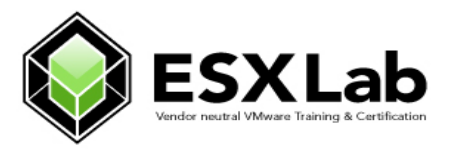

## ESXLab.com Sample Chapter

#### Course: ESXLab.com VMware vSphere 5.0 with ESXi and vCenter

Attached is a sample chapter from our VMware vSphere 5.0 with ESXi and vCenter 5 day class. This chapter is chapter 2 of 21 chapters that make up our 5 day introductory class.

In the attached chapter students install and configure ESXi from first principles. Not only do attendees learn the concepts and issues around installing ESXi, they get practical, hands-on skills that they can use at work including:

- Preparing a server for ESXi installation
- Performing installation and post installation tasks
- Installing the VMware vSphere Client
- Joining ESXi to a Windows domain
- Configuring the server for best performance while minimizing power draw
- Defining who can connect to the server and setting their permissions
- Configuring ESXi so that it provides accurate time to Virtual Machines

The attached chapter and lab are one of the longer chapters in our class. However, each chapter has the same level of detail, including detailed study notes. Each lab has easy-to-follow instructions that take attendees from first principles to successfully completing the required tasks. Our labs are designed so that attendees can perform essentially the same steps at their work - and accomplish the same result!

We also have a 4 day VMware vSphere Advanced class and a 5 day VMware vSphere Boot Camp class for attendees who want to take their VMware vSphere installation to the next level. We provide remote access servers and courseware as well.

For more information on aftermarket VMware training solutions and certification from ESXLab, please contact us:

Larry Karnis - ESXLab.com Phone: 1 (905) 451-9488 Toll Free: 1 (888) 451-3131 E-mail: Larry.Karnis@esxlab.com Web: Http://www.esxlab.com

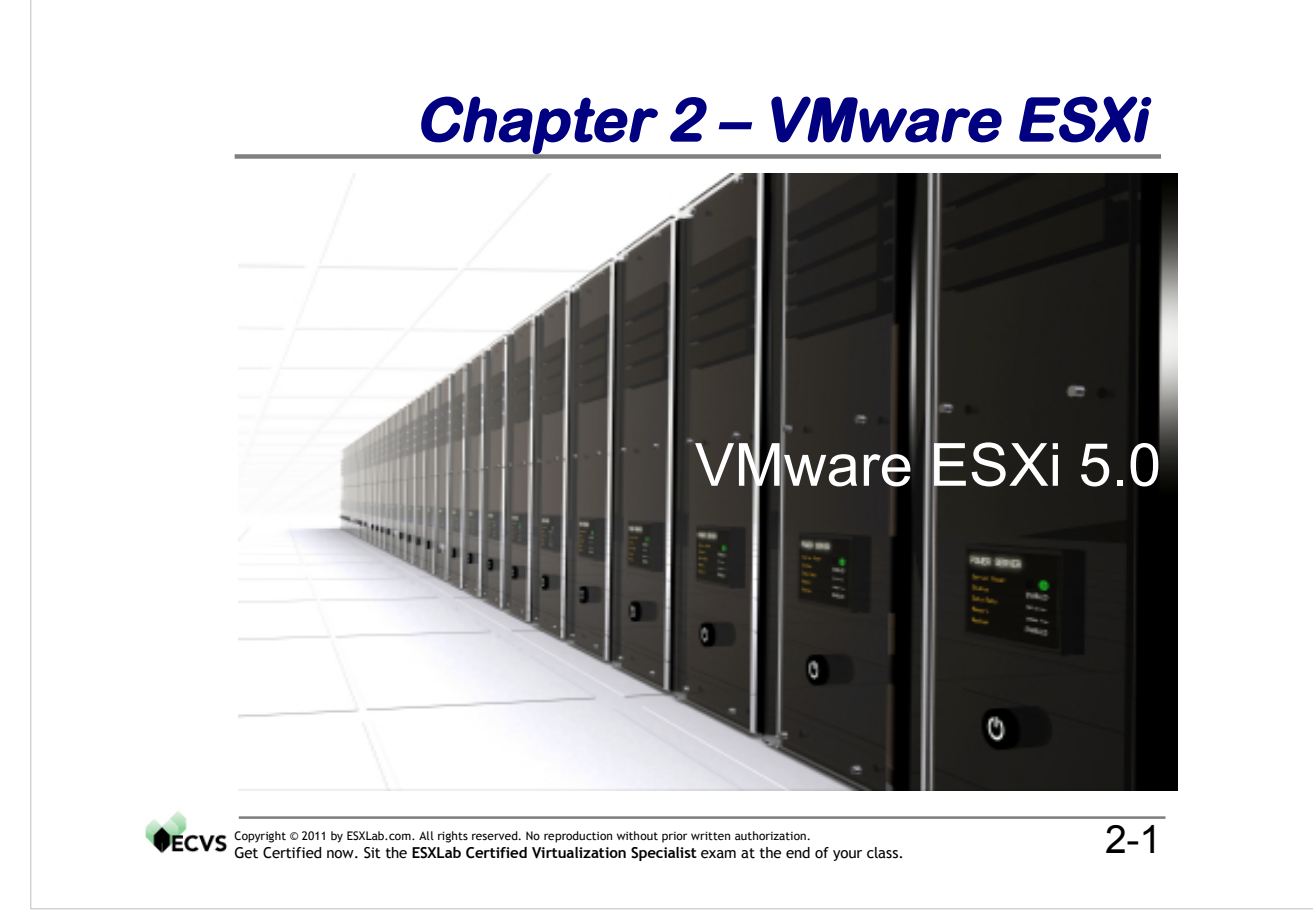

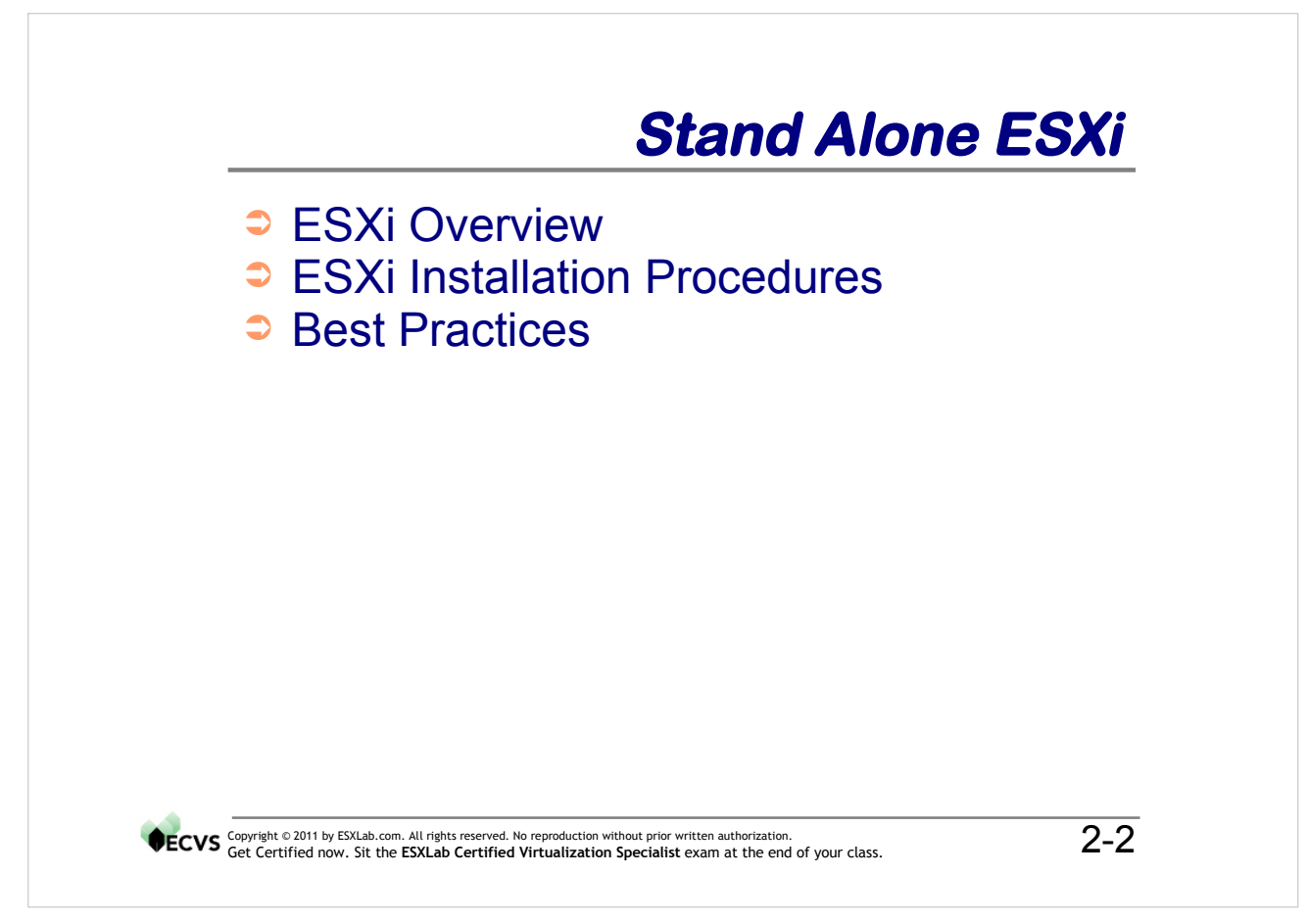

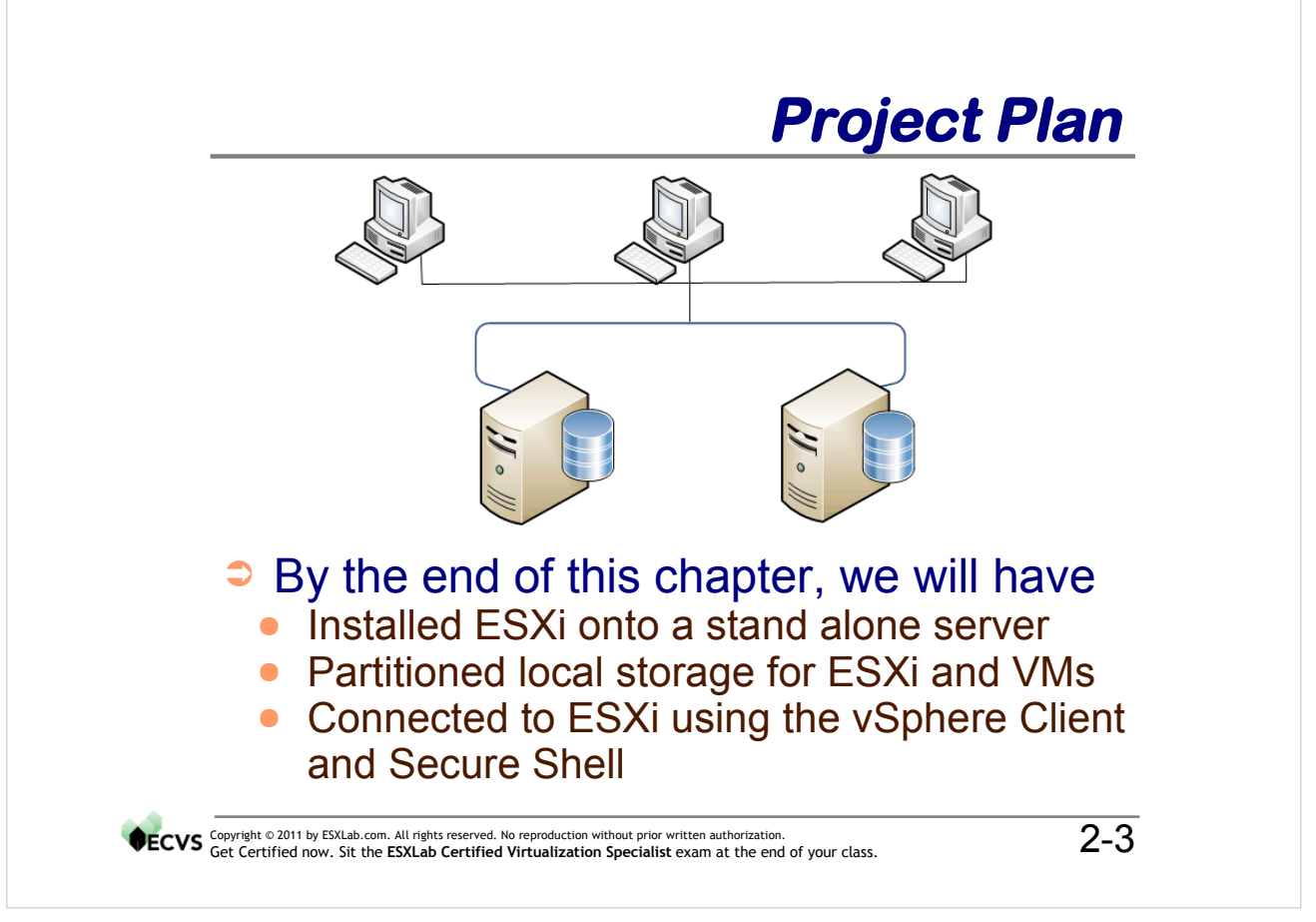

Our first step in this class is to install ESXi onto stand alone PC servers and then connect to those newly installed ESXi hosts using the vSphere Client and SSH. In future chapters we will add to our original implementation. Our ultimate objective is a scalable, highly redundant, load balanced Virtual Infrastructure implementation that supports a large community of Windows 2000, Windows 2003, Windows 2008, desktop and Linux VMs.

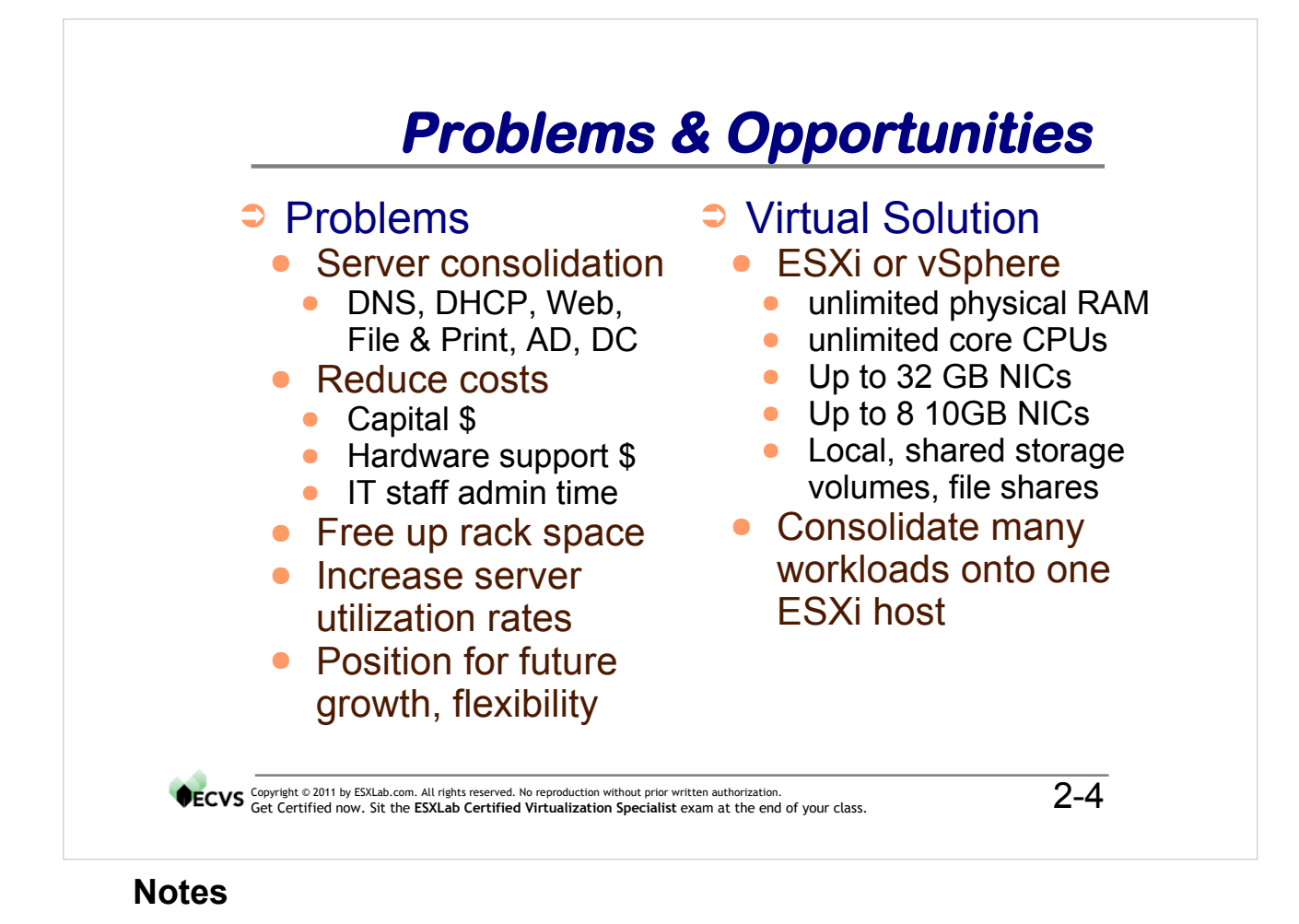

vSphere Standard Edition is a low cost version of VMware ESXi especially intended for entry level virtualization deployments that offer the following hardware capabilities

- One or more physical CPUs
- 4 or 6 core CPUs supported (up to 12 core CPUs on vSphere Enterprise(+))
- · Will use up all available physical memory up to 256GB
- · Local disks or RAID volumes on supported SATA, SCSI or SAS controllers
- Up to 32, 1GB NICs including dual and quad NICs
- Up to 4, 10GB NICs
- iSCSI hardware and software initiators
- Fibre host bus adapter support and
- Use of NFS shares.

With the ability to run up to 8 light duty or 2-4 medium duty VMs per CPU core, ESXi or vSphere Standard Editions are excellent choices for entry level server consolidation projects.

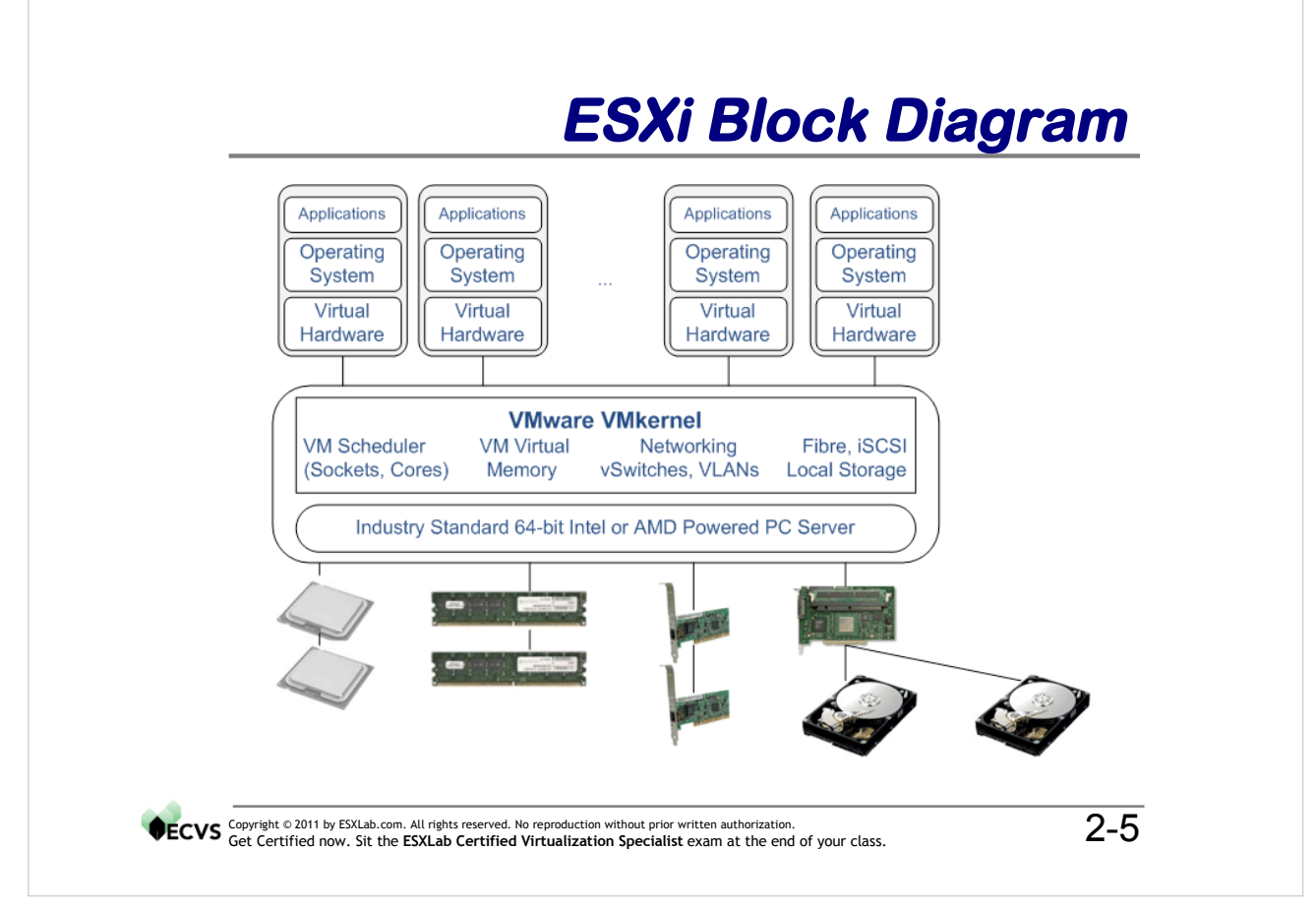

VMware ESXi is a bare-metal virtualization hypervisor solution. As such, it must install on an industry standard PC server. Please check VMware's Hardware Compatibility Guide (portal on <u>www.VMware.com</u> web site) for the most up to date list of supported PC servers.

Because it owns the hardware, ESXi is in full control of resource assignments to running VMs. The VMkernel, allocates hardware resources on an as-needed basis. In this way, the VMkernel can prevent idling VMs from wasting CPU cycles that could otherwise be used by busy VMs. Likewise, the VMkernel keeps track of needed RAM, not just requested or allocated RAM. It can dynamically re-assign RAM to memory starved VMs, thereby ensuring that VMs get the memory they need to run.

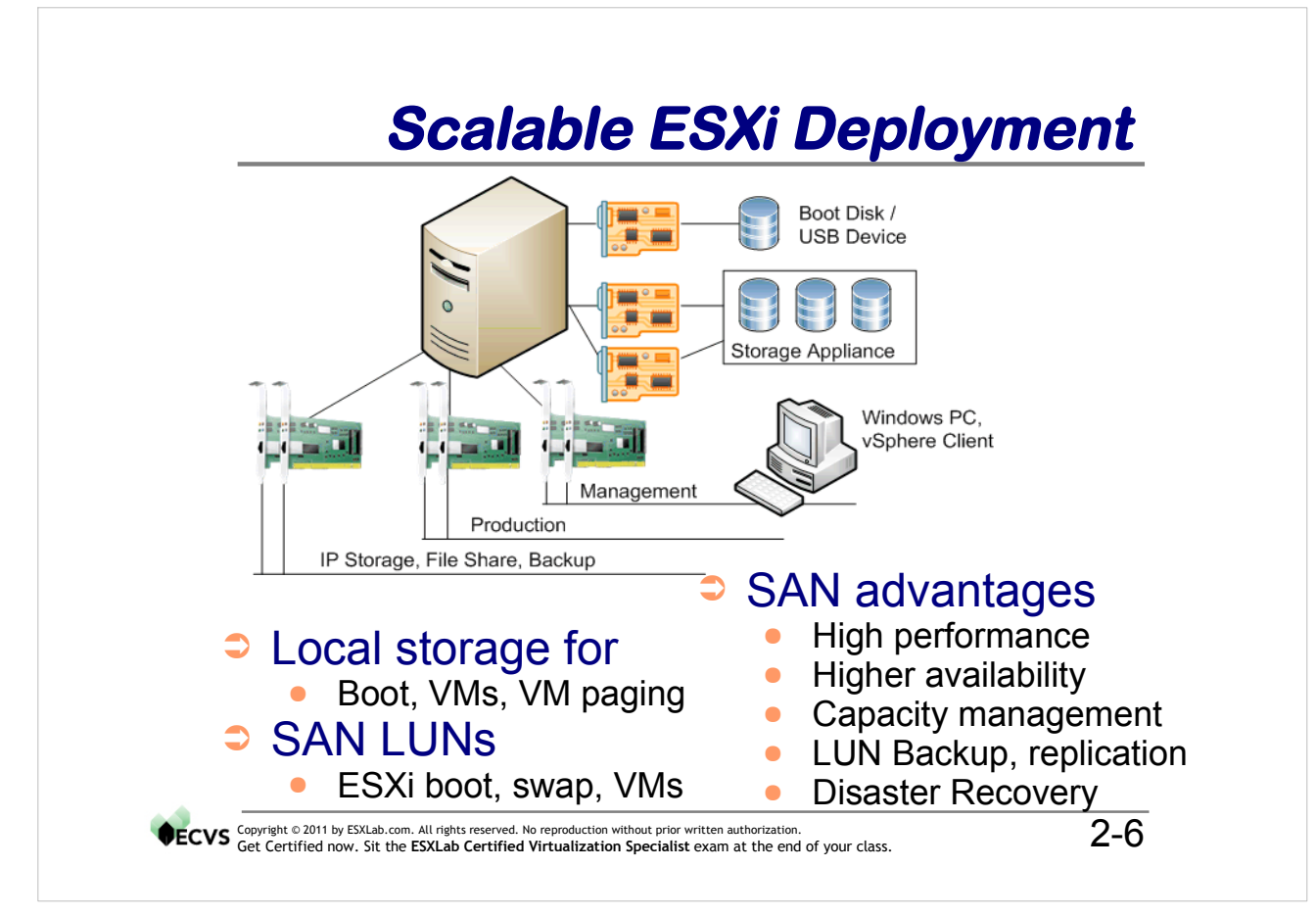

As your ESXi deployment matures (technically) you will want to introduce:

- Different LAN (virtual) segments to isolate network traffic. You could use different LAN segments for things like IP Storage, Management and production systems
- Shared storage solutions including iSCSI, Fibre SAN and NFS shares
- Hardware redundancy in the form of multipath storage solutions and teamed NIC configurations
- You may even wish to consider a Boot From SAN solution so you don't need to configure servers with local storage.

Boot from SAN is available on supported Fibre SAN controllers and also with iSCSI SAN controllers (using iSCSI hardware initiators).

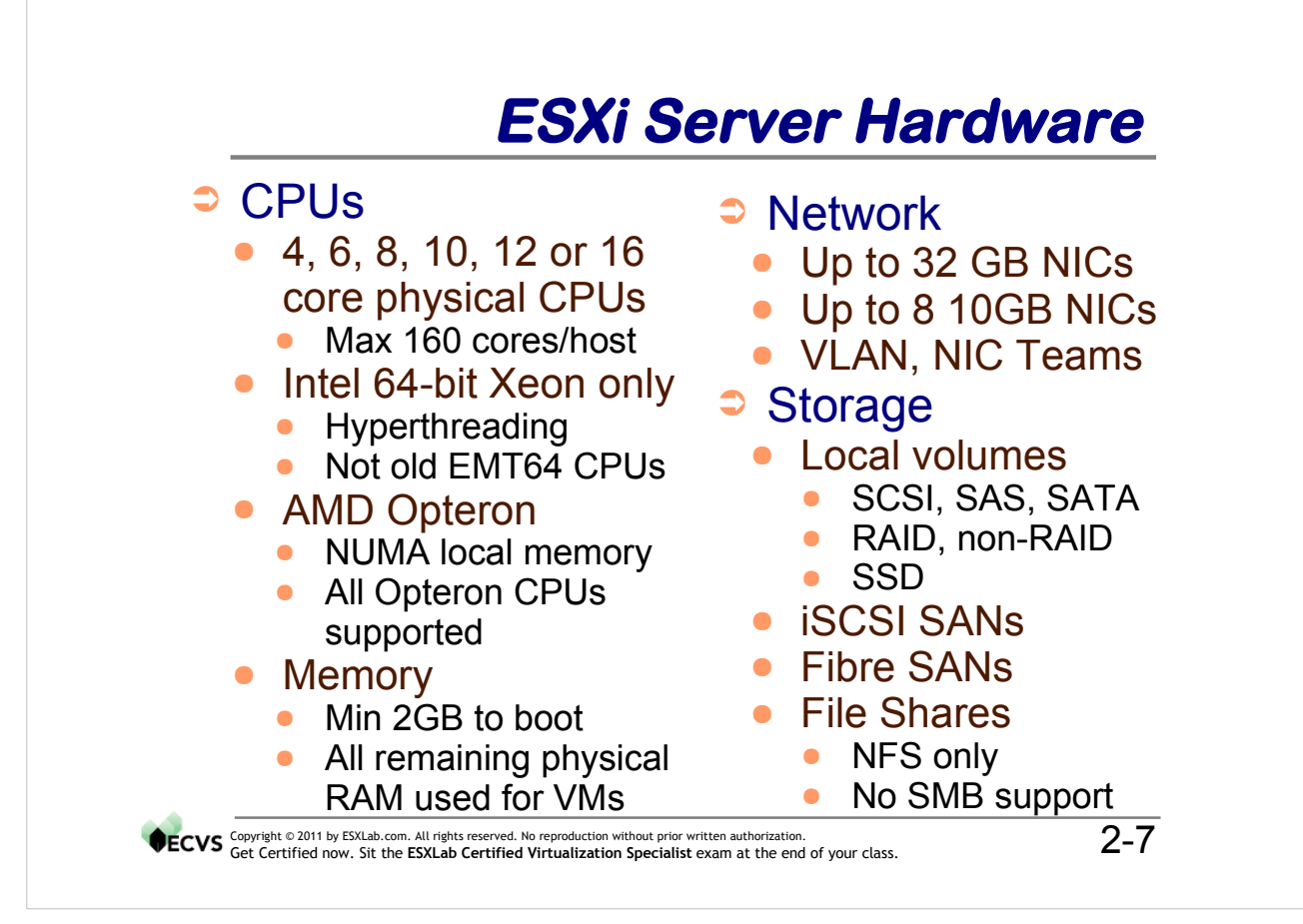

ESXi is capable of using the largest PC server hardware platforms. Apart from what is stated above, ESXi is limited to:

- No more than 160 CPU cores (includes Hyperthreaded logical processors) for CPU scheduling purposes
- All available RAM

Furthermore the following implementation limitations need to be considered:

- Very limited selection of supported 10GB Ethernet controllers
- Jumbo Frames supported, which will dramatically improve software iSCSI performance.

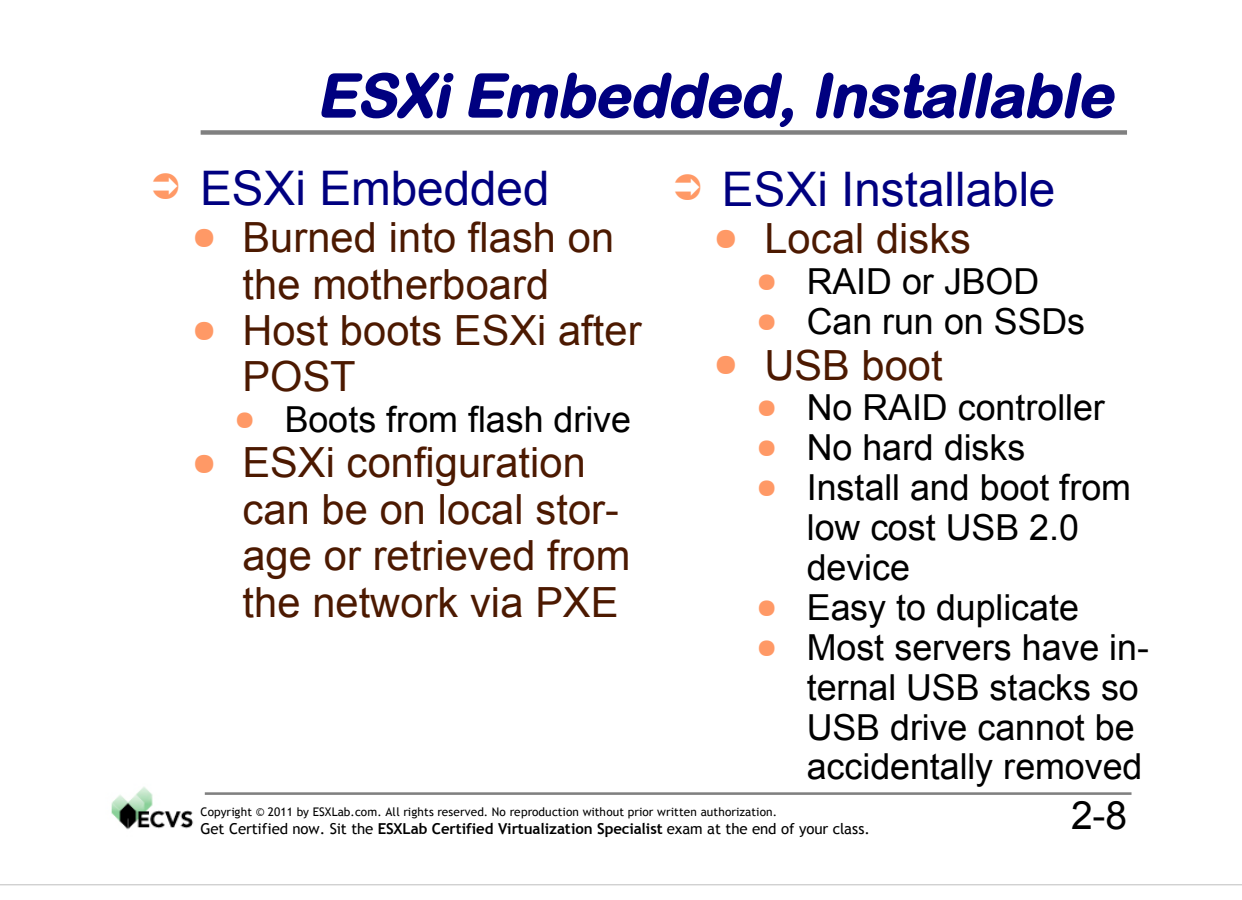

JBOD - Just a Bunch of Disk. Physical disks in a non-RAID configuration.

VMware has officially retired ESX. That is, VMware will no longer release ESX for future releases of their software - just ESXi.

ESXi comes in two forms - Embedded and Installable. Embedded is baked into firmware on the motherboard of select PC servers. This lets you boot your server without any local storage.

ESXi Installable is a version of ESXi that can be installed onto local storage, USB memory keys or SAN storage. It is installed from CD media that you can download from <u>www.vmware.com</u>.

ESXi does away with the Service Console. This provides a smaller, leaner hypervisor than full ESX. It is also more secure because there is less software (to exploit) and fewer services running on ESXi than there is on ESX.

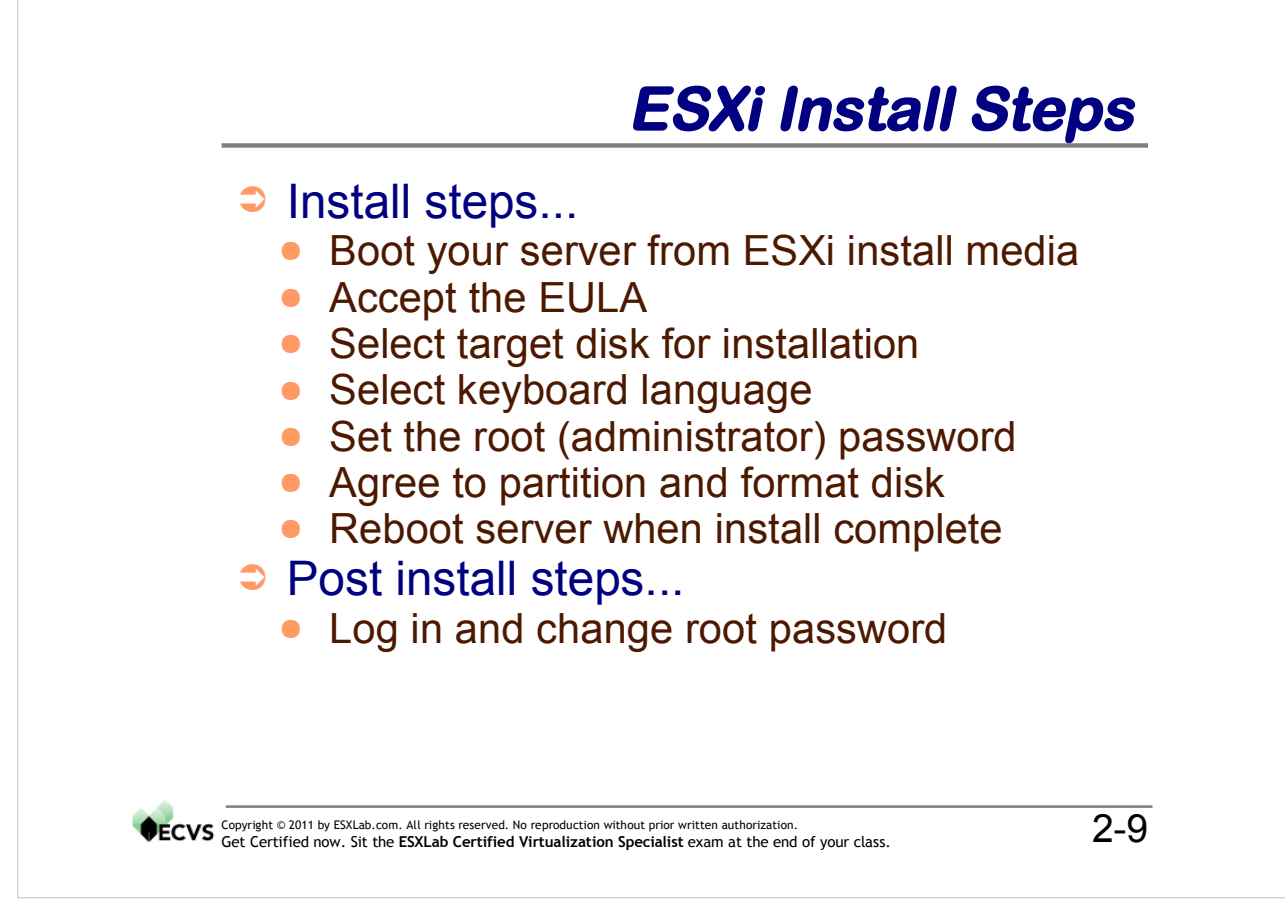

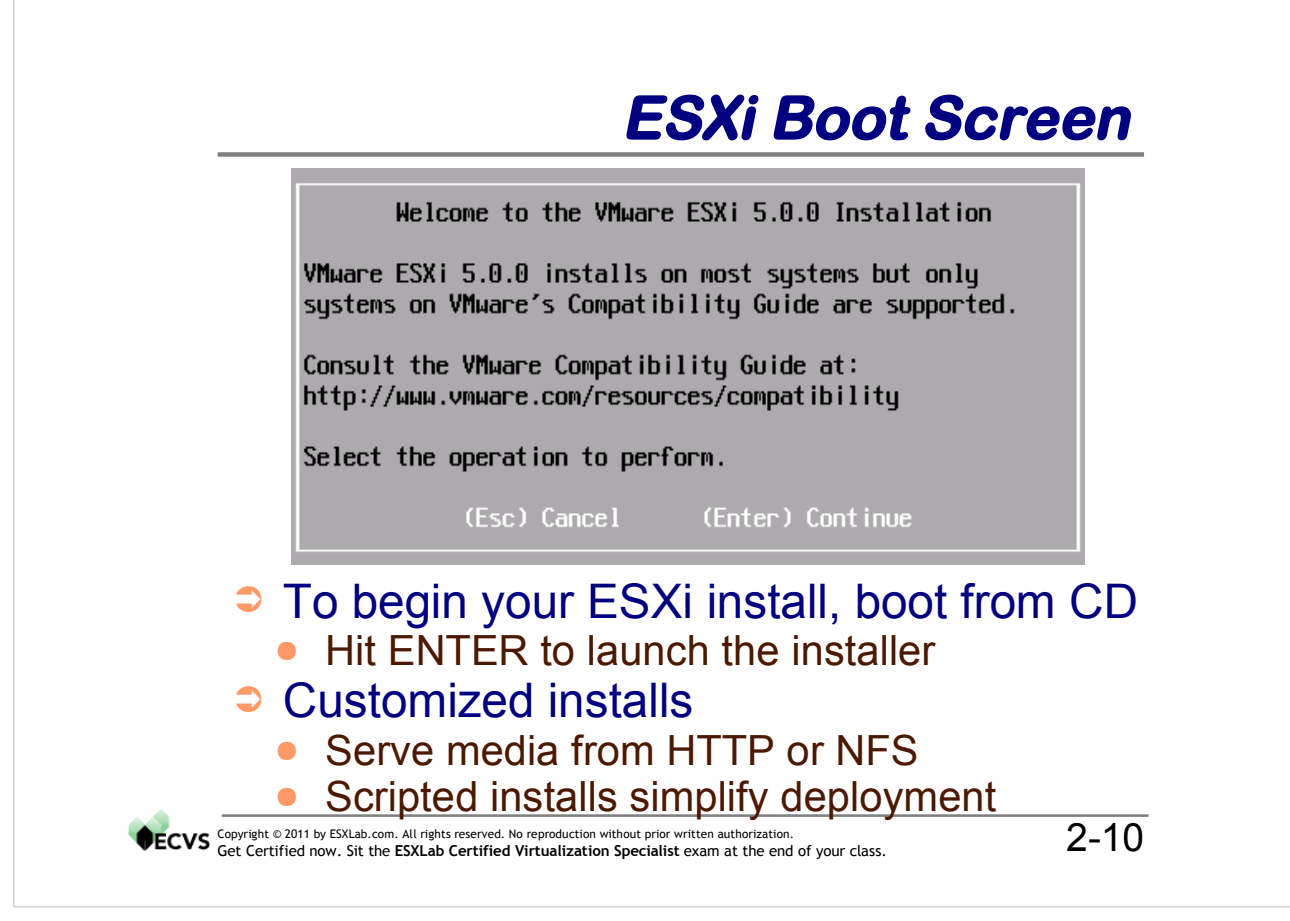

ESXi is installed in text mode - so your PC server doesn't need to have graphics capability.

VMware makes it possible to set up an install server for ESXi so you can perform network based installs. Using Linux' KickStart capabilities, ESXi installations can be automated/scripted so you can install and configure new servers hands-off.

VMware also offers an ESXi automated deployment capability. This is part of the VMware vCenter Appliance that is new with vSphere 5.0.

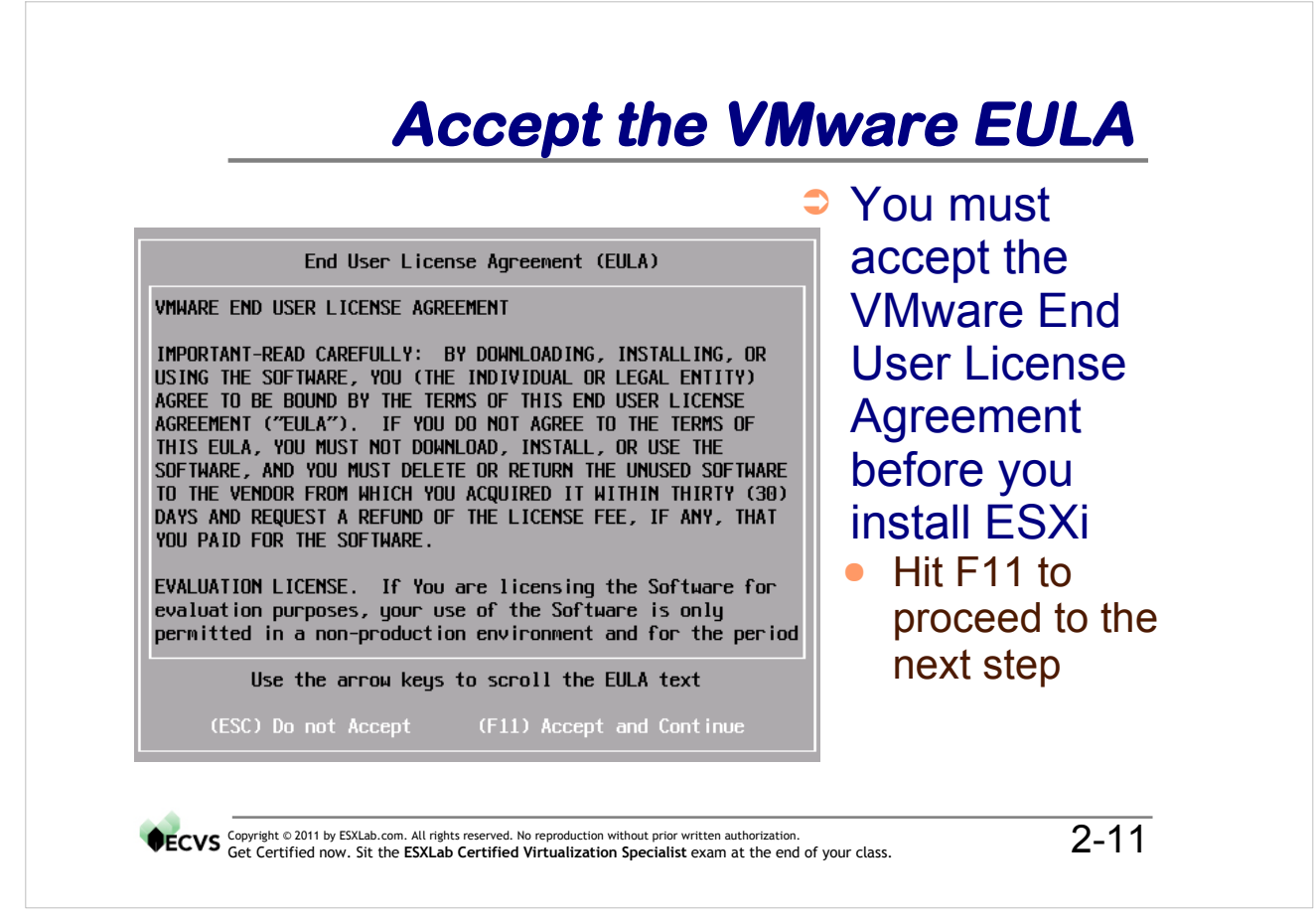

The ESXi installer uses your Video Card's VESA mode for hardware independent graphics. The good news is that VESA is almost universally supported (and consequently should work). The bad news is that VESA is the slowest mode of operation.

The overall sluggishness of VESA mode is exacerbated by the use of remote management cards such as:

HP - Integrated Lights Out (iLo) IBM - Remote Server Assistant (RSA) Dell - Dell Remote Access Controller (DRAC)

While useful, remote graphics consoles over slower WAN links will require patience and a steady hand. To minimize the sluggish (drunk) mouse behavior, use key sequences like

Tab - move to the next clickable region Enter - invoke a clickable action or Space - select a clickable option.

In fairness to ESXi, graphics mode is only used during installation so graphics performance (or lack of it) is an installation time only issue.

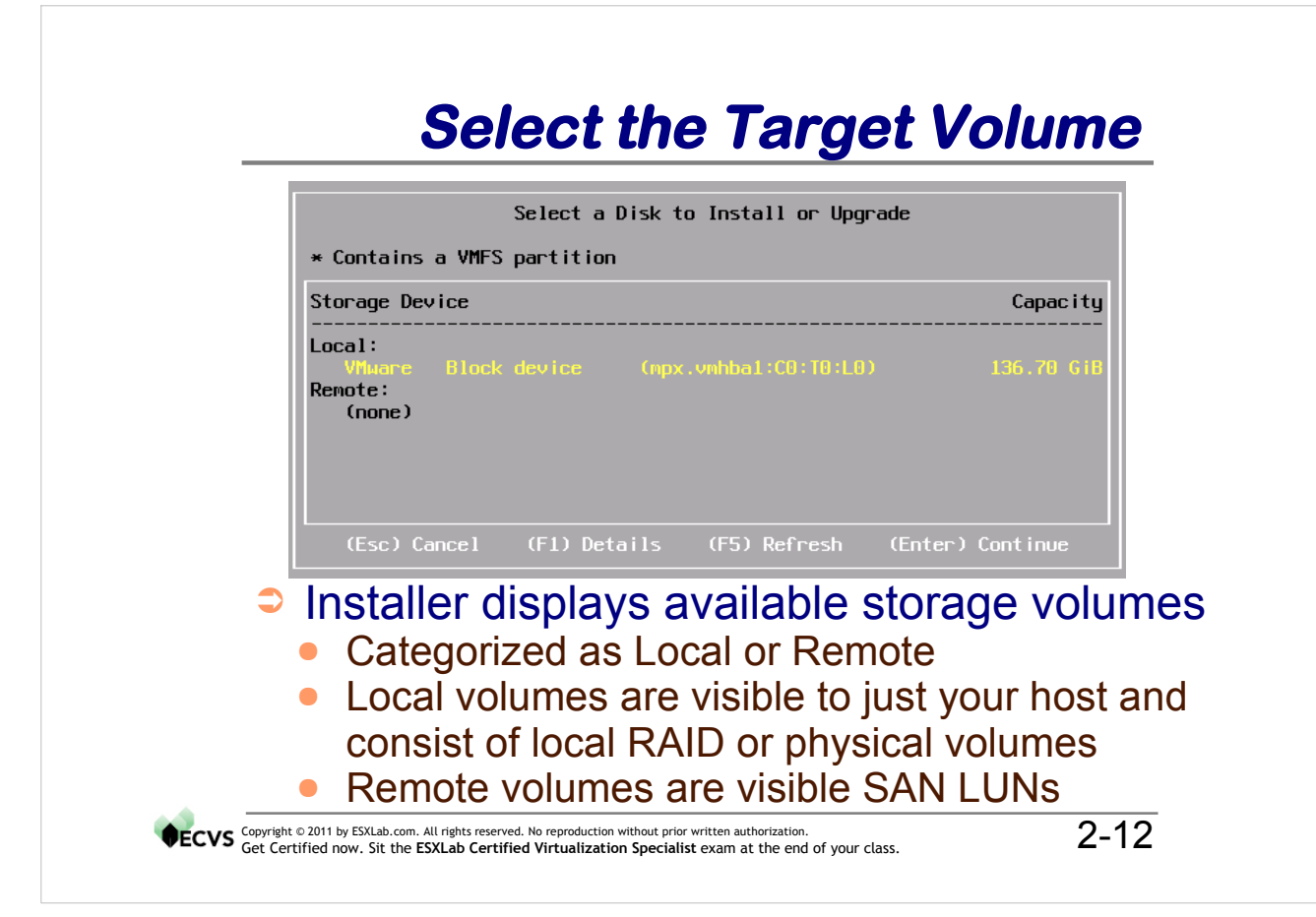

Normal ESXi installations occur in graphics mode. Consequently, the installer must get your preferences/settings for the install language, keyboard and mouse. These settings are used only during installation. Since, once it is in service, ESXi runs in text mode (with no native graphics capabilities), your language, keyboard and mouse preferences are discarded once the installation has completed.

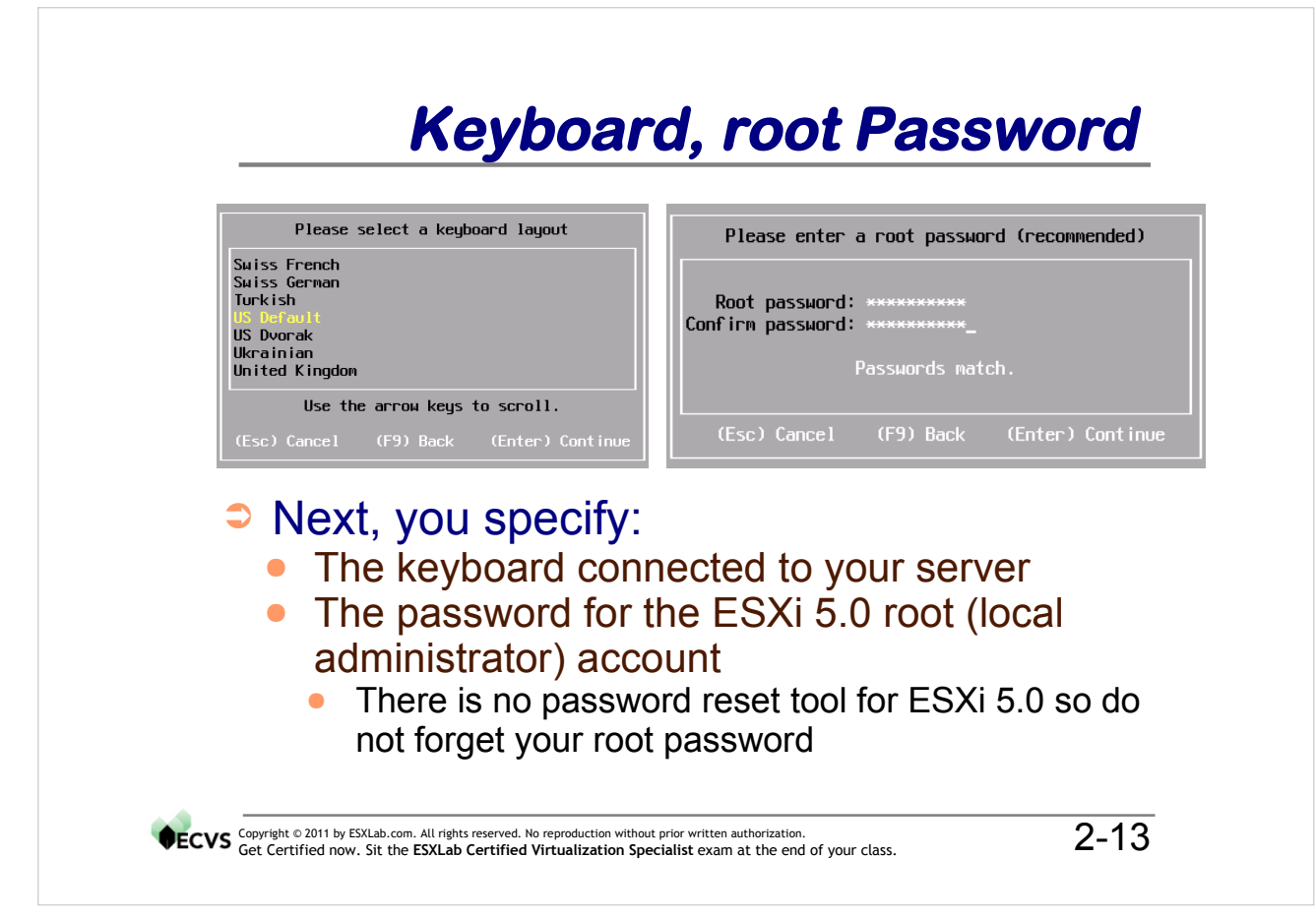

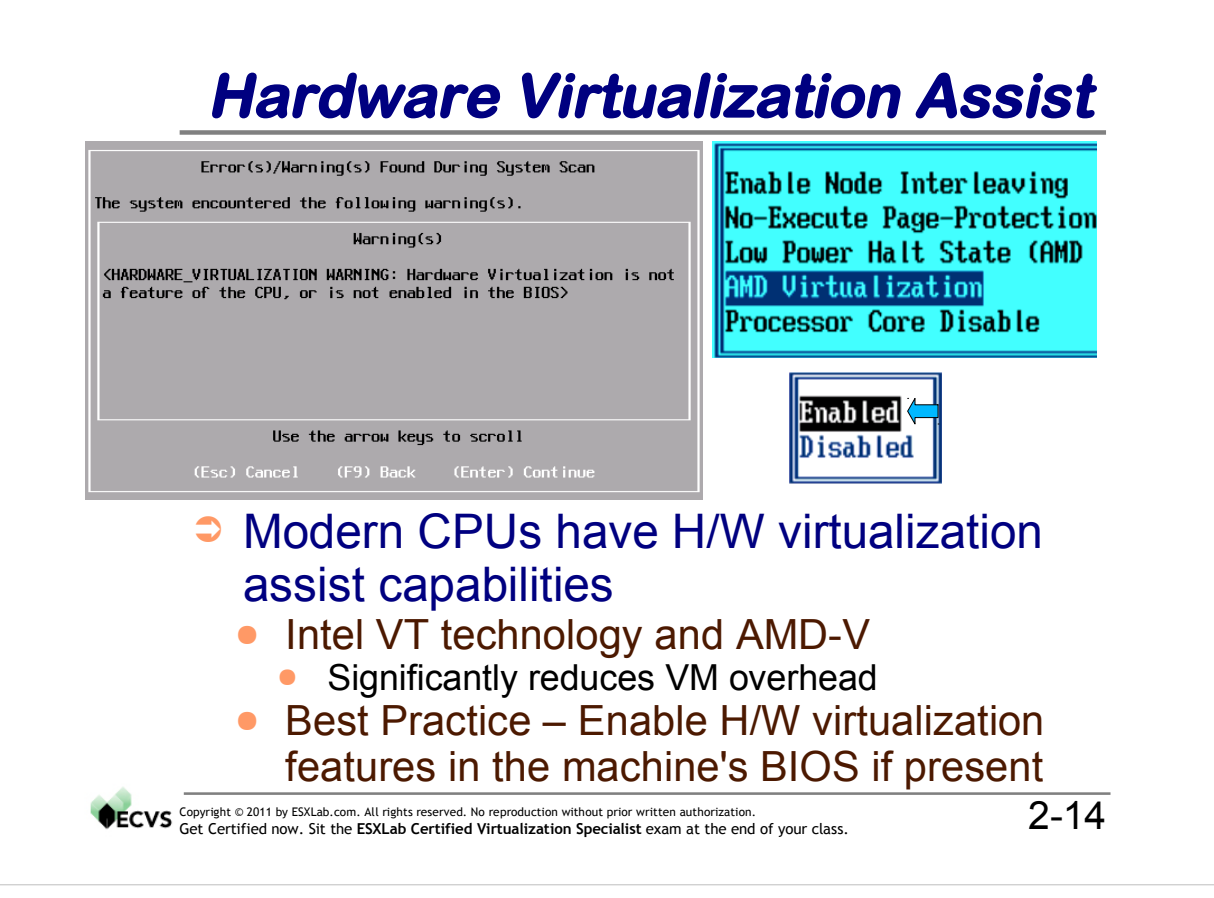

Virtualization abstracts the physical hardware to the VM. The VM guest operating system normally expects to own all hardware and also expects to be able to execute privileged CPU instructions that are not available to applications. If ESXi allowed guest operating systems full access to these instructions, then the guest OS could manipulate hardware directly, possibly interfere with virtual memory page translation tables and perform other operations that could compromise the ESXi host. To avoid this problem, VMware blocked guest OS' from privileged/dangerous instructions and CPU features through software that emulated (and controlled) what the guest OS could do. This worked but added significant overhead to some operations.

In 2006, both Intel and AMD introduced virtualization hardware assist technology in their updated CPUs. These new CPUs added sophisticated memory management capabilities, better hardware emulation features and other improvements that dramatically reduced the overhead of virtualization while maintaining compatibility with Guest OS'.

ESXi probes physical CPUs for Intel VT or AMD-V technology and attempts to use it if available (and warns if it isn't). Please be sure to turn on this feature in your machine's BIOS.

For more information see: <u>http://en.wikipedia.org/wiki/X86\_virtualization</u>

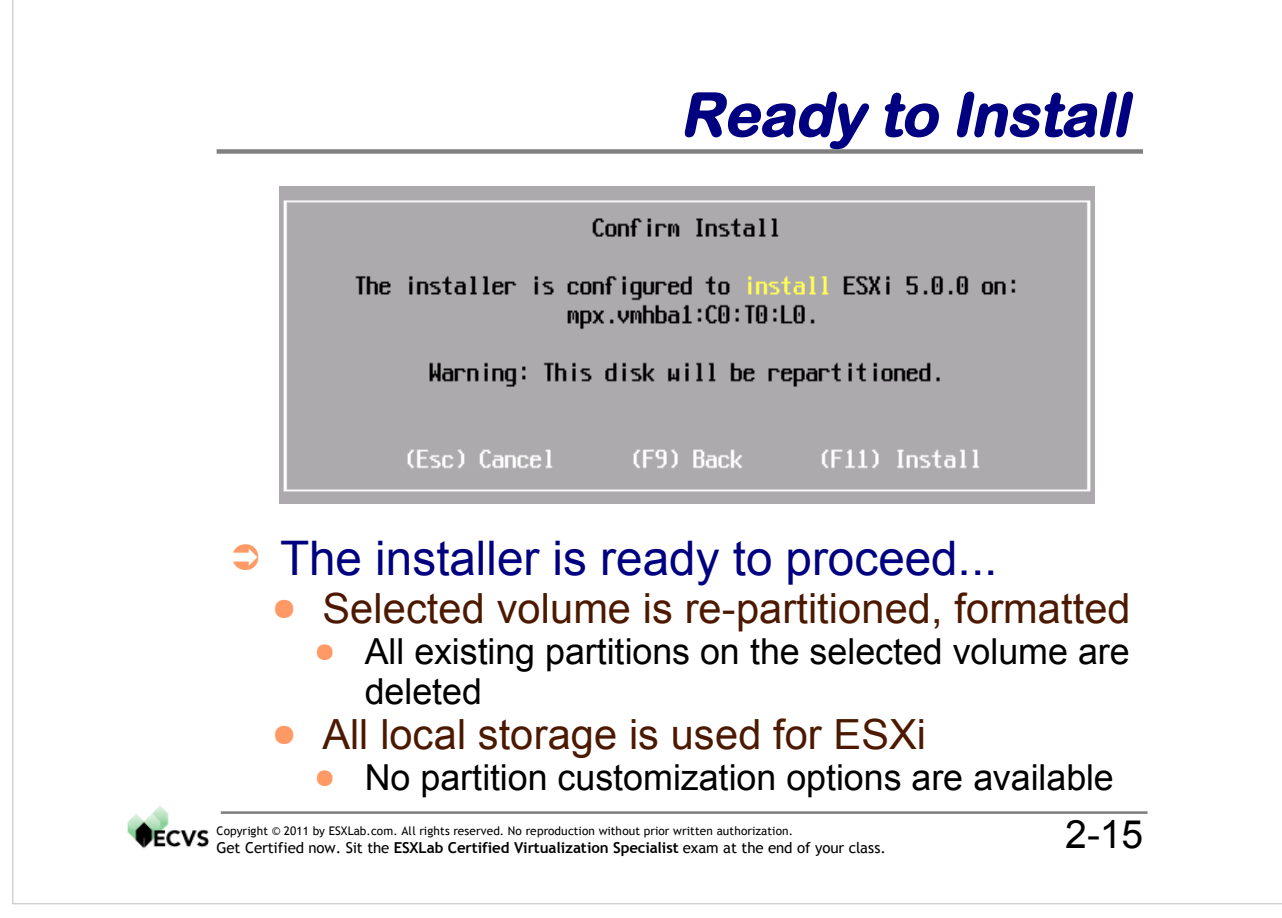

The installer will now install ESXi onto your selected storage volume. To do this, the installer:

- Wipes all partitions on the selected target storage volume
- Creates partitions as needed (normally 8 partitions are created)

Useful information about the installation disk:

- ESXi consumes about 6GB of disk space in overhead. The rest is for VM use
- partition 4 is the boot partition and is located at the front of the disk (behind the Master Boot Record and partition table)
- partitions 2 and 4, 5, 6 & 8 are for ESXi use and occupy the front of the disk
- partition 7 is a vmkcore partition (partition code 0xfc) and is a ESXi partition used to hold crash dumps
- partition 3 consumes all remaining disk space and is partitioned and formatted as a VMware File System (VMFS)

Note: ESXi 5.0 can now install on > 2TB volumes.

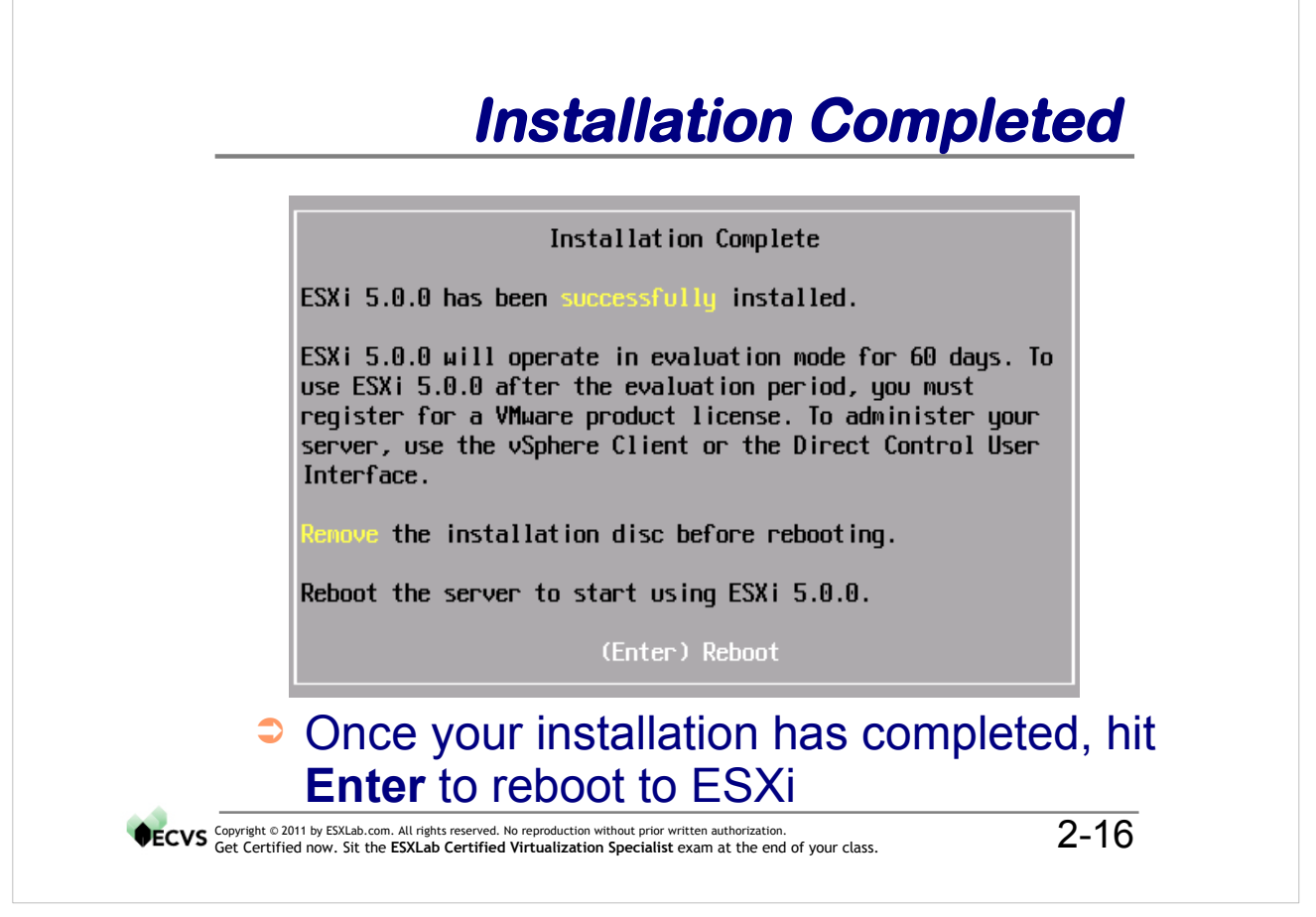

It only takes about 3-5 minutes to install ESXi 5.0 onto your PC server. The install proceeds non-interactively. A status indicator updates a percent completed horizontal bar.

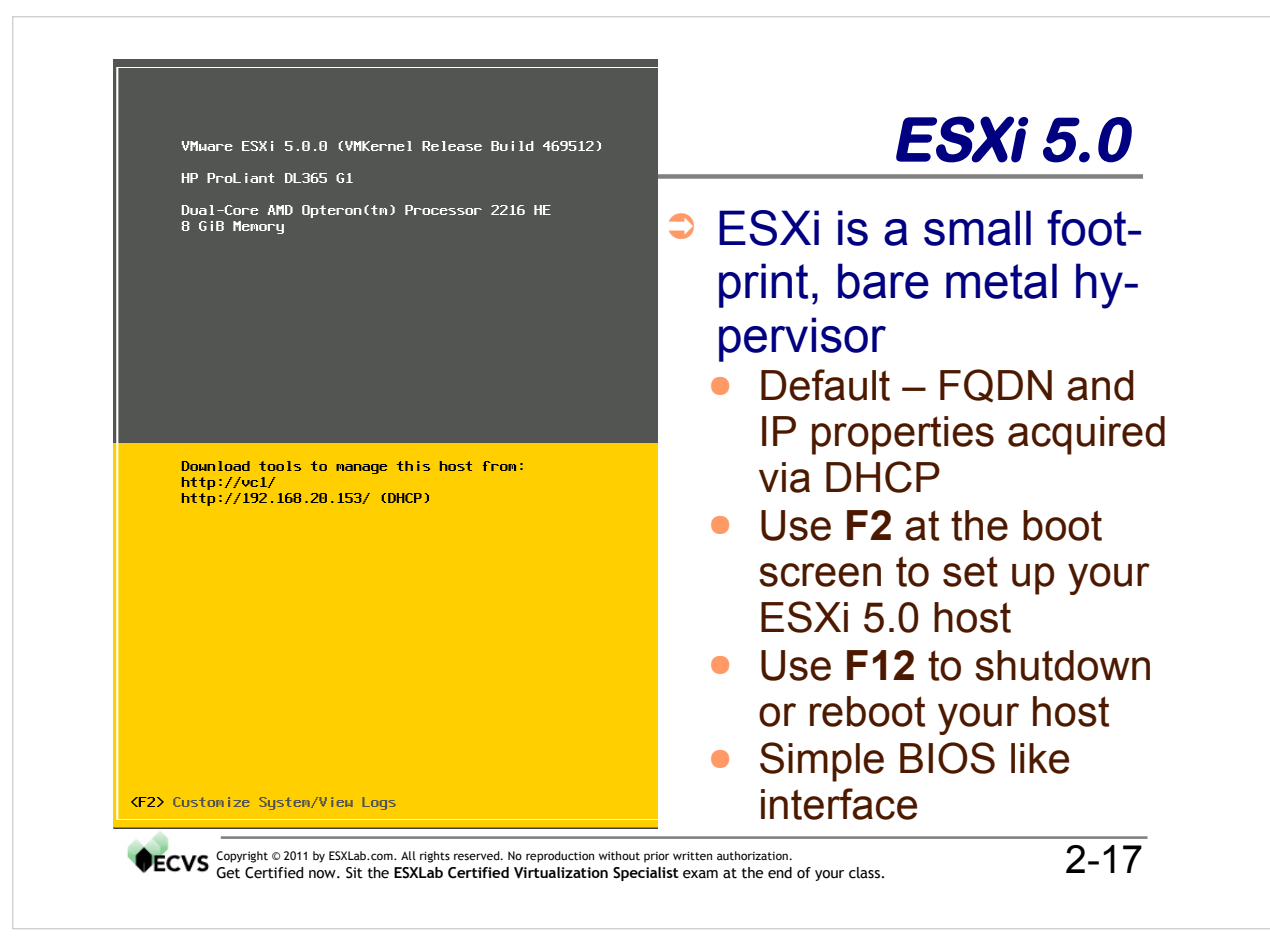

ESXi has a simple, BIOS-like interface that makes it very easy to configure. To configure your ESX host, simply hit F2 at the greeter screen.

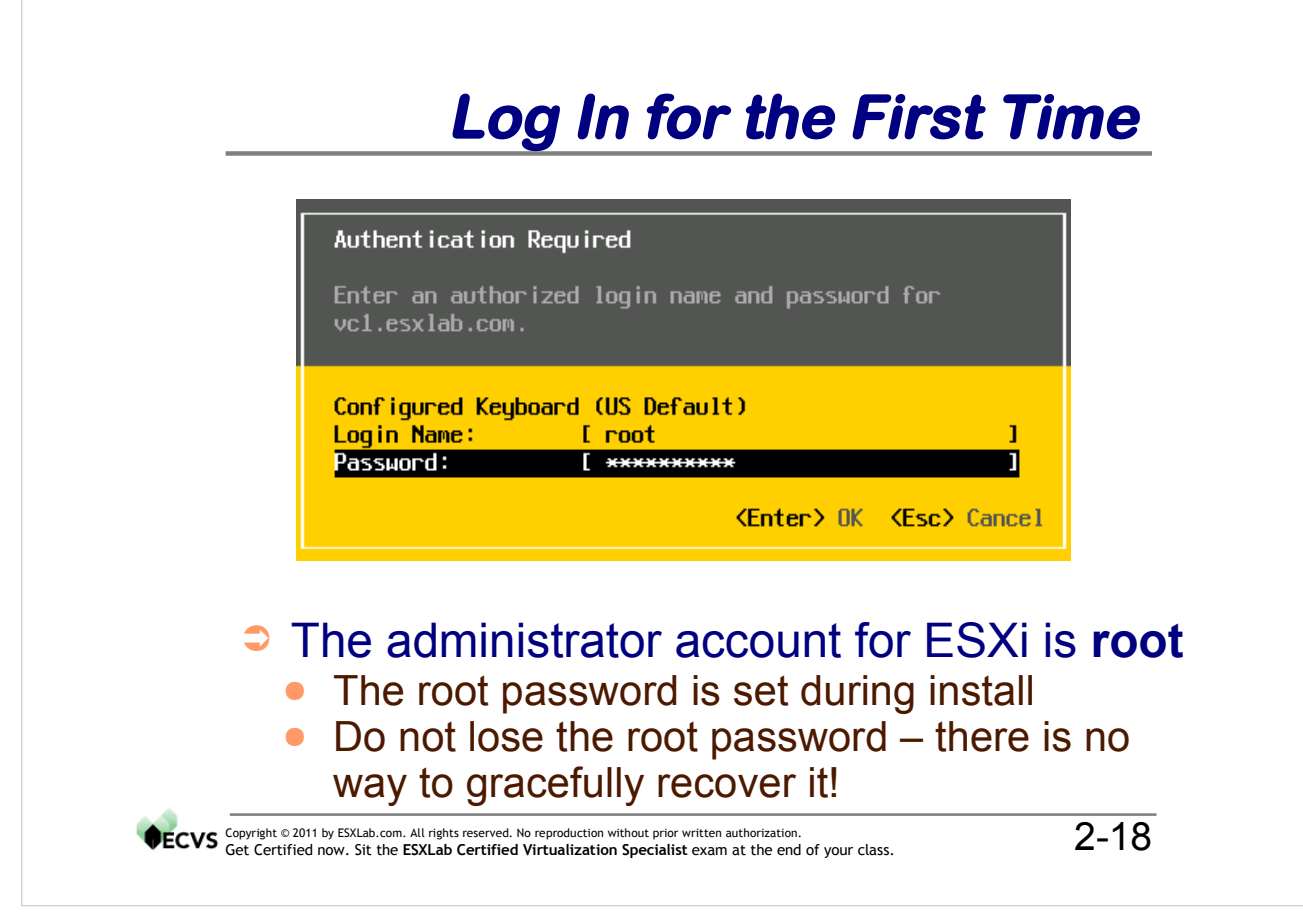

The ESXi administrator account is root (the traditional Linux administrator account). When you install ESXi, the system defaults to:

- The root password is set during installation
- IP properties set via DHCP
- No command line access (either locally or remotely)

In the next few slides, we will discuss how to change these values.

# ESXi Configuration Menu

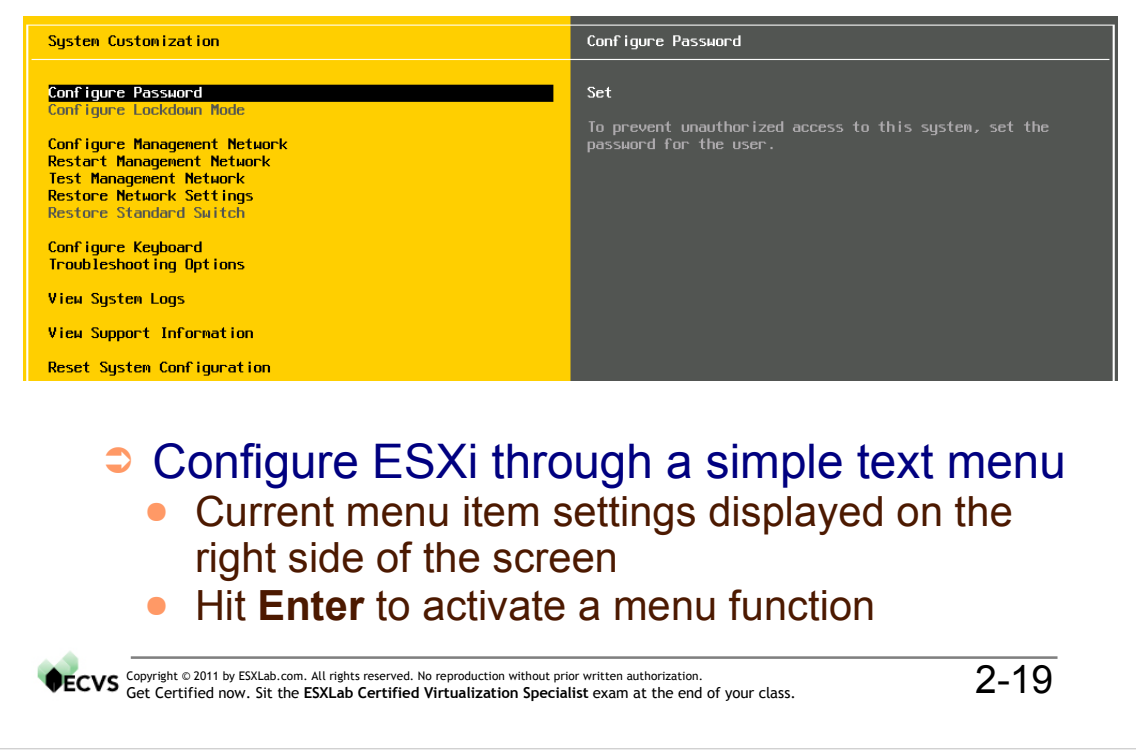

#### Notes

The ESXi configuration menu is a simple text interface where you complete your server's customizations.

Use the up/down arrows to move to a function. When a function is highlighted, its properties and the command keys used to modify that function are displayed on the right.

# Default Management IP Settings

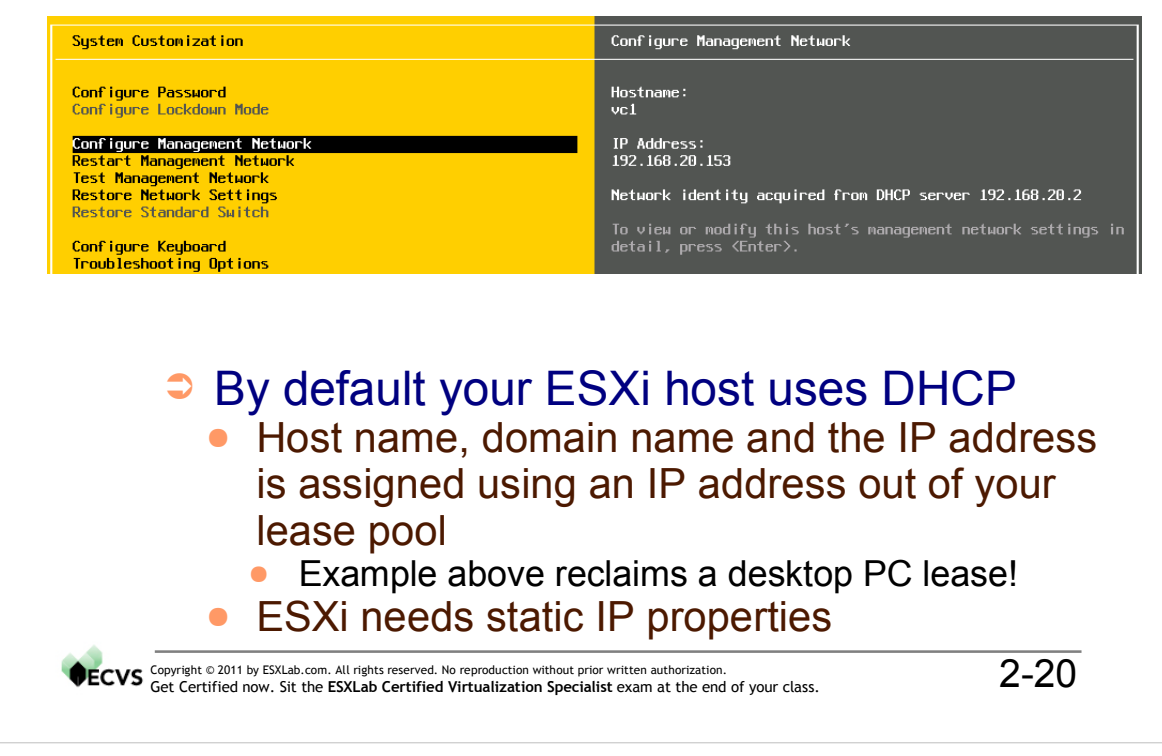

#### Notes

You must set the IP properties of your ESXi host before you can manage it. Select **Configure Management Network** to set the:

- Fully Qualified Domain Name (FQDN)
- IP address
- Netmask
- Default Gateway

and other properties.

You can set these values statically or dynamically using DHCP. DHCP servers can send static properties to a host. To do this, configure your DHCP server with the MAC address of your ESXi host management NIC and then set the static properties to server whenever that NIC broadcasts for a DHCP lease.

Be sure to **Restart Management Network** after all changes to ensure your updates take effect.

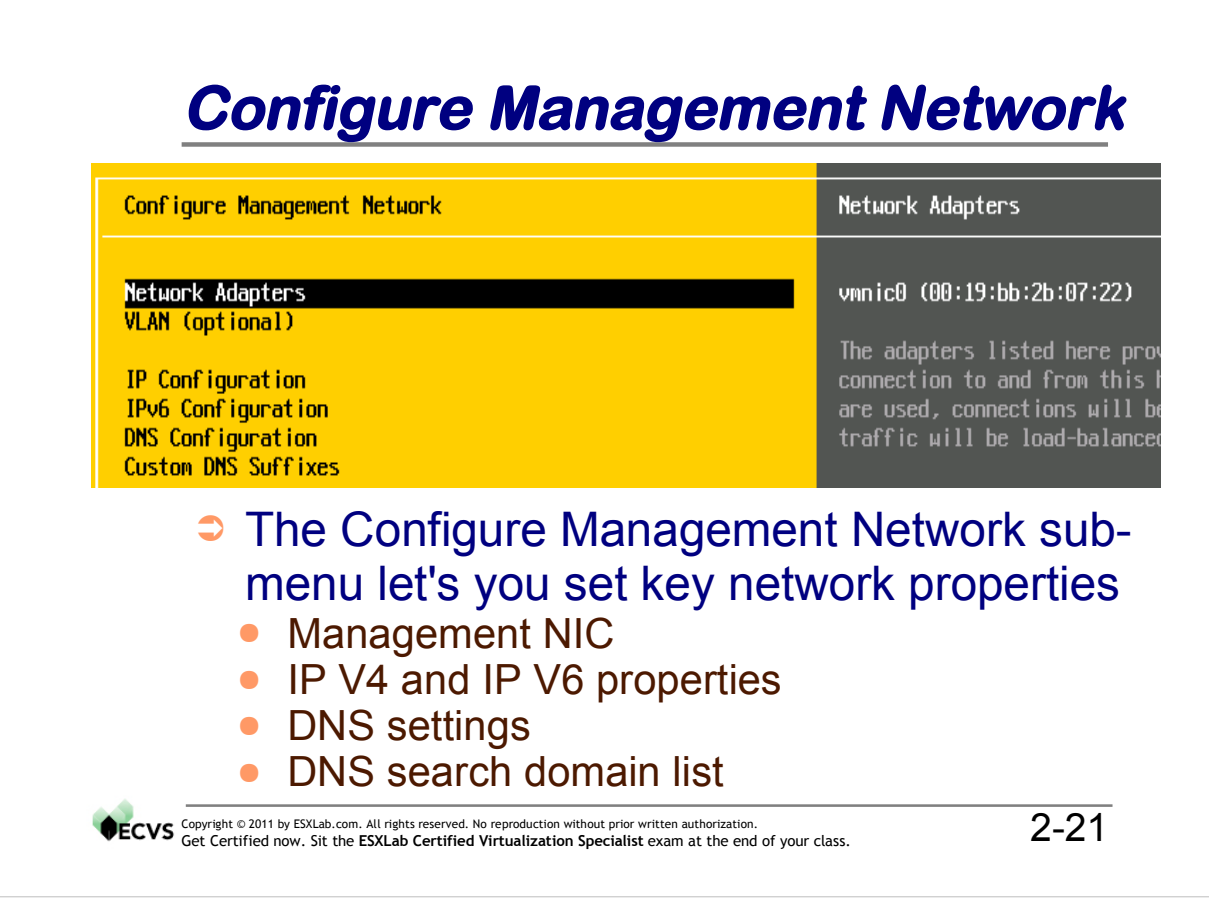

It is a best practice to use static network settings for your ESXi host. To complete this task, you must:

- 1. Select the correct NIC for management networking
- 2. Set a static IP address and Netmask and Default Gateway values
- 3. Identify your local DNS server(s) and the default DNS search domains

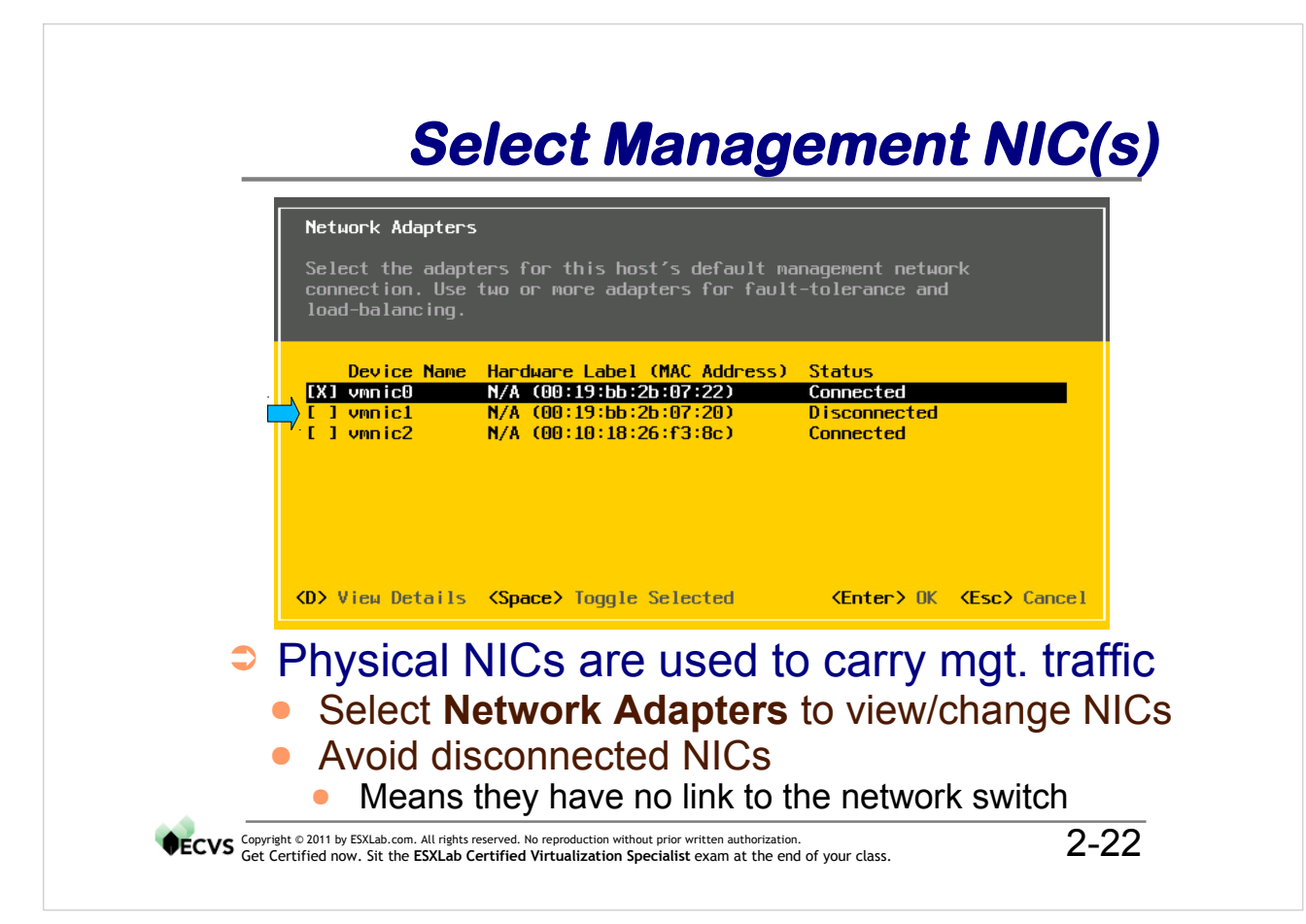

You manage your ESXi host through your network. To communicate with your ESXi host (using either the vSphere Client directly or vCenter indirectly), you must have network connectivity to it.

Since modern PC servers may have many NICs and these NICs may be connected into different physical and/or virtual LAN segments, you may have to select the correct physical NIC (rather than the default NIC) before you can manage your machine.

#### NIC Teams

The Network Adapters screen lets you review and select the NIC or NICs you wish to use to carry network traffic. If you select more than one physical NIC, you automatically create a NIC team. NIC teams afford better speed and redundancy.

#### Tip

It can be difficult (or impossible) to tell which RJ45 jack is associated with which MAC address. A simple way of selecting the correct physical NIC(s) is to unplug all NICs from their switch except for the NICs you wish to use for management. Then use the Status column (Connected means the NIC has a link to the switch) to determine which NICs you should for management.

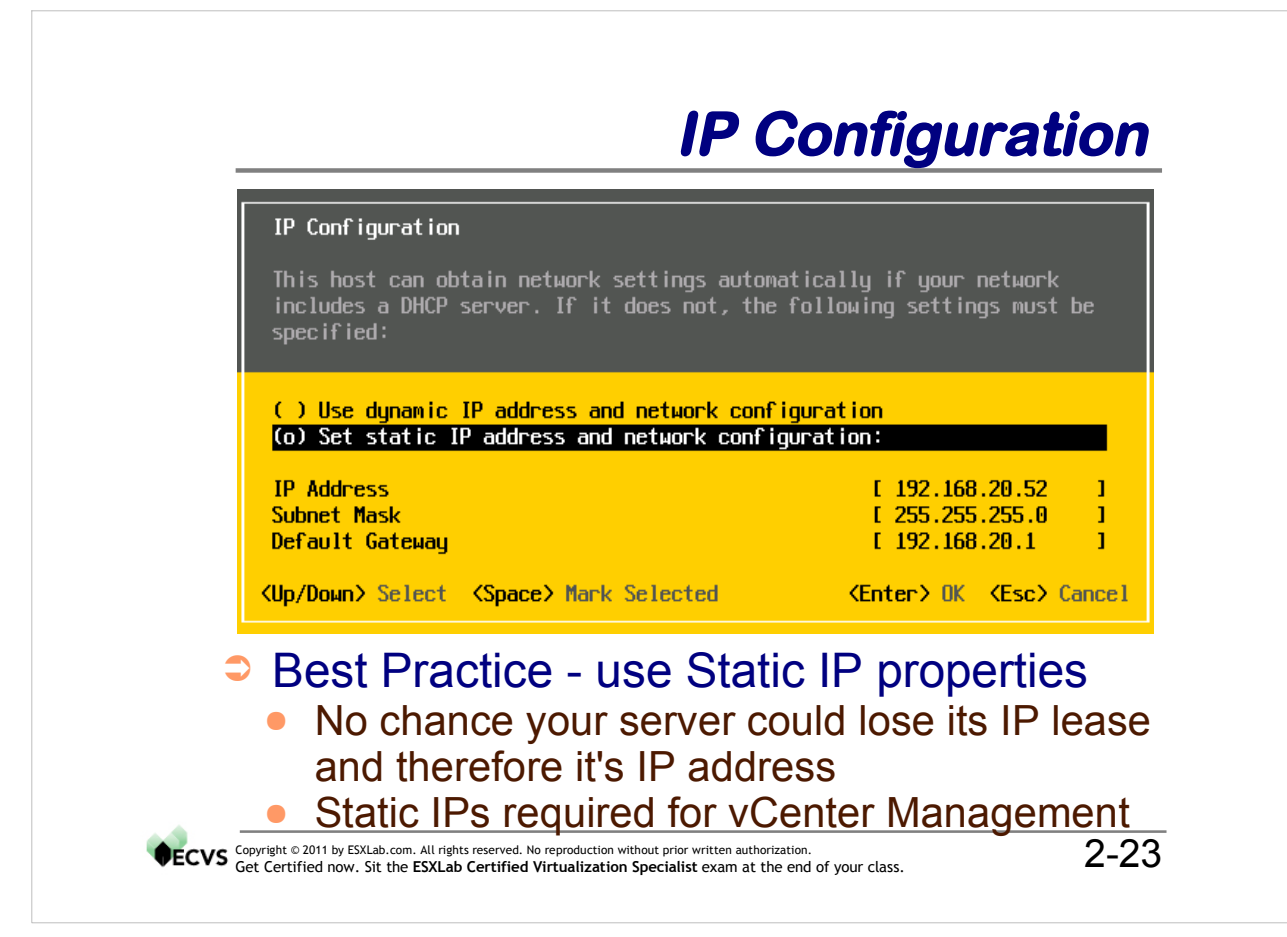

Complete this form to set your ESXi host management NIC IP properties.

vCenter cannot manage an ESXi host whose IP address changes. For this reason it is best to give all of your ESXi, ESXi hosts fixed IP properties.

You must select **Set static IP addresses...** and complete all three fields to complete your static IP address properties assignment.

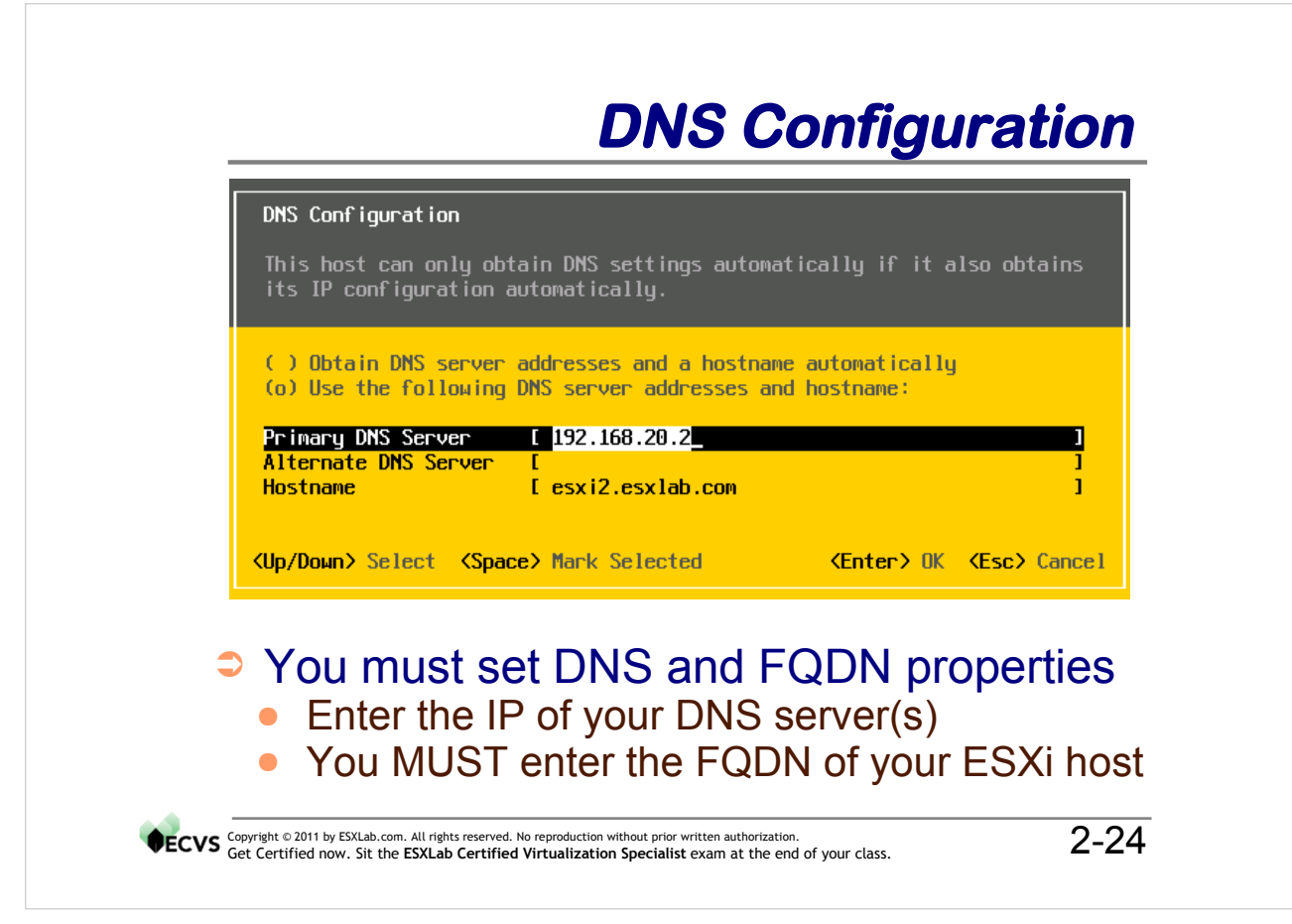

ESXi and vCenter require DNS services to function properly. So it is critical that you have DNS name servers set up and accessible from your local LAN segment.

It is a best practice to have both primary and secondary DNS servers available... but ESXi will function with just primary DNS.

You must set a fully qualified domain name for your ESXi host. The ESXi FQDN must be resolvable forward (host name  $\rightarrow$  IP address) and backward (IP address  $\rightarrow$  FQDN).

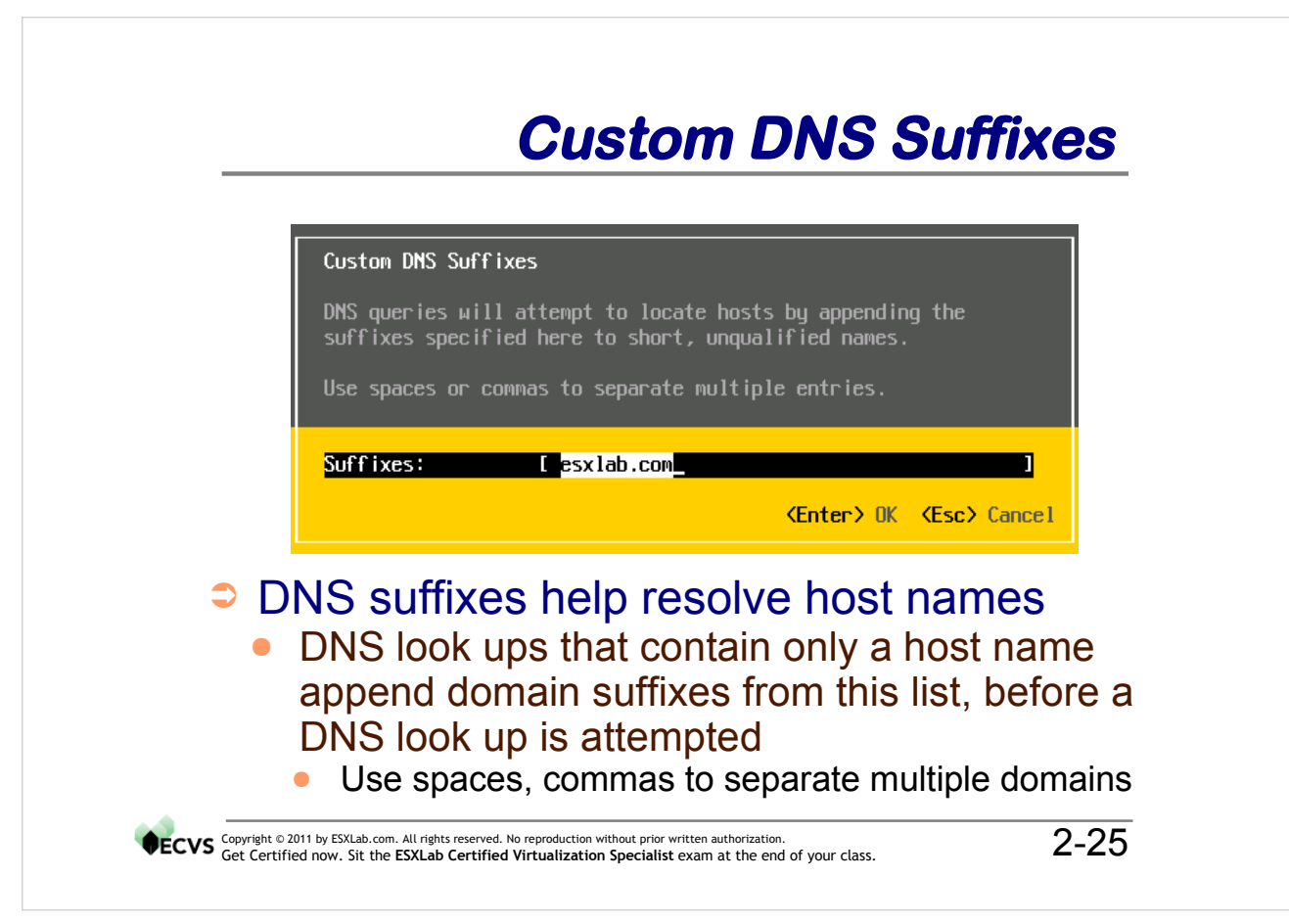

DNS Suffixes are used to enable DNS to look up the IP address of a host specified only by it's host name (and not qualified with a domain name). An example might be a look up request for a host called esxi5.

DNS needs a full domain name. Custom Suffixes will append domain names from the list set on this screen to simple host names and then perform a DNS query. This continues until either:

- a matching FQDN is found and it's IP address is returned
- no matching FQDN is found and all suffix Domain names have been tried

It is a good practice to add at last one domain name to this list!

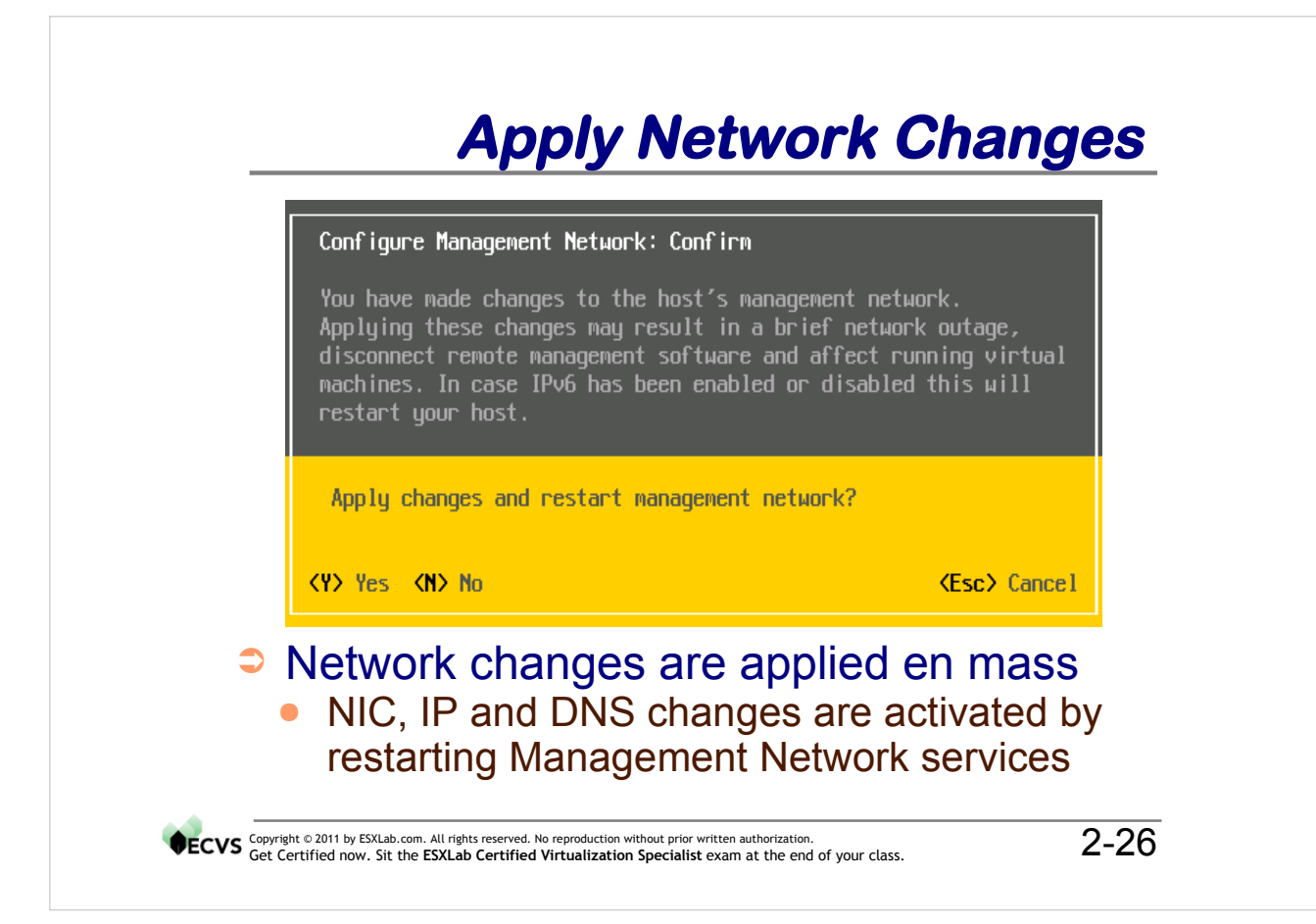

All network changes are applied at one time when you leave the Configure Management Network sub-menu. First the new settings are applied to the appropriate configuration files and then the ESXi hosts' management network is brought down and back up again. For this reason it is best to be at the physical server's console when updating management networking properties.

You should be brought back to the System Customization menu. Your network changes should be visible.

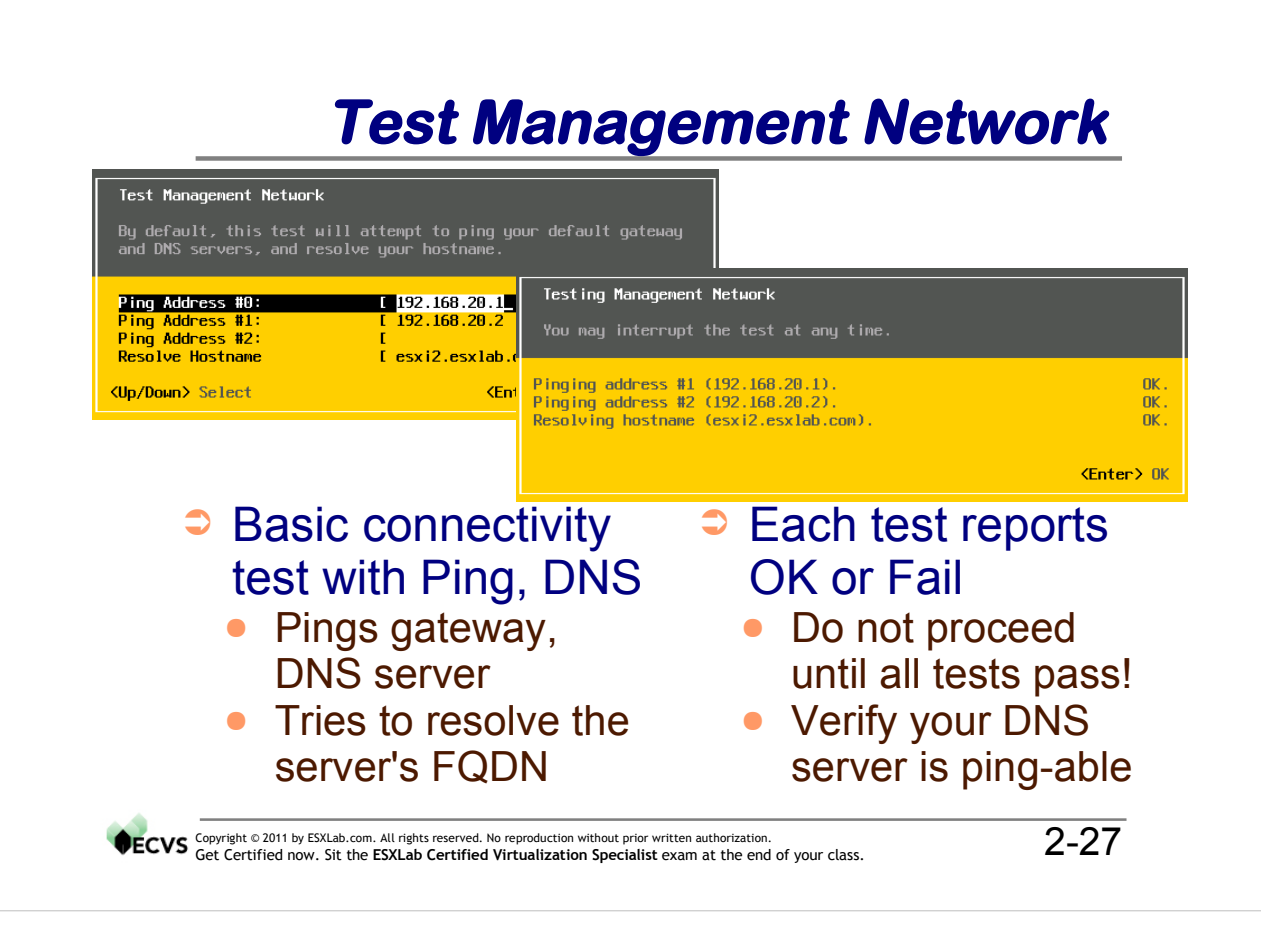

## Local/Remote Tech Support

| oubleshooting Mode Uptions                                                                               | ESXi Shell                             |
|----------------------------------------------------------------------------------------------------|----------------------------------------|
| able ESXi Shell                                                                                          | ESXi Shell is Disabled                 |
| able SSH<br>dify ESXi Shell timeout<br>start Management Agents                                           | Change current state of the ESXi Shell |
| <ul> <li>Tech Support mode enable access to your ESXi host</li> <li>ESXi Shell – Command line</li> </ul> | es command line                        |

#### Notes

Tech Support Mode enables functions used by support providers who are comfortable working on the ESXi command line. By default, all local and remote command line access to your ESXi host is disabled - so you can only access your ESXi host through:

- the vSphere client pointed directly at your ESXi host
- vCenter if vCenter has management control over your ESXi host
- The VMware Management Assistant service (VMA), if installed

Enabling Local Tech Support allows physical console command line access. Support personnel who have access to the physical console (directly or via remote console services such as Dell DRAC, HP ILO or IBM RSA) would be able to log in to your server.

Enabling Remote Tech Support enables the Secure Shell Daemon (sshd) and supports network based administrator access to your box without the need for remote console services.

#### Warning

Enabling Remote tech support enables direct root access to your ESXi host through a TCP/IP connection. This is a potential security threat. Turn on this feature only if needed. If this feature is turned on, set a strong root password.

Never expose your machine to an untrusted network like the Internet if Remote Tech Support is turned on!

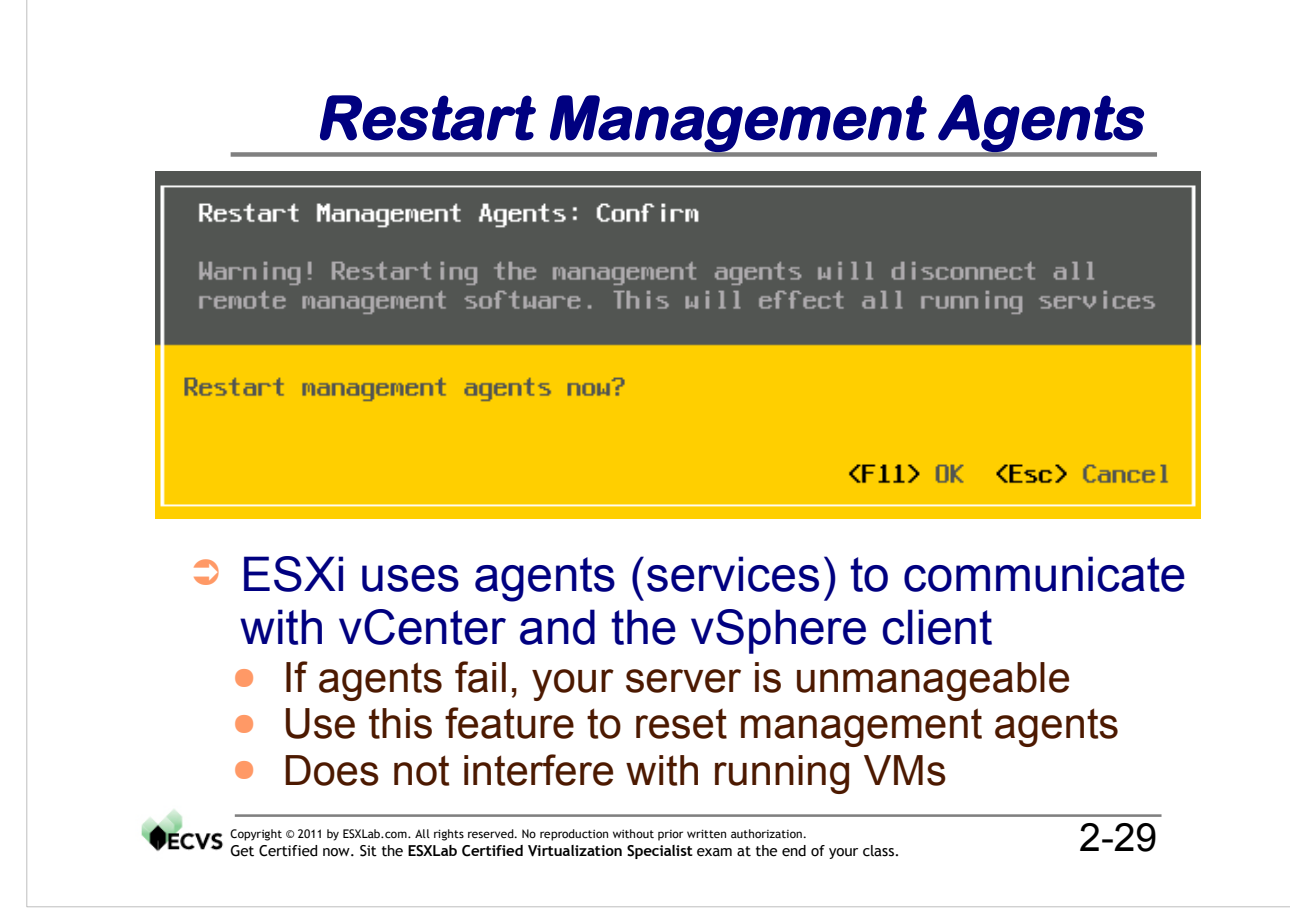

It may happen that the management agents (services) on your ESXi host become unstable or crash. If this occurs, your ESXi host will not respond to vCenter or the vSphere client. In vCenter your host will grey out and report as disconnected.

You could reboot the ESXi host but that would bring down all running VMs. A more acceptable option is to simply restart the management agents on your ESXi host.

This function can be done at any time. Any connected vSphere Client sessions will be closed. Once this function completes, your host should become active in vCenter and should accept direct vSphere Client login requests.

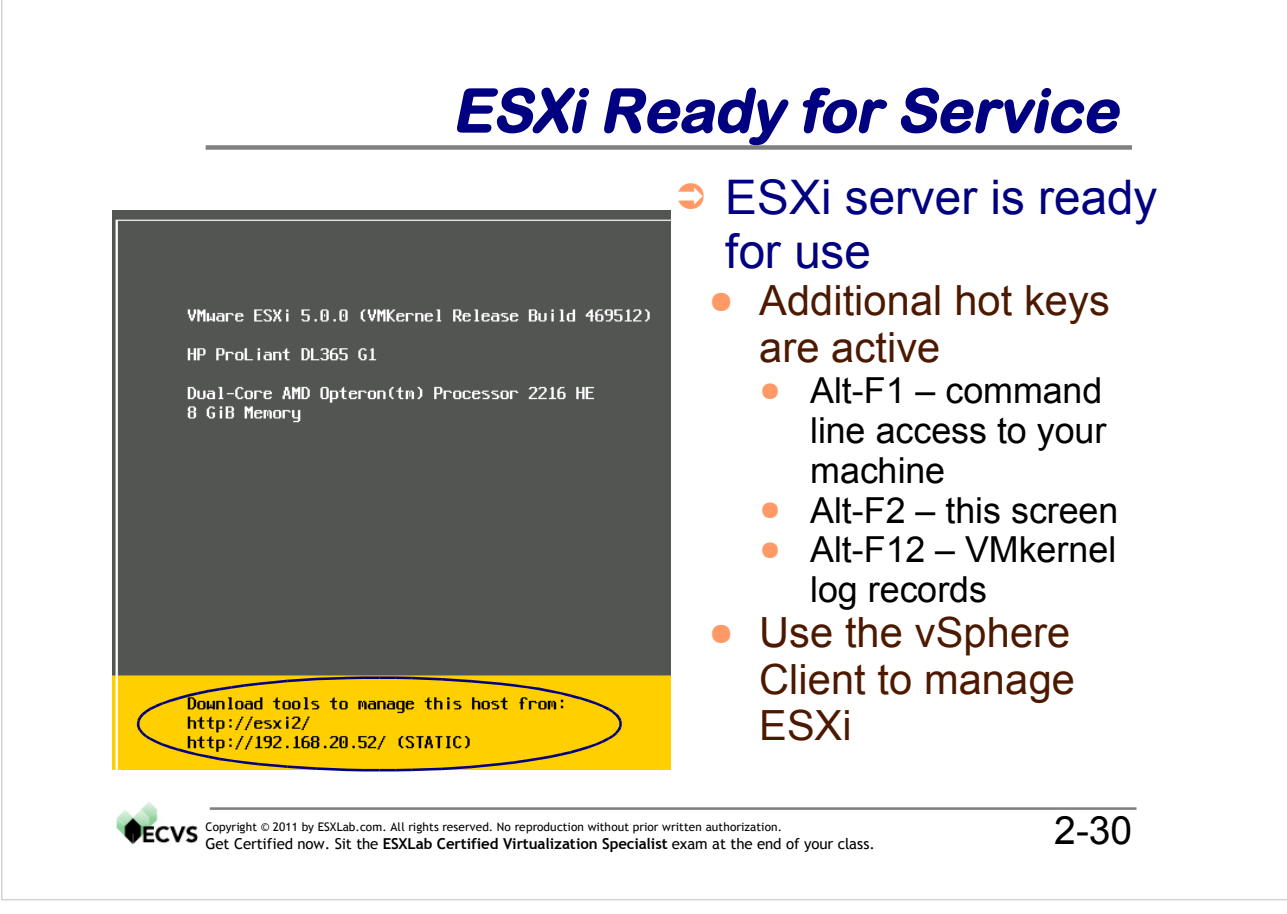

Once ESXi has rebooted, it is managed through the web or via VMware's vSphere Client. You can download the vSphere Client from <u>www.vmware.com/download</u>.

There are additional hot keys active on the ESXi console:

Alt-F1 - first command line log in screen Alt-F2 - the ESXi greeter screen (screen shot above) Alt-F3 to Alt-F10 - no function Alt-F11 - Grey scale status screen/greeter screen with no F-key prompts Alt-F12 - VMkernel log dump

## Alt-F12 VMkernel Log Entries

| vmkernel                 | log (h for help)                                                                       |
|--------------------------|----------------------------------------------------------------------------------------|
| 2011-10-15T18:21:02.125Z | cpu1:2608)Migrate: 2995: Registering module 'FSR' version 3.0 for migrate type 2       |
| 2011-10-15T18:21:02.126Z | cpu1:2608)Migrate: 3091: Successfully enabled migration support.                       |
| 2011-10-15T18:21:02.126Z | cpu1:2608)Mod: 4015: Initialization of migrate succeeded with module ID 55.            |
| 2011-10-15T18:21:02.126Z | cpu1:2608)migrate loaded successfully.                                                 |
| 2011-10-15T18:21:02.145Z | cpu1:2608)Loading module cbt                                                           |
| 2011-10-15T18:21:02.147Z | cpu1:2608)Elf: 1862: module cbt has license VMware                                     |
| 2011-10-15T18:21:02.148Z | cpu1:2608)FDS: 386: cbt                                                                |
| 2011-10-15T18:21:02.148Z | cpu1:2608)Mod: 4015: Initialization of cbt succeeded with module ID 56.                |
| 2011-10-15T18:21:02.148Z | cpu1:2608)cbt loaded successfully.                                                     |
| 2011-10-15T18:21:02.168Z | cpul:2608)Loading module symmirror                                                     |
| 2011-10-15118:21:02.1692 | cpul:2608)Elf: 1862: module symmirror has license VMware                               |
| 2011-10-15118:21:02.1702 | CDU1:2608JFU3: 386; SVM                                                                |
| 2011-10-15118:21:02.1702 | . CPU1:2600JMod: 4015; INITIALIZATION OF SVMMIFFOF SUCCEEDED WITH MODULE ID 57.        |
| 2011-10-15110-21-02-1702 | cpul:2608)Loading wodule bbc filter                                                    |
| 2011 10 13/10-21-02-1302 |                                                                                        |
| 🔿 Llit Λ                 | It E12 to view the VMkernel log file                                                   |
|                          |                                                                                        |
| Dier                     | plays the most recent VMkernel log contents                                            |
|                          | Jays the most recent vivikerner log contents                                           |
| • L                      | ook here to see detailed error messages                                                |
|                          |                                                                                        |
| File                     | - /scratch/log/vmkernel.log on the command                                             |
| line                     | <b>č č</b>                                                                             |
| ine                      |                                                                                        |
|                          |                                                                                        |
| Get Certified now Sit    | ab.com. All rights reserved. No reproduction without prior written authorization. 2-31 |
| Get certified flow. Sit  |                                                                                        |
|                          |                                                                                        |

#### **Notes**

The VMkernel records detailed log entries into a file called /var/log/messages. You can view this file by logging into the Local/Remote tech support prompts (as root) and issuing the command:

# less /var/log/messages

You can see the most recent entries by hitting the Alt-F12 keys on your machine's console. This display shows one screen full of the most current additions to the VMkernel log file. You should check this file if you are troubleshooting problems and need more information than is available in the vSphere client.

Hit Alt-F2 to go back to the ESXi greeter screen when done.

#### Note

All command line commands entered using Local or Remote tech support are logged to /var/log messages. In this way, it is possible to reproduce the activities of prior command line sessions.

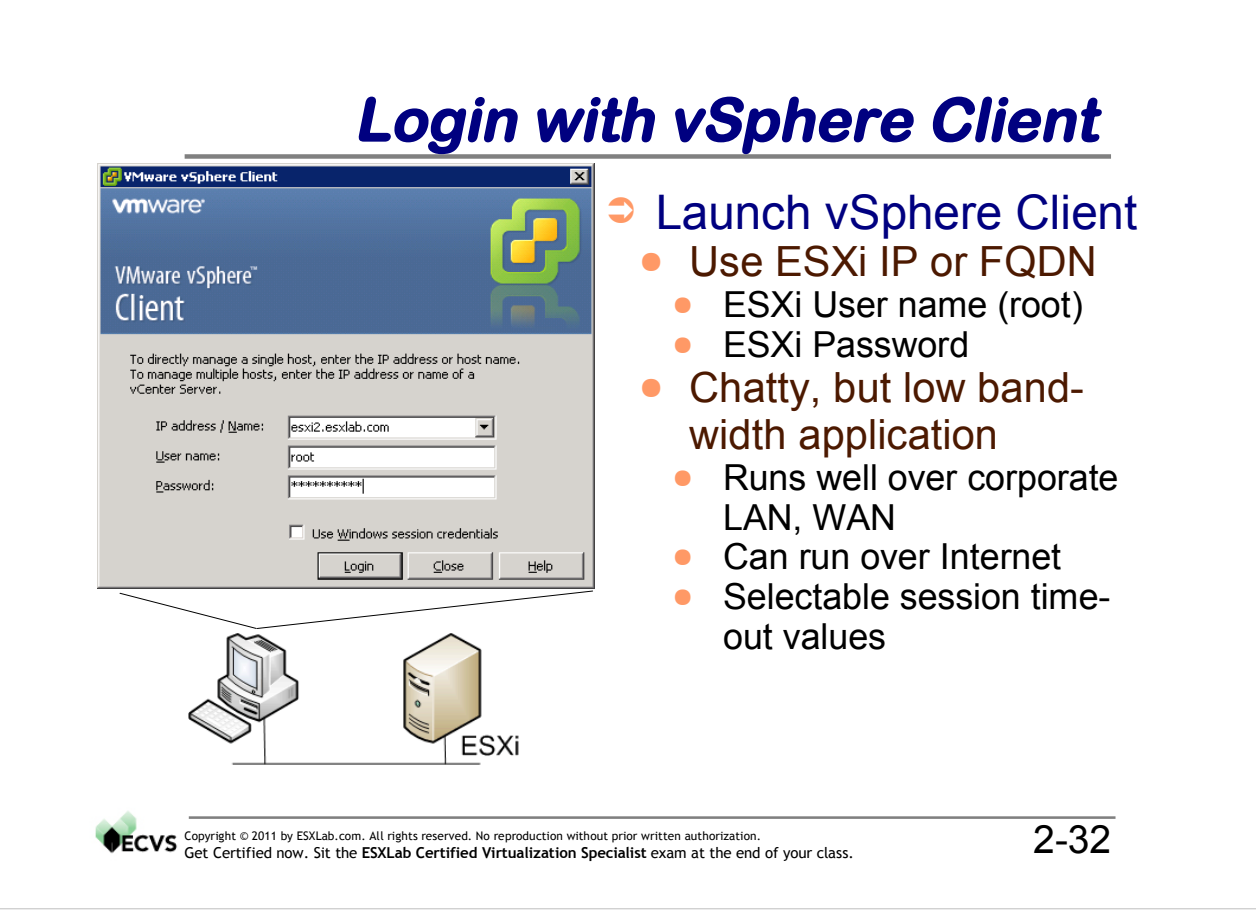

You manage your ESXi host directly with the vSphere Client. This is a separate download and install available from VMware (<u>http://www.vmware.com/download</u>). Alternatively, you can just point your web browser over to your ESXi host and follow the vSphere Client download link found theter.

All VMware client to server connections are encrypted using strong encryption. The encrypted link is set up before any data is exchanged between the client and the back end server.

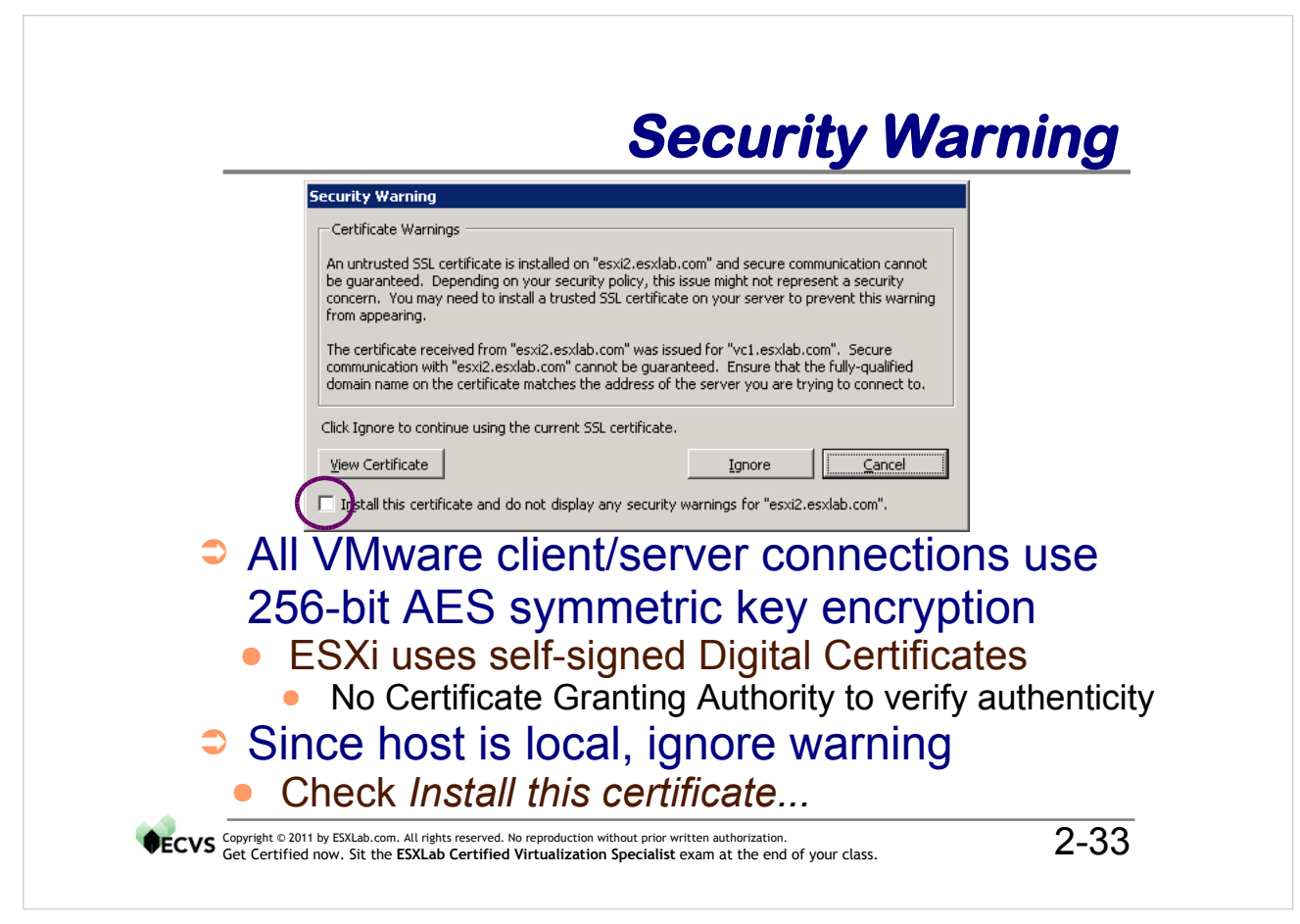

ESXi uses self-signed digital certificates to support end-to-end encryption. All communications between VMware client and VMware server software is encrypted using strong encryption.

Since the digital certificate cannot be independently verified by a 3<sup>rd</sup> party Certificate Granting Authority, a warning is issued. It is (usually) safe to permanently disregard this warning.

It is possible to purchase an SSL certificate from a Certificate Authority (CA) and then install that certificate onto your ESXi host. This would eliminate the warning messages because a trusted certificate can be used to verify that the host is who it says it is.

Normally trusted certificates are used on Internet facing hosts to ensure the integrity of web requests (e.g.: for secure banking/payment systems, etc.). Since your ESXi hosts won't be directly on the Internet, there is no need (and no benefit) to purchasing a trusted certificate for your machine.

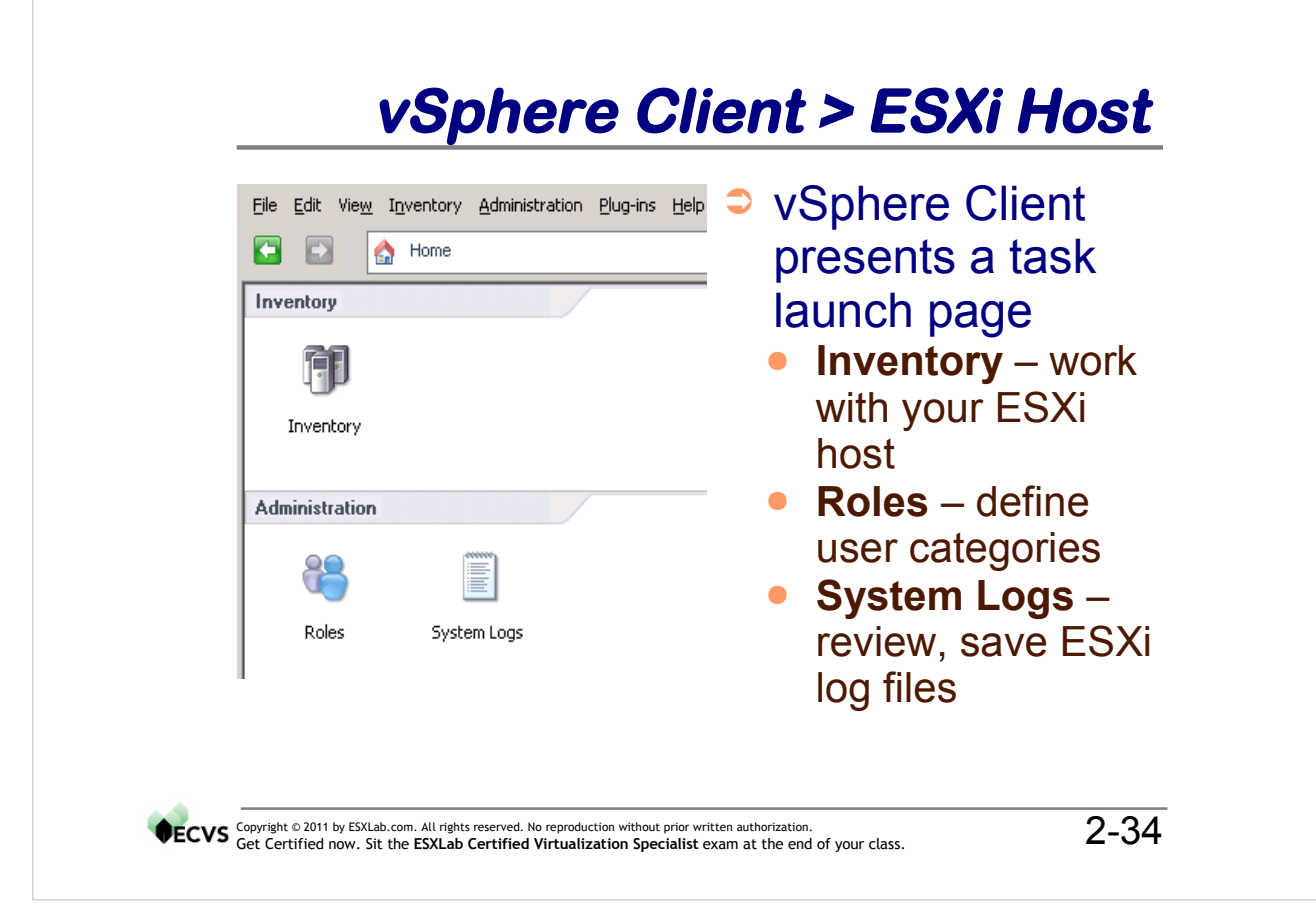

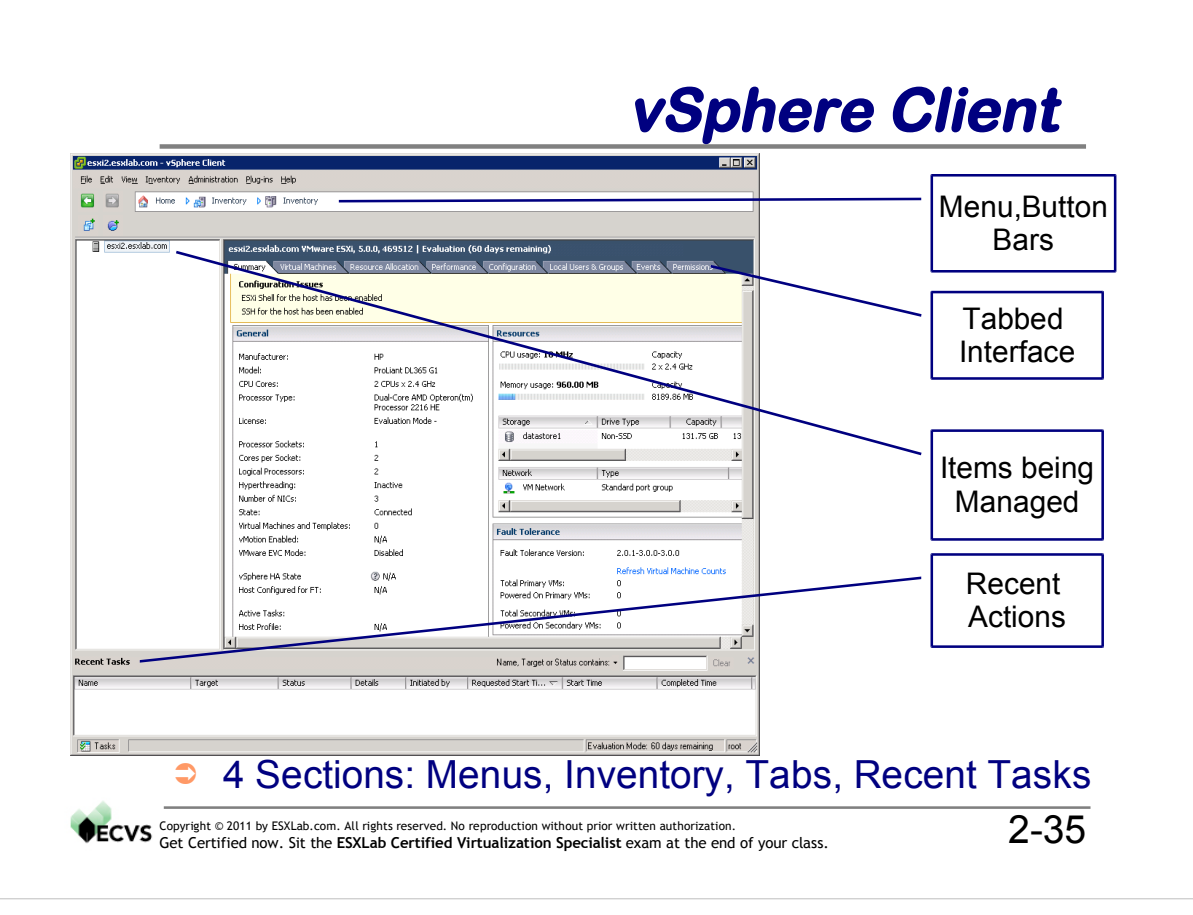
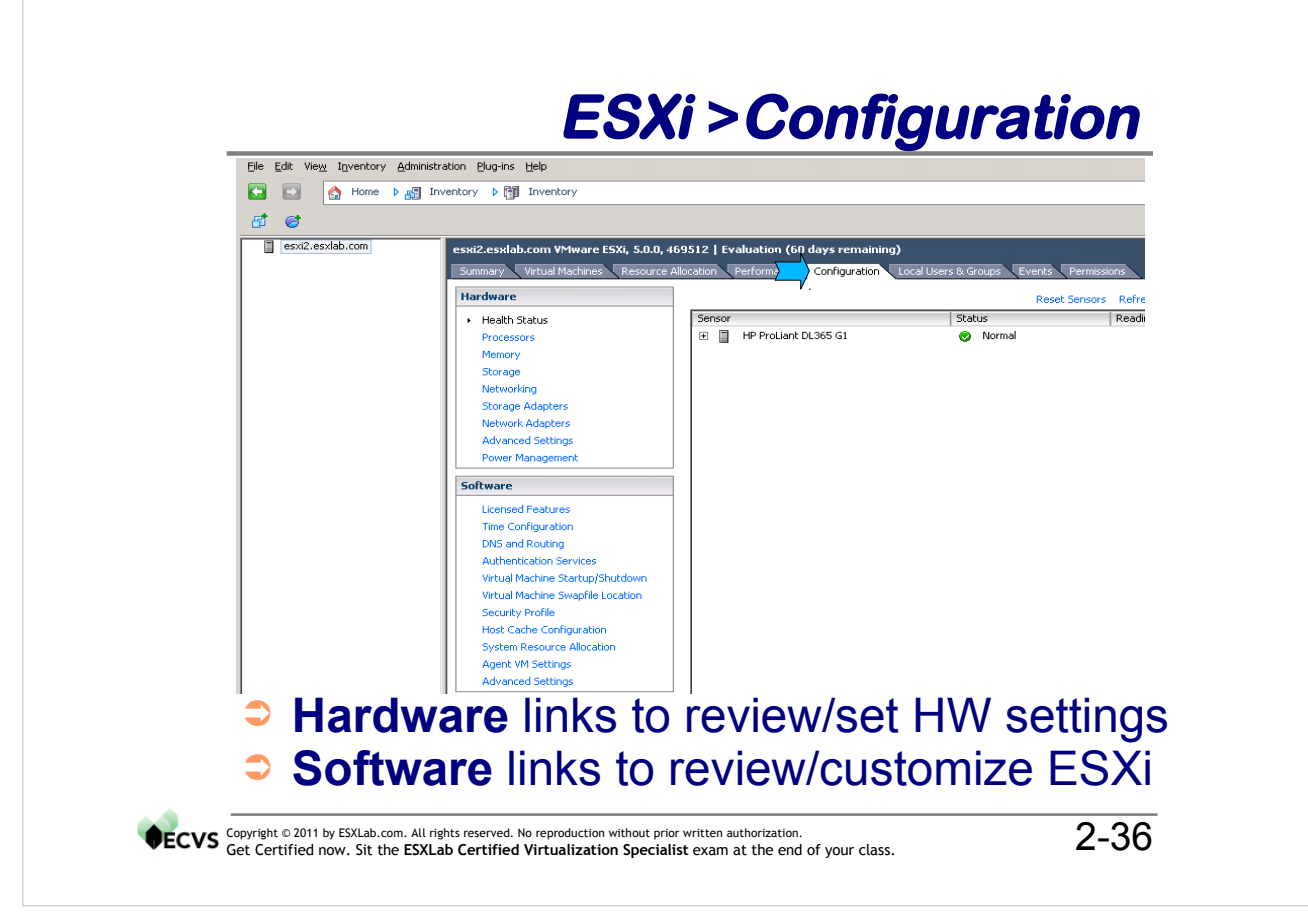

Most ESXi hardware and software configuration is done using the vSphere Client.

Use the **Configuration** tab and the appropriate boxes (Hardware, Software) to review and/or configure your server.

|         |                               |                                                         | 🛃 Add New User 🛛 📉 🔀            |
|---------|-------------------------------|---------------------------------------------------------|---------------------------------|
|         |                               |                                                         | User Information                |
| xi2.es  | xlab.com ¥Mware ESXi, 5.0.0   | ), 469512   Evaluation (60 days remaining)              | Login: student uro-             |
| iummary | y 🔨 Virtual Machines 🔍 Resour | ce Allocation Performance Configuration Local Users & G | roups User Name:                |
| ew:     | Users Groups                  |                                                         | User name and UID are optional  |
| ID      | User                          | Name                                                    | Enter password                  |
| 5534    | nfsnobody                     | Anonymous NFS User                                      | Password: *******               |
|         | daemon                        | System daemons                                          | Confirm: ********               |
|         | root                          | Administrator                                           | Chall Assess                    |
| 00      | vpxuser                       | VMware VirtualCenter administration account             |                                 |
| JU      | acui                          | DCUI User                                               | Grant shell access to this user |
|         |                               |                                                         | Group membership                |
|         | <u>A</u> dd                   |                                                         | Group: Select Group Add         |
|         | ⊻iew Colum                    | in 🕨                                                    |                                 |
|         | Export List.                  |                                                         |                                 |
|         |                               |                                                         |                                 |
|         |                               |                                                         |                                 |
|         |                               |                                                         | Remove                          |
|         |                               |                                                         |                                 |
|         |                               |                                                         | OK Cancel                       |
|         |                               |                                                         |                                 |
|         | US 🤍 US                       | ers & Groups Ia                                         | D – Define ESXI users           |
|         |                               |                                                         |                                 |
|         | • R                           | light click on backg                                    | round. Select Add               |
|         |                               |                                                         |                                 |

You can create local ESXi user accounts with passwords to allow for local authentication (for both the vSphere client and Local/Remote Troubleshooting - if enabled). To do this click on the **Users & Groups** tab and then right-click the back ground and select Add.... You can make new groups by clicking the **Groups** button and then rightclicking the background.

#### **Best Practice**

You would create local accounts only if you do not have an Active Directory service available. Otherwise, it is a best practice to join an AD domain and use domain accounts.

#### Tip

To command line log into ESXi over the network (from Windows, ESXi Remote Troubleshooting Mode must be enabled) download the **putty** Secure Shell terminal emulator at <u>http://www.chiark.greenend.org.uk/~sgtatham/putty/download.html</u>

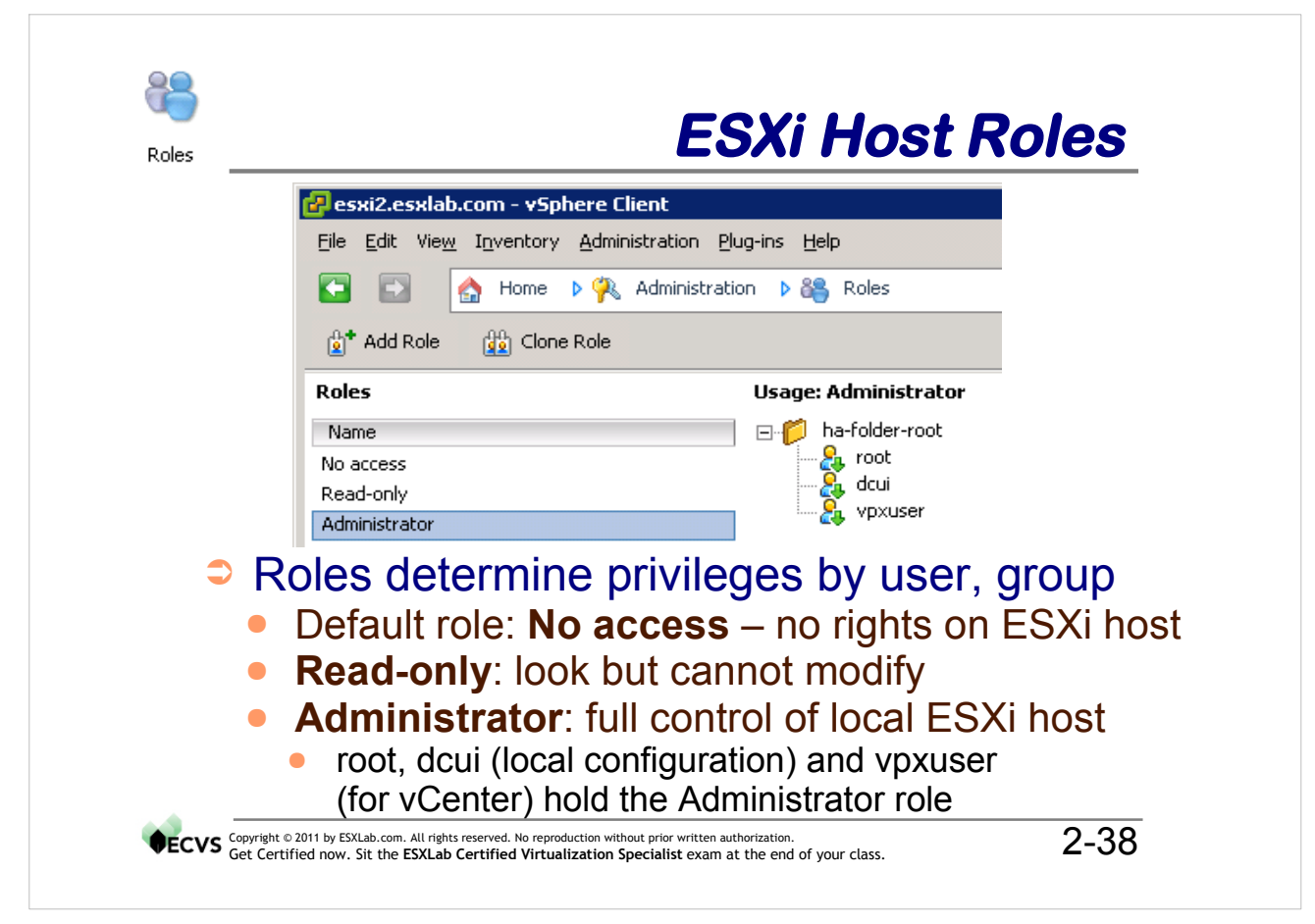

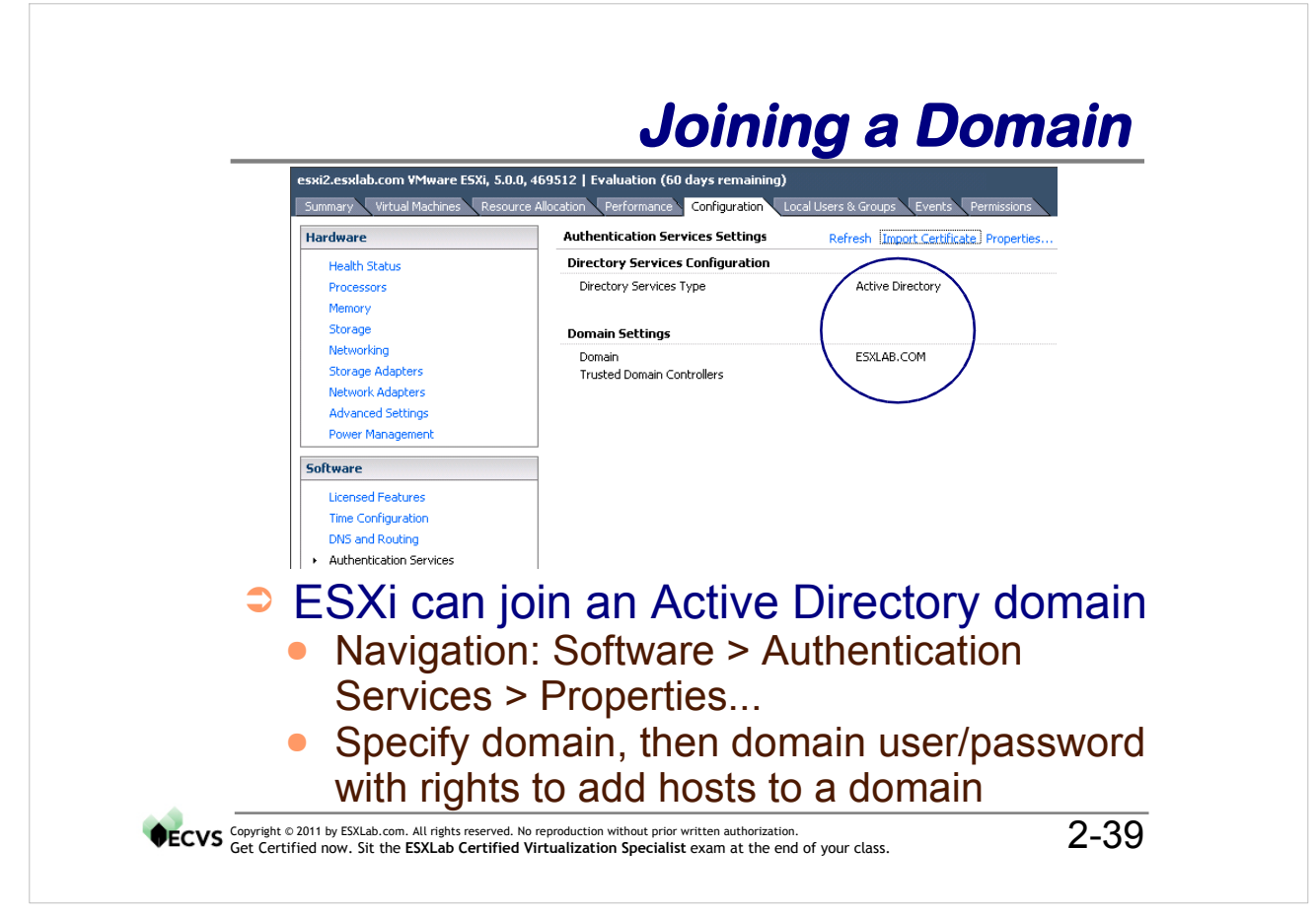

ESXi 5.0 can now join an Active Directory domain. AD authentication allows you to set up access rules for ESXi login without having to create local user accounts on ESXi.

#### FYI

Joining an AD domain is the first step to allowing AD defined users to access ESXi directly. The second step is to select inventory items (your ESXi host, folders, VMs, Resource Pools) and assign these users rights on these items. Without specific permission assignments, AD based users will not be able to interact with ESXi.

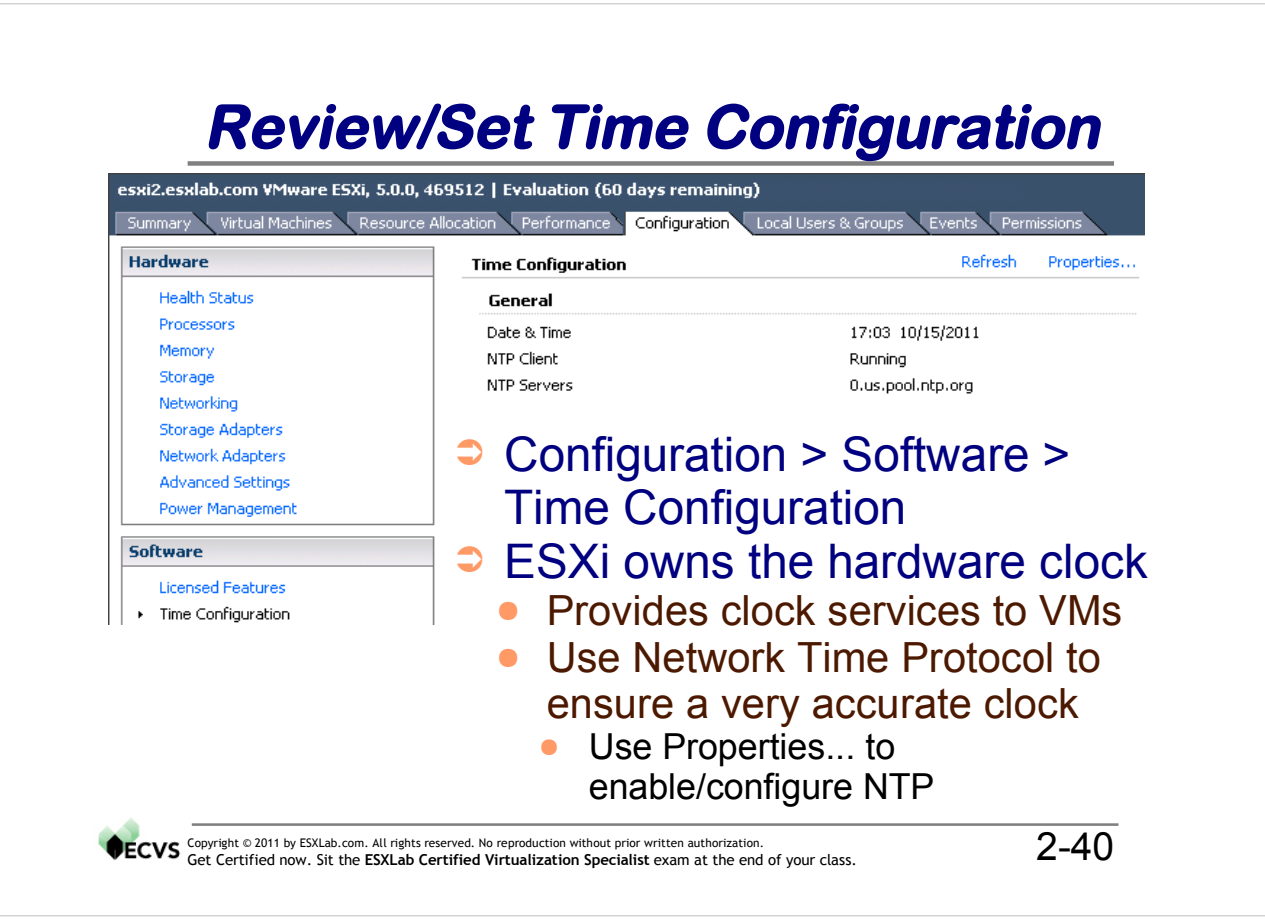

ESXi uses Network Time Protocol to ensure that it's clock remains accurate. This is important because the ESXi host provides clock services to all VMs it runs. So, any clock drift in the ESXi host will result in clock drift in VMs. If VM clocks drift by more than 5 minutes they may not be able to join or remain members of Active Directory domains.

Click the **Properties...** link to review and configure NTP.

#### **Best Practice**

Always set your server's BIOS clock to UTC and ensure you select Server Clock is UTC when you install ESXi. That way, VMs will get a UTC clock and can then set their local time zone to any region they like.

If you set the hardware clock to your local time, then VMs must all operate in your local time zone only (because they cannot calculate time zone offsets from any time zone other than UTC).

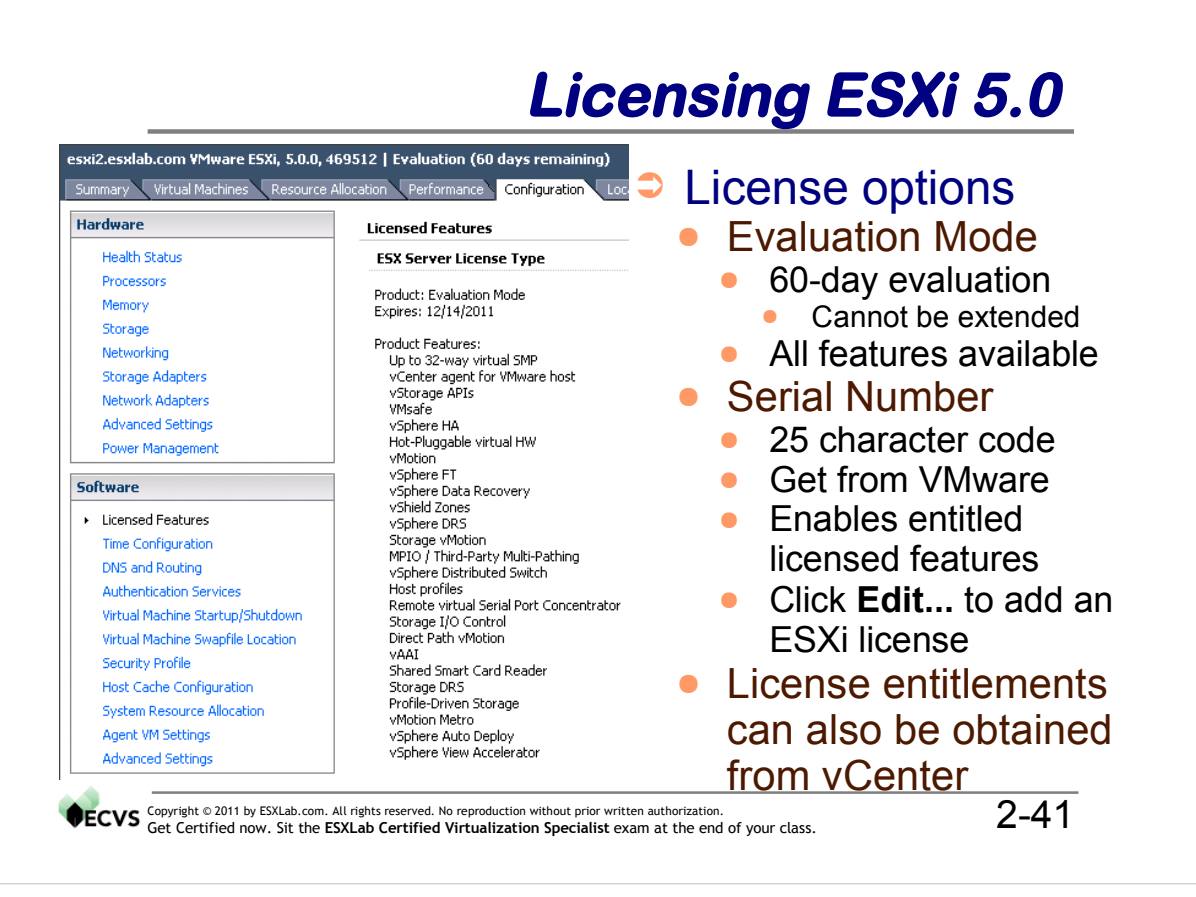

ESXi now ships with an unrestricted use 60-day evaluation license. This eliminates the need to contact VMware for temporary evaluation licenses.

ESXi can be activated using a stand alone host license. A host license is issued on a host by host basis and unlocks access to feature entitlements purchased for that host. Alternatively, ESXi can draw a license entitlement for needed features from vCenter.

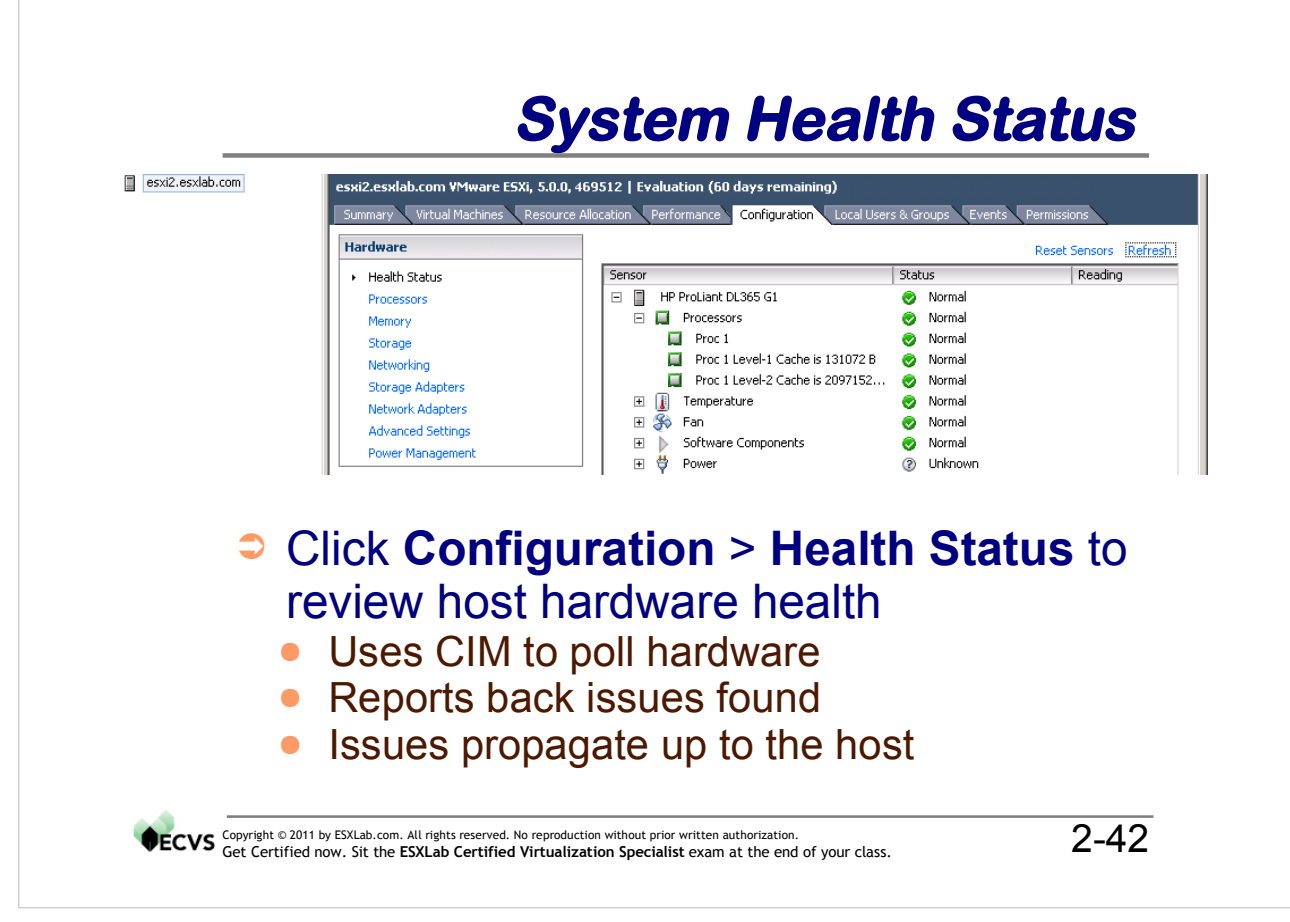

The vSphere Client can report on most aspects of your system's hardware health including:

- CPU sockets, cores and cache size
- Power supply, motherboard, CPU and add-on card temperatures
- Fan location, health and speed
- Hardware firmware and driver health including chipset, NIC, storage controller, BIOS functionality
- Power supply count and health (connected, disconnected, missing, etc.) and
- System boards.

Use this view to get a quick assessment of your server's physical health.

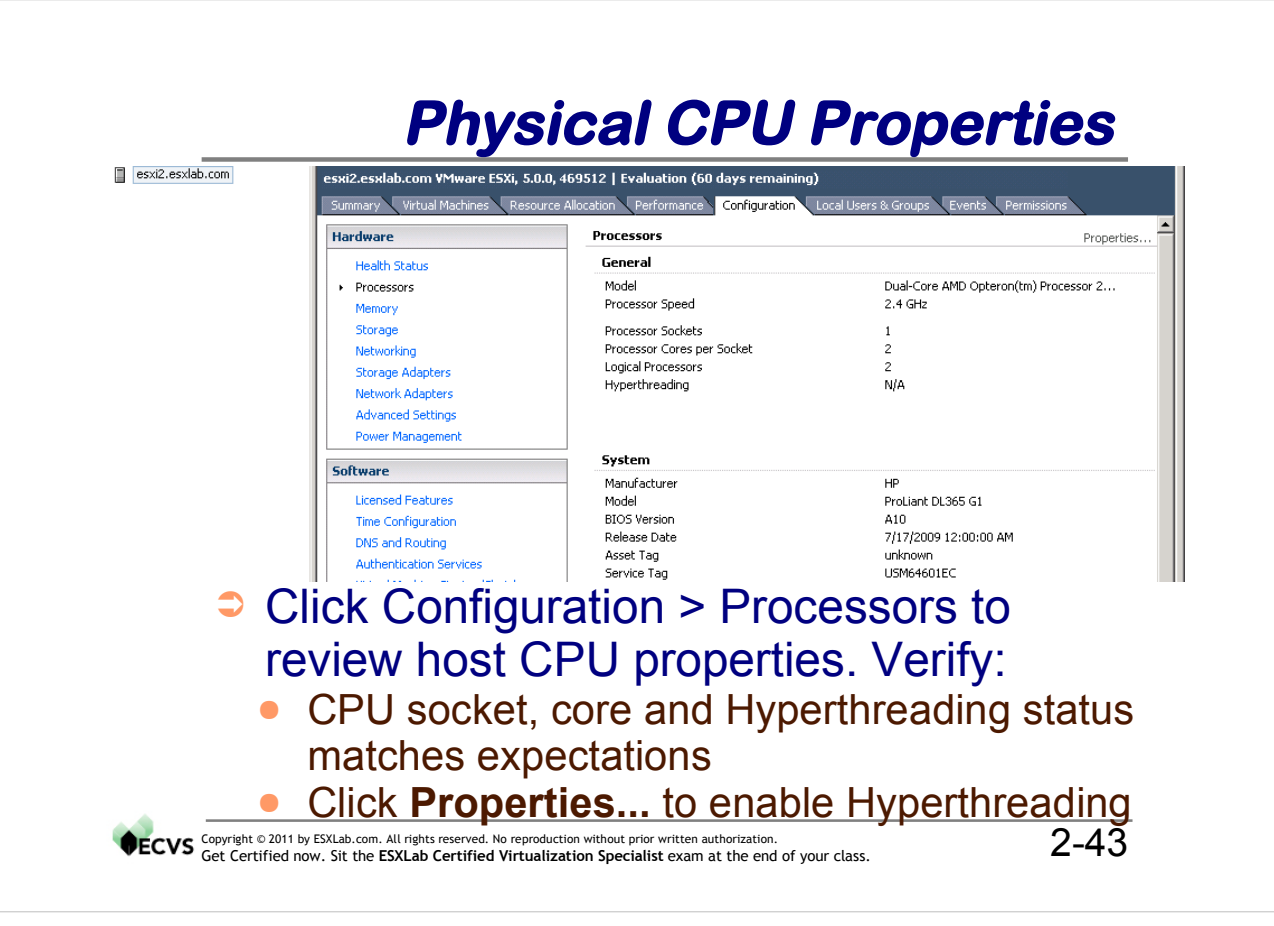

ESXi reports on the properties of the CPUs found in your server, including:

- The make/model of the machine
- Make/model and speed of the CPUs
- Number of populated sockets
- Number of cores in the CPU
- Number of Logical Processors (sockets \* cores \* HT logical processors)
- Presence/Absence of Hyperthreading (Intel CPUs only)
- Presence/Absence of power management capabilities (newer CPUs only)

If you have Intel CPUs and Hyperthreading is reporting N/A you should check to see if Hyperthreading is active. To do this, click:

Properties > Hyperthreading > Enabled

This will turn on Hyperthreading support even if the machine's BIOS is set to disable it. You will need to reboot ESXi for this change to take effect.

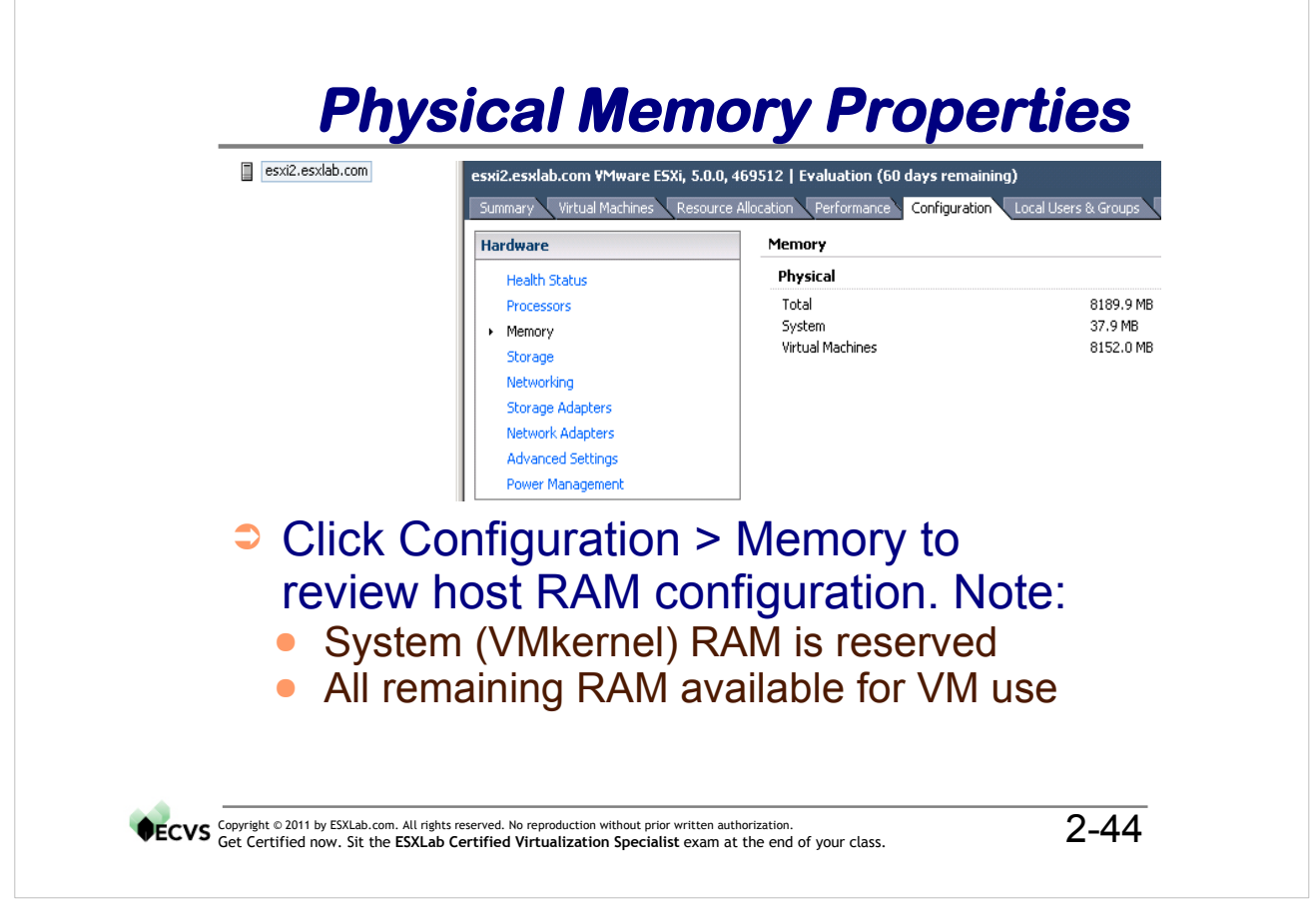

ESXi uses memory in 2 ways:

- 1. For the VMkernel hypervisor (approximately 400MB), and
- 2. For virtual machines (all remaining RAM).

ESXi needs a minimum of 2GB of RAM or it will refuse to run. Adding more RAM means more room for VMs to run which should result in good performance as your VM population and RAM requirements grow.

ESXi is very frugal and hands out memory to VMs only when needed and only for as long as needed. We will explore ESXi memory scavenging techniques later in this class.

# **Network Adapters**

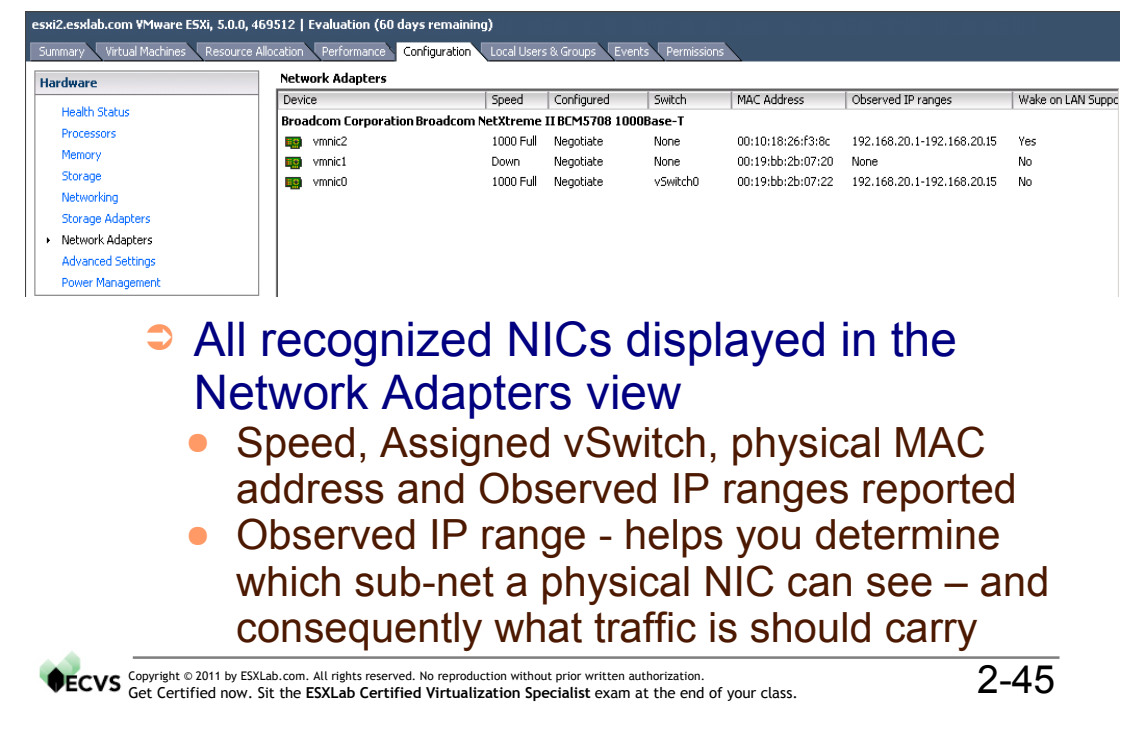

#### Notes

#### **Observed IP Ranges**

This value displays the IP address range observed by ESXi as frames flow through each physical NIC. Here's what it's used for.

In most corporate networks, different physical LAN segments are used to isolate different types of traffic such as Production traffic, storage traffic, management traffic, back up traffic, etc. It is a common practice to use different sub-net address blocks for each physical segment.

For example, your company may subnet its network traffic as follows:

10.1.0.0/16 - Production traffic including servers
10.2.0.0/16 - Desktop PCs and printers
172.16.0.0/16 - Management LAN segment for direct PC server management
192.168.50.0/24 - Back Up LAN
192.168.100.0/24 - IP Storage LAN (for iSCSI servers)

In the above scheme, if a physical NIC reported Observed IPs in the 10.1/16 range, you would know it was physically connected to the management LAN. If another physical NIC reported Observed IPs in the 192.168.100/24 range, then it should be used to carry back up traffic.

| esxi2.esxiab.com ¥Mware E                           | SXi, 5.0.0, 469512   Evaluation (60 days remainir | ig)                                     |
|-----------------------------------------------------|---------------------------------------------------|-----------------------------------------|
| Summary Virtual Machines                            | Resource Allocation Performance Configuration     | Local Users & Groups Events Permissions |
| Hardware                                            | DNS and Routing                                   |                                         |
| Health Status                                       | Host Identification                               |                                         |
| Processors<br>Memory                                | Name<br>Domain                                    | esxi2<br>esxlab.com                     |
| Networking                                          | DNS Servers                                       |                                         |
| Storage Adapters                                    | Method                                            | Static                                  |
| Network Adapters                                    | Alternate DNS Server                              | 192.168.20.2                            |
| Advanced Settings                                   | Search Domains                                    |                                         |
| Power Management                                    | esxlab.com                                        |                                         |
| Software                                            | Default Gateways                                  |                                         |
| Licensed Features                                   | VMkernel                                          | 192,168,20,1                            |
| Software<br>Licensed Features<br>Time Configuration | esclab.com<br>Default Gateways<br>Wikernel        | s and Routing to                        |

It is important that your Service Console OS network settings are correct. After installation, it is a good idea to review these settings and fix any errors you find.

Click Properties... to edit network settings for the Service Console. You will need to reboot your ESXi host before these changes take effect.

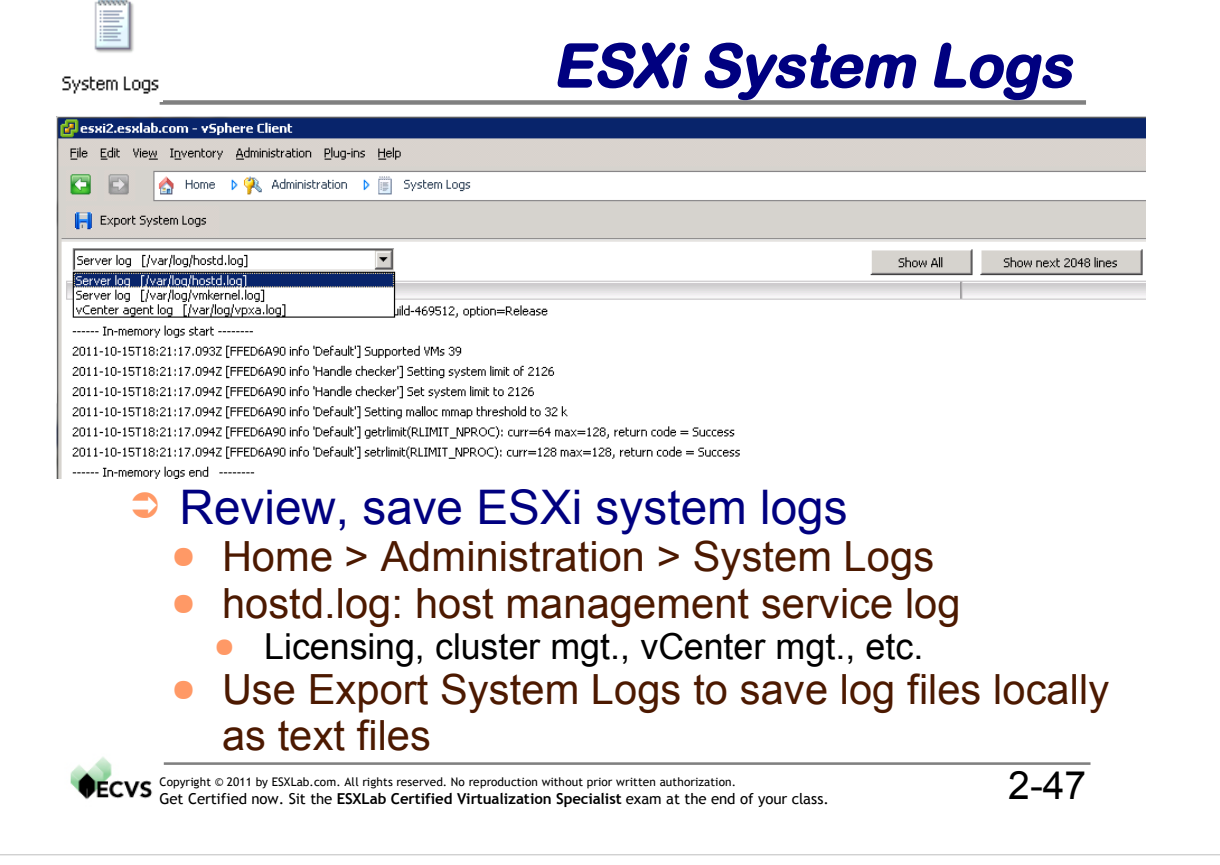

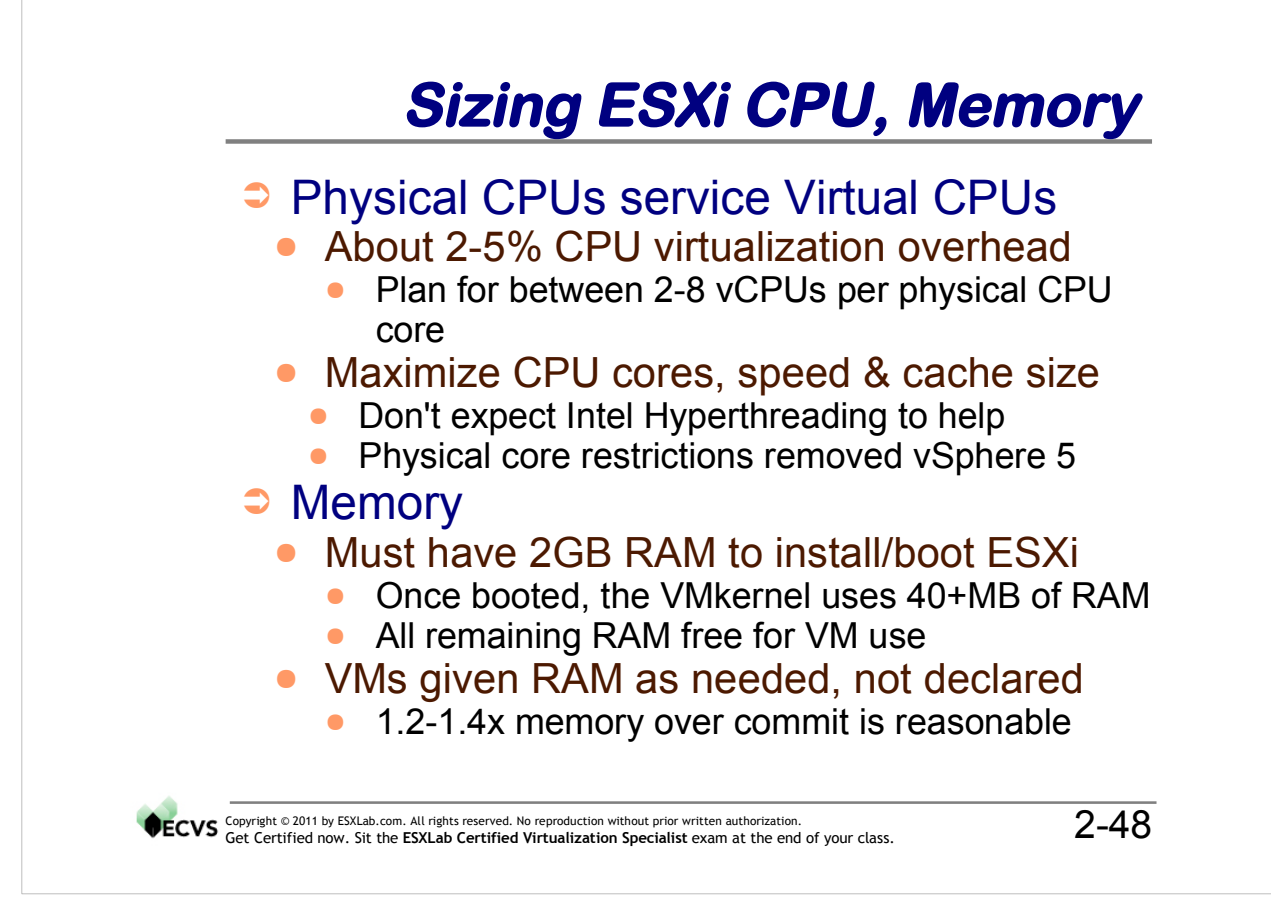

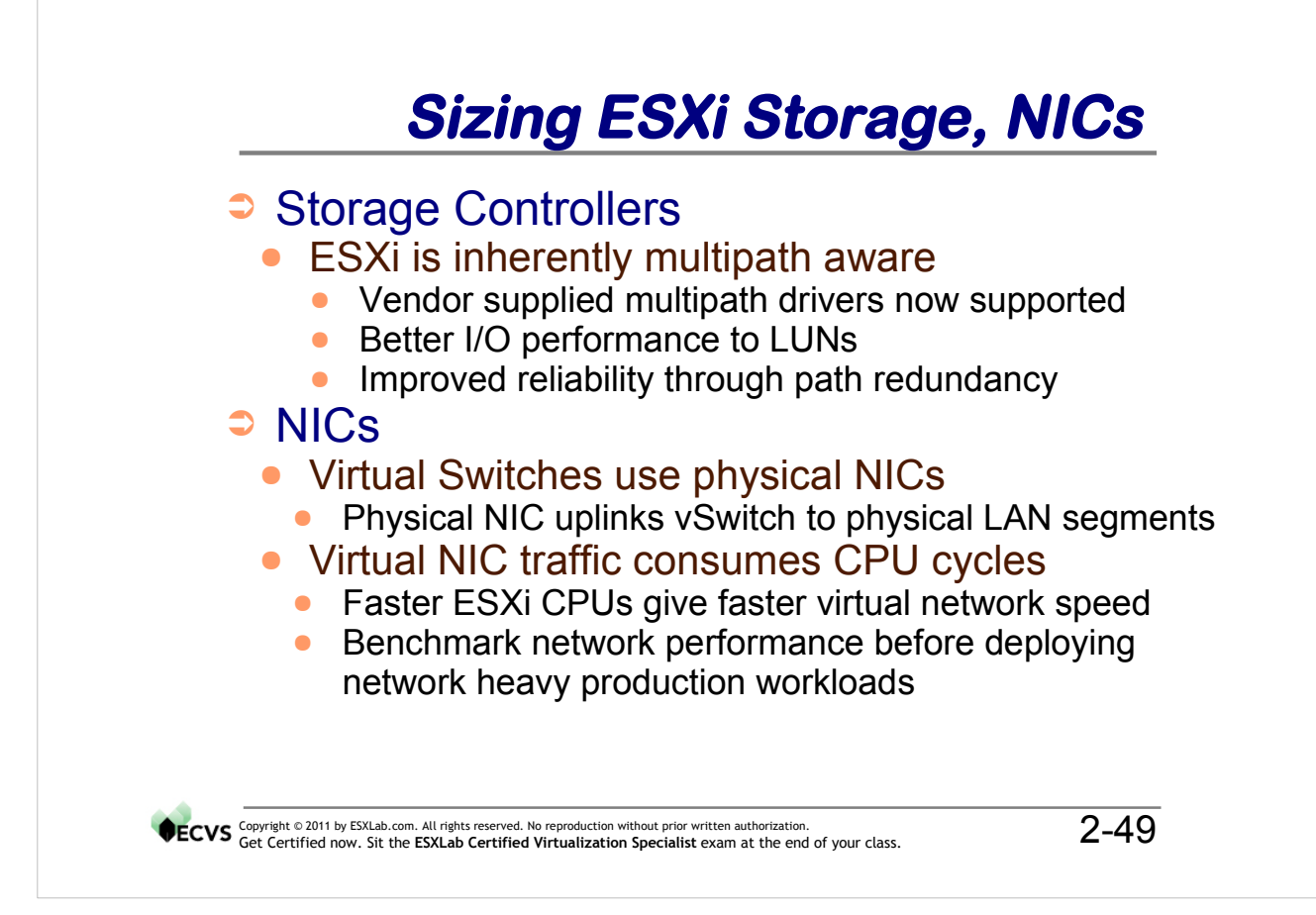

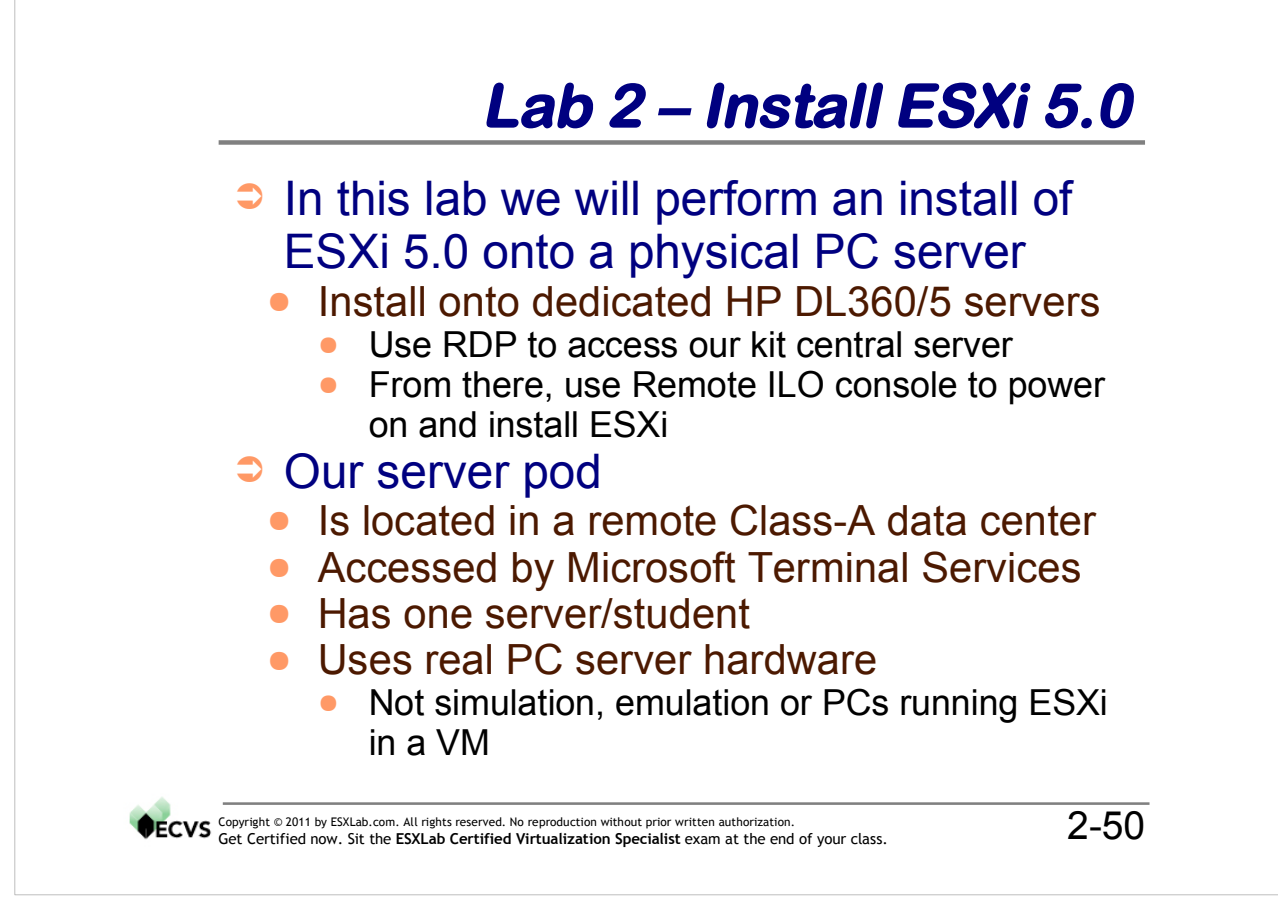

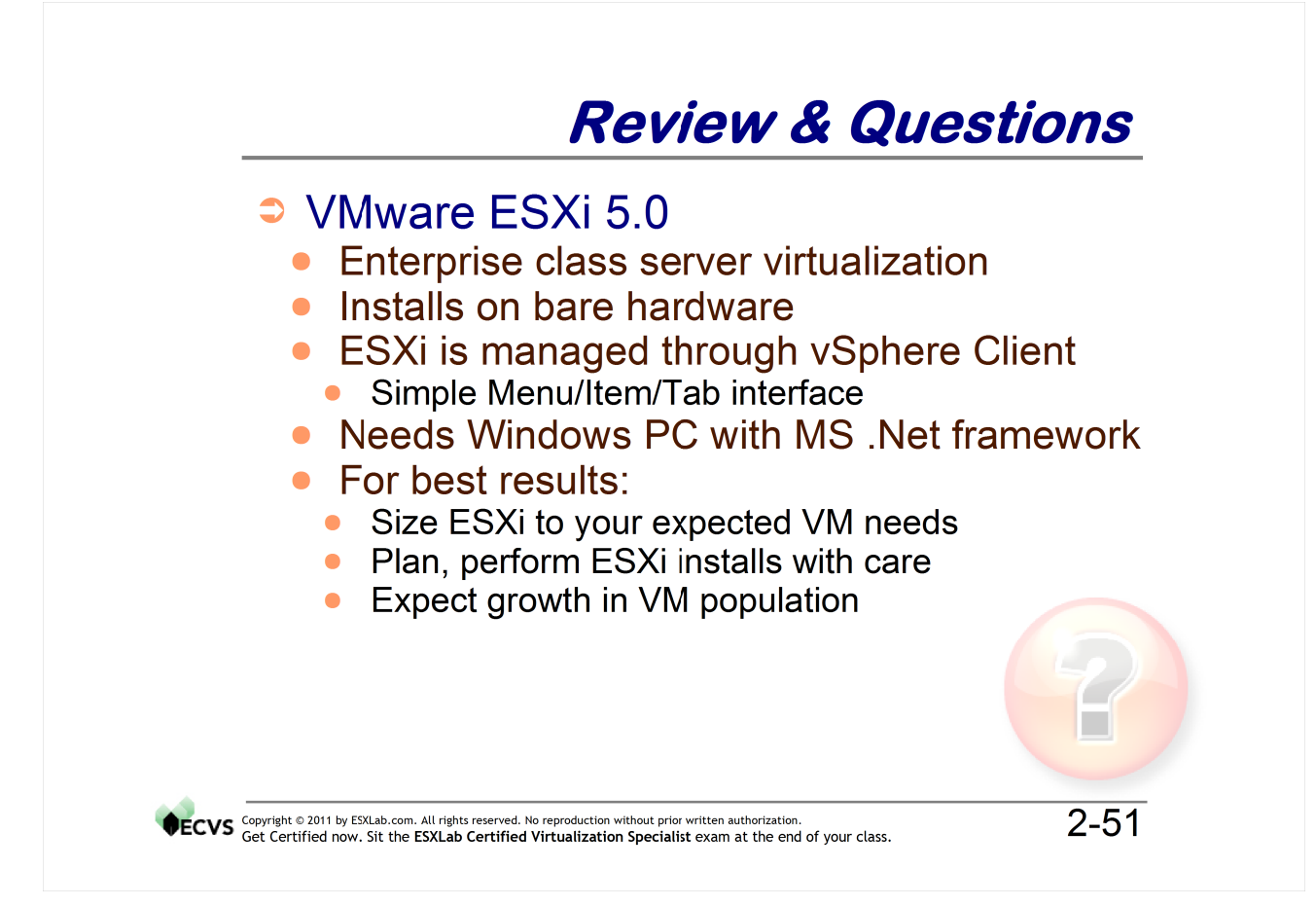

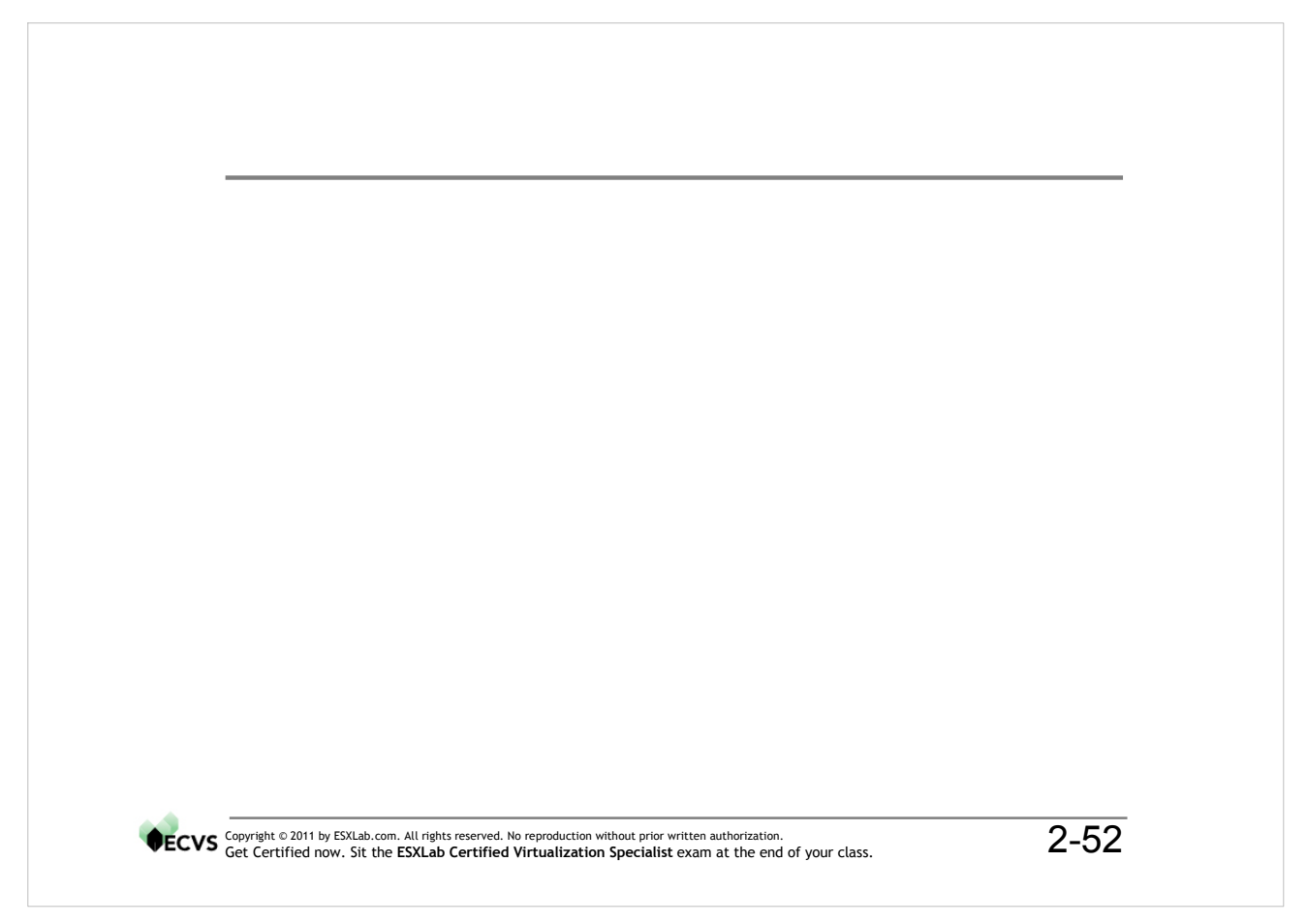

# Lab 2 – Install ESXi

## ESXi Server Configuration

In this lab, you will install VMware ESXi 5.0 onto a dedicated server. If you are using ESXLab.com remote access servers, your machine is an HP/Compaq DL365 enterprise class server and is fully supported by VMware. Your server has a minimum of the following hardware (some may have more)

- 1 AMD Quad/Dual Core Opteron 64-bit CPU or 1 Intel Dual Core 64-bit CPU
- 5-8 GB RAM
- HP Smart Array Controller with 36-300+GB of local disk
- ILO Integrated Lights Out Remote Management Card
- 3 x 1gb NICs

## **Objectives:**

In this lab, you will:

- Install ESXi 5.0 onto a physical server using remote console services
- Set fixed IP address properties for management
- Install the vSphere Client on our remote desktop
- Access your ESXi host via the vSphere Client application
- Review your servers hardware and default configuration
- Create a non-privileged account for local access
- Connect to Active Directory and enable an AD account
- Configure your server to synchronize its time with an NTP time server
- Review and adjust power management policies

## ESXi Installation – Needed Information

Please refer to the information below when installing and configuring your ESXi server:

| ESXi Service Console IP Address       | 192.168.20.50 + #                          |
|---------------------------------------|--------------------------------------------|
| ESXi Service Console Host Name (FQDN) | esxi#.esxlab.com                           |
| Netmask                               | 255.255.255.0                              |
| Gateway                               | 192.168.20.1                               |
| DNS 1                                 | 192.168.20.2                               |
| DNS 2                                 | - leave blank -                            |
| Root Password                         | esxlab.com                                 |
| FQDN of NTP time source               | 0.us.pool.ntp.org ('zero'.us.pool.ntp.org) |

# Part 1 - Install ESXi

#### Boot ESXi using ESXLab.com Remote Access Servers

Your server has been set with the following boot device order:

- Local Hard Disk
- Ethernet (PXE)

Because our servers are off site, we must install ESXi without using the CD/DVD reader. We will use PXE (Pre-boot eXecution Environment, pronounced *pixie*) network boot services.

Once you install ESXi onto your local hard disk, your machine will boot from local disk. In preparation for your class, your server's hard disk array has been wiped, destroying any MBR and partition table information on the drive. So, when your machine boots it will attempt a Hard Disk boot and fail. Next, it will attempt a PXE network boot, which will succeed.

Once your machine completes its POST, you should get a PXE network boot menu:

| Ultimate Deployment Appliance                            |  |  |  |
|----------------------------------------------------------|--|--|--|
| ESX-35 VMware ESX 3.5<br>ESX-40 ESX 4.0                  |  |  |  |
| esxi41 ESXi4.1 Installable<br>esxi50 ESXi5.0 Installable |  |  |  |
| Contoo Lontono Thovartable                               |  |  |  |
|                                                          |  |  |  |

Please ensure that **esxi50 ESXi5.0 Installable** item is highlighted, then hit **ENTER** to network boot from ESXi 5.0 install media.

Note: If you accidentally select some other option, please:

- Switch to your main ILO session > Power Management Tab
- Click the Reset button and let the machine reboot
- Watch the machine run its power on self test and wait for the above menu to appear

Lab 2 - Install and Configure ESXi

#### **Optional** - Boot ESXi from Other Media

If you are using local servers (not ESXLab.com remote servers), simply power on the ESXi host and follow the instructions provided by your trainer on how to boot ESXi.

## Welcome to the VMware ESXi 5.0 Installation

The ESXi 5.0 installer will boot and run. The machine will initialize and then launch the installer:

Welcome to the VMware ESXi 5.0.0 Installation VMware ESXi 5.0.0 installs on most systems but only systems on VMware's Compatibility Guide are supported. Consult the VMware Compatibility Guide at: http://www.vmware.com/resources/compatibility Select the operation to perform. (Esc) Cancel (Enter) Continue

Please hit ENTER to continue.

## End User License Agreement

You must accept the EULA before continuing the install:

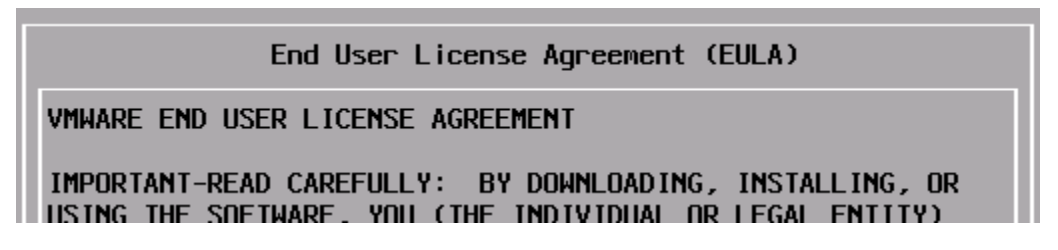

Hit F11 to accept the EULA and continue

## Select a Disk

The installer then presents you with a roster of visible storage volumes, organized into Local (SAS RAID) and Remote (Fibre, iSCSI SAN) volumes.

|                                         | Select a I     | Disk to Install or Upgrade |            |
|-----------------------------------------|----------------|----------------------------|------------|
| * Contains a                            | VMFS partition |                            |            |
| Storage Devic                           | e              |                            | Capacity   |
| Local:<br>VMware E<br>Remote:<br>(none) | llock device   | (mpx.vmhba1:C0:T0:L0)      | 136.70 GiB |

Lab 2 - Install and Configure ESXi

Please hit Enter to give the installer permission to wipe and use the local storage volume.

**Note:** The ESXi installer uses 100% of the selected disk (and does not give you the chance to change/edit partitions on the selected volume)

## Keyboard Layout

ESXi 5.0 can work with international keyboards... but we will use the default US keyboard

• Please hit Enter to accept the US default keyboard layout.

Note: Do not change your keyboard even if you are using something else locally

#### Root Password

Next, you need to set the root (administrator) password:

- Type esxlab.com as your root password
- Arrow down
- Type esxlab.com again to confirm your password
- Look for the message below that says the passwords match
- Hit Enter to continue

Note: Be sure to use the suggested password above.

**Warning**: Do not deviate from the suggested password. If you use something else and you forget your password, you will have to re-install ESXi and you will lose all of your work!

#### Hardware Virtualization Warning (May not Be Present on Your Machine)

At this point, you may see the following warning:

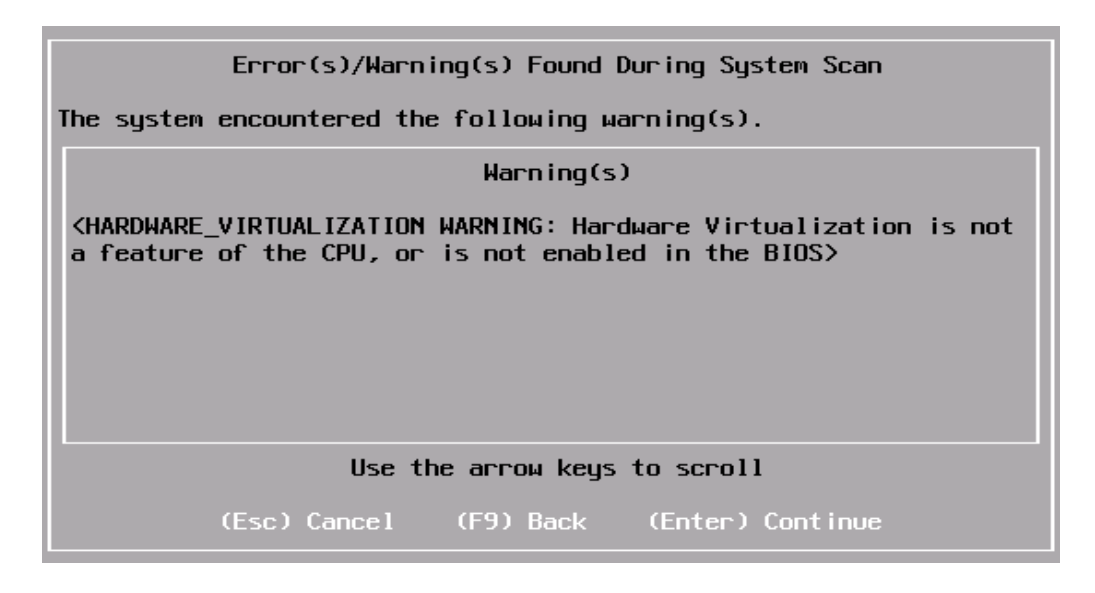

Lab 2 - Install and Configure ESXi

© 2011, 2012 ESXLab.com. All rights reserved. 4 Photocopying this document in whole or in part is not permitted. If you don't see this warning, please skip to Confirm Install

The installer is advising you that the CPU(s) in your server either lack modern hardware virtualization assist technology, or your server's BIOS has these features turned off.

**Note:** ESXI will not install/run ff the CPUs in your server are not 64-bit, or if it uses early Intel Xeon EMT/64 processor. Dual core processors that incorporate Intel VT or AMD-V virtualization assist technology will function (and produce the warning above). Quad-core processors (and higher) should just work without producing the above message.

• If you see this message, just hit Enter to ignore the message and continue

## Confirm Install

ESXi will now install on your local server...

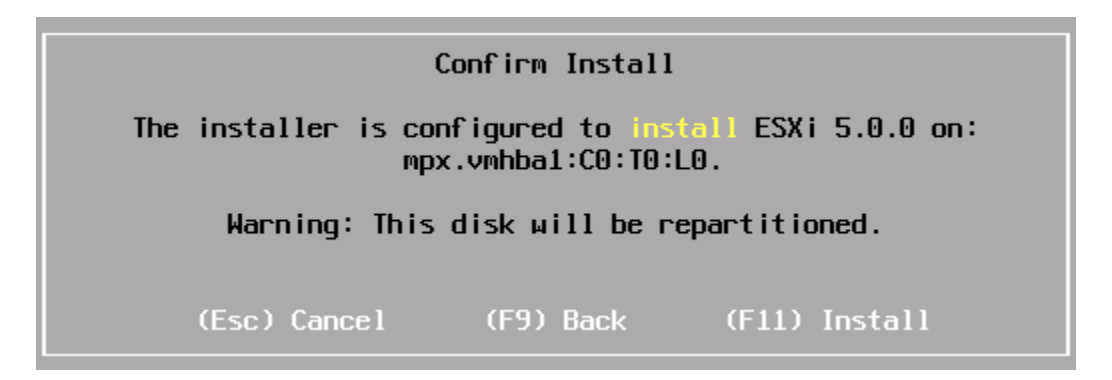

Please hit **F11** to proceed with the install. The installer downloads and installs ESXi onto your server. Progress is displayed as the install proceeds:

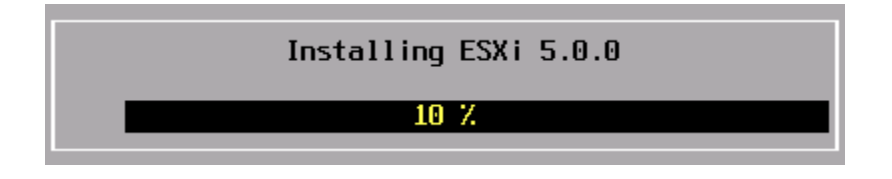

It should take no more than 3-5 minutes to install ESXi.

## Installation Complete

When your ESXi installation has finished you will see the following:

Installation Complete ESXi 5.0.0 has been successfully installed. ESXi 5.0.0 will operate in evaluation mode for 60 days. To use ESXi 5.0.0 after the evaluation period, you must register for a VMware product license. To administer your server, use the vSphere Client or the Direct Control User Interface. Remove the installation disc before rebooting. Reboot the server to start using ESXi 5.0.0. (Enter) Reboot

Please hit Enter and wait for your server to reboot...

Rebooting Server The server will shut down and reboot. The process will take a short time to complete.

# Part 2 – Configure ESXi

Once your server reboots, it presents you with an ESXi 5.0 greeter screen:

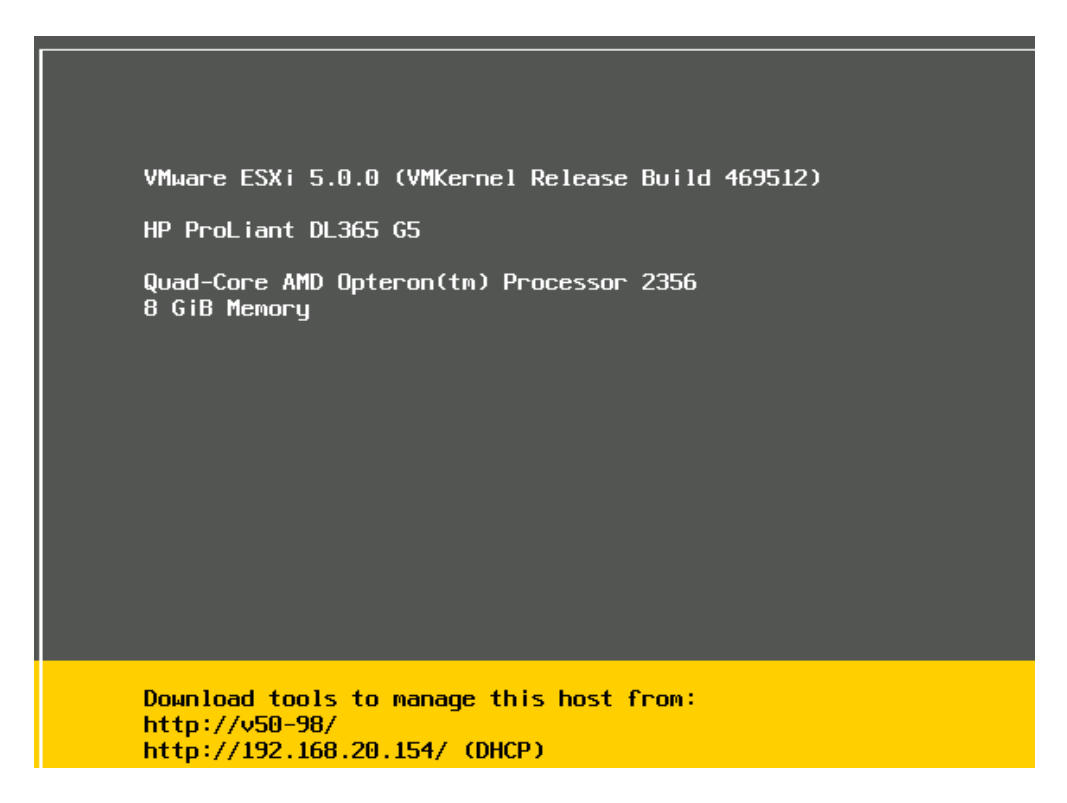

Your server acquired it's name and IP address from DHCP. Let's change that now.

## Customize ESXi

Let's customize your server now. Please hit **F2** to proceed (you may have to hit F2 a 2<sup>nd</sup> time if you screen has gone black). You must authenticate with the local administrator (root) ID and password

- Please hit Enter to accept the default Login Name (root)
- Please enter **esxlab.com** to login as **root**

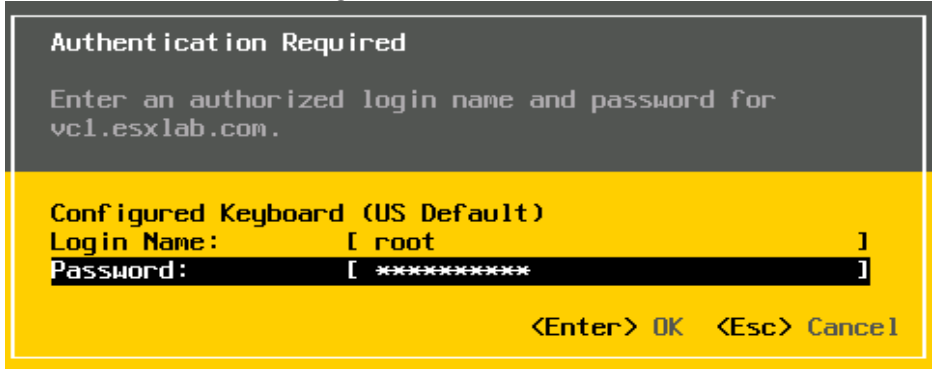

Lab 2 - Install and Configure ESXi

## System Customization - Configure Management Network

Next, let's set static IP properties for your ESXi server... Please complete the following:

- Continuing where you left off (above), arrow down to *Configure Management Network* and hit **Enter**
- Highlight Network Adapters and hit Enter
- Verify that all of the NICs in your physical server are connected (note if your server has 4 NICs, its OK if the last NIC is disconnected). If any of vmnic0, vmnic1 or vmnic2 on your server are disconnected, please inform your instructor!
- Hit ESC to leave the Network Adapters screen
- Arrow down to IP Configuration and hit Enter
- Arrow down to Set static IP address and network configuration and hit the Space bar
- Arrow down to the IP Address field and enter your server's IP address. Your server's management IP address for our server pod is set according to the following formula

192.168.20.(50 + #)

(where # is your instructor assigned server #)

E.g.: if you were assigned server 11, your server's IP is 192.168.20.61

- Arrow down to the Subnet Mask field and enter 255.255.255.0
- Arrow down to the Default Gateway field and enter 192.168.20.1
- Hit Enter to apply these properties

Verify your settings. Please ensure that your server uses static IP addressing following the formula and values above. Your server should look similar to the screen shot below:

| Configure Management Network           | IP Configuration                                            |
|----------------------------------------|-------------------------------------------------------------|
| Network Adapters<br>VLAN (optional)    | Manual<br>IP Address: 192.168.20.52                         |
| IP Configuration<br>IPv6 Configuration | Subnet Mask: 255.255.255.0<br>Default Gateway: 192.168.20.1 |
| DNS Configuration                      |                                                             |

Now, let's configure DNS...

- Arrow down to the DNS Configuration option and hit Enter
- In the Primary DNS Server field, enter 192.168.20.2
- Verify that the Alternate DNS Server field is blank
- Arrow down to the *Hostname* field. Please enter esxi#.esxlab.com (where # is your unique server number. E.g.: If you are assigned server 5, you FQDN would be esxi5.esxlab.com)
- Hit Enter to apply these properties

Lab 2 - Install and Configure ESXi

You are now placed back at the *Configure Management Network* menu, with *DNS Configuration* highlighted. Review the *DNS Configuration* details (right side of the screen). You should see something similar to:

| Configure Management Network                                                       | DNS Configuration                                |
|------------------------------------------------------------------------------------|--------------------------------------------------|
| Network Adapters<br>VLAN (optional)                                                | Manual<br>Primaru DNS Server:                    |
| IP Configuration<br>IPv6 Configuration<br>DNS Configuration<br>Custom DNS Suffixes | 192.168.20.2<br>Alternate DNS Server:<br>Not set |
|                                                                                    | Hostname<br>esxi2.esxlab.com                     |

Please fix any/all errors before continuing.

Next, let's set/verify DNS search suffixes. These suffixes are a list of domains to try whenever the ESXi host is attempting to resolve a hostname that lacks a domain (i.e.: trying to resolve esx5 rather than esx5.esxlab.com).

- Arrow down to Custom DNS Suffixes and hit Enter
- Enter esxlab.com in the Suffixes field.
- Hit Enter to accept this value and return to the *Configure Management Network* menu.

**Note:** If this were a production environment, you could enter a space delimited list of domains that you want DNS to search when attempting to resolve a host name.

It is now time to apply your IP addressing and DNS changes...

- Please hit ESC to leave the Configure Management Network menu
- You should see a *Confirm* pop up asking you to apply these changes. Hit **Y** to apply changes

## System Customization > Test Management Network

Before we continue, let's test our management network settings to ensure they are correct:

• Arrow down to Test Management Network and hit Enter

The *Testing Management Network* pop up appears and launches ping tests of both the default gateway and the configured DNS server. It also performs a DNS look up of the Fully Qualified Domain Name (FQDN) of your ESXi host.

Hit Enter to run the tests. Results appear as follows

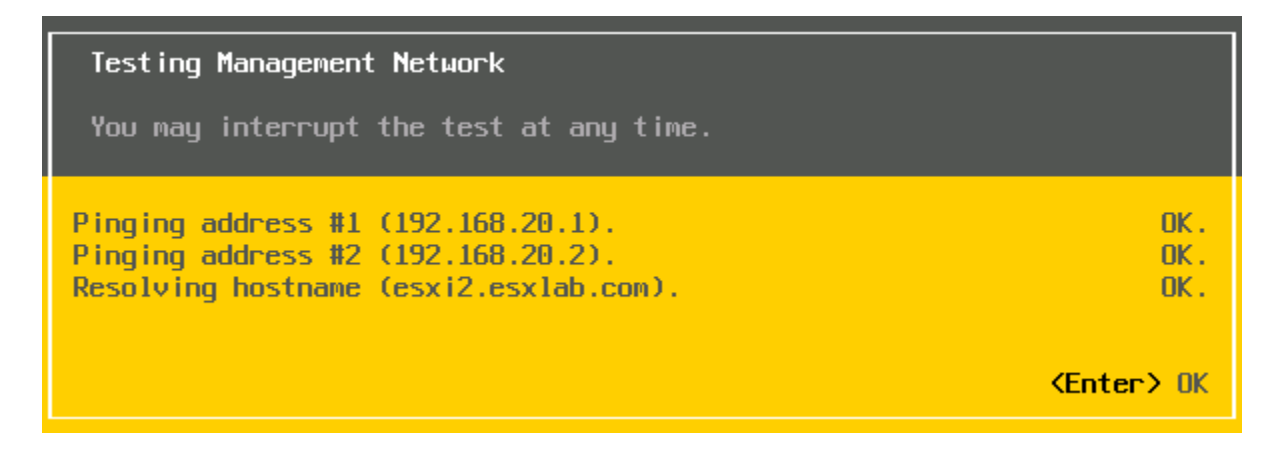

Please fix any issues reported by this test before continuing.

• Hit **Enter** to dismiss this window.

## Enable Local, Remote Troubleshooting

Troubleshooting Mode is command line access to your ESXi host. There are two versions:

- ESXi Shell direct command line access from your machine's console
- SSH Secure Shell (ssh) network command line access to your host

Normally, you would leave these disabled unless you actually needed them. We will turn on both troubleshooting options to facilitate support...

Please arrow down to *Troubleshooting Options* and hit Enter

- If necessary, hit Enter on the Enable ESXi Shell menu option to permit local command line access
- Arrow down
- If necessary, hit Enter on the Enable SSH menu option to permit secure shell access
- Hit ESC to leave the *Troubleshooting Options* sub-menu

Please hit ESC to log out of the Direct Console User Interface (DCUI).

Close the Internet Explorer Remote Console window

Log out of ILO and close the ILO IE window.

# Part 3 - Install/Use the vSphere Client

The vSphere Client is a VMware supplied GUI tool used to manage both stand alone ESXi hosts and vCenter. The vSphere Client is included in the vCenter 5.0 install bundle. You can also download the vSphere client directly from VMware's download site (www.vmware.com/download).

We have pre-copied the vCenter 5.0 install bundle to your remote access desktop. To install the vSphere Client, please complete these steps:

| Step                                                                   | Directions                                                                                                    |
|------------------------------------------------------------------------|----------------------------------------------------------------------------------------------------|
| vSphere 5.0                                                            | <ul> <li>Please minimize all programs on your remote session desktop.</li> <li>Locate the vSphere 5.0 folder and double click it.</li> <li>Double click autorun.exe</li> <li>When the vCenter Installer application starts, click the vSphere Client link &gt; Install</li> </ul> |
| Choose Setup<br>Language                                               | <ul> <li>Leave at English (United States)</li> <li>Click OK</li> </ul>                                                                                                    |
| Welcome to the<br>Installation<br>Wizard for the<br>vSphere Client 5.0 | <ul> <li>Click Next &gt;</li> </ul>                                                                                                    |
| End User Patents                                                       | Click Next >                                                                                                    |
| License<br>Agreement                                                   | <ul> <li>Click I agree to the terms of the license agreement</li> <li>Click Next &gt;</li> </ul>                                                                                                    |
| Customer<br>Information                                                | <ul> <li>User Name: admin</li> <li>Organization: esxlab.com</li> <li>Click Next &gt;</li> </ul>                                                                                                    |
| Destination Folder                                                     | Click Next >                                                                                                    |
| Ready to install<br>the program                                        | • Click Install                                                                                                    |
| Installation<br>Completed                                              | Click Finish                                                                                                    |
| <b>V</b> Mware                                                         | <ul><li>The vSphere Client icon should appear on your desktop</li><li>Close the VMware vCenter Installer window</li></ul>                                                                                                    |
| vSphere Cliept                                                         |                                                                                                    |

• Close the Windows Explorer window

# Part 4 - Connect to and Configure Your ESXi 5.0 Server

We will now use the vSphere Client to connect to our ESXi host.

- Double click the VMware vSphere Client on your desktop
- Enter the following credentials when prompted:

IP Address / Name esxi#.esxlab.com

(where # is your server number)

User name root

Password esxlab.com

- Click Login
- You will see a Security Warning window... Click Install this certificate and do not display any security warnings...
- Click Ignore to log into your ESXi host
- When the VMware Evaluation Notice window pops up, click OK

#### **Review Your Server**

Let's explore your ESXi host...

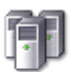

- Double click the **Inventory** icon in the *Inventory* pane
- Click the Summary tab for hardware specific information about your server
- Click the **Configuration** tab for detailed hardware information.

Inventory

There are two main views to the *Configuration* tab... Hardware and Software.

Please use the vSphere Client (using the indicated Tab or Function) to locate the following information:

| Property                   | Location Tab / Function                      | Values |
|----------------------------|----------------------------------------------|--------|
| CPU Make, Model            | Configuration > Hardware box ><br>Processors |        |
| Processor Cores per Socket | Configuration > Hardware box ><br>Processors |        |
| Processor Speed (Ghz)      | Configuration > Hardware box ><br>Processors |        |
| Server Manufacturer        | Summary Tab                                  |        |
| Server Model               | Summary Tab                                  |        |
| Total RAM                  | Configuration > Hardware box ><br>Memory     |        |
| System (RAM)               | Configuration > Hardware box ><br>Memory     |        |

Lab 2 - Install and Configure ESXi

| Virtual Machines (RAM)                       | Configuration > Hardware box ><br>Memory                    |  |
|----------------------------------------------|-------------------------------------------------------------|--|
| Number of Physical NICs                      | Configuration > Hardware box ><br>Network Adapters          |  |
| Local Storage Make/Model<br>(see Note below) | Configuration > Hardware box ><br>Storage Adapters > vmhba1 |  |
| Storage Volume Name(s)                       | Configuration > Hardware box ><br>Storage                   |  |

**Note:** If you are running on ESXLab.com servers, your storage adapter should be either an HP Smart Array E200i or a Smart Array P400i. If you are running on other hardware your instructor will help you identify the local storage adapter.

Let's look at your default network configuration in more detail. Follow these steps:

- Click the **Configuration** tab
- In the *Hardware* box, click **Networking**
- You will see one virtual switch (vSwitch0). Click the **Properties...** link beside vSwitch0
- To see the properties of the NIC bound to this vSwitch, click the Network Adapters tab

The *PCI Hardware Address* of this NIC is found in the *Adapter Details* box to the right of the Location label: Enter the PCI Hardware Address here - **PCI** \_\_\_\_\_\_.

Click **Close** to close the *vSwitch0* Properties window.

## Host Licensing

ESXi comes with a 60-day unlimited use evaluation license built in. This eliminates the need to obtain a trial license from VMware. Let's review the capabilities of your ESXi box while it is running under evaluation mode.

- Click the **Configuration** tab
- In the Software box, click Licensed Features in the Software box

| How many days remain in your evaluation?<br>(hint: just above the <i>Configuration</i> tab) |  |
|---------------------------------------------------------------------------------------------|--|
| What is the maximum number of virtual CPUs available to a VM (Up toway virtual SMP)?        |  |
| Is vMotion available?                                                                       |  |
| Is vSphere DRS available?                                                                   |  |

Lab 2 - Install and Configure ESXi

| Is Storage VMotion available?                                         |  |
|-----------------------------------------------------------------------|--|
| Are <b>vSphere HA</b> (High Availability) Cluster services available? |  |
| Is vSphere Distributed Switch available?                              |  |

**Note:** You would simply click the **Edit...** link (upper right hand corner) to assign a permanent license code to your ESXi host.

## Rename Your Datastore

By fault, the local VMFS storage volume created when you install ESXi is called **datastore1**. Since we will (eventually) be adding multiple ESXi hosts to vCenter, it's nice to create unique names for our storage volumes. Let's do that now:

- Click Configuration tab > Storage
- Find your *datastore1* volume. Right click it and select **Rename**
- Change the name to esxi#-datastore1 (where # is your server number)

## Add a Local User

If your ESXi host will not be managed by vCenter, it is a good idea to add local users. This is done from the *Local Users & Groups* tab. Let's add a local user now.

- Click the Local Users & Groups tab now
- The default is a Users view. Click the Groups button to review the default groups
- Click the Users button to go back to the Users view

There is hidden functionality throughout the vSphere Client. In this case, a root (background) menu is available.

- **Right-Click** the background and select Add...
- Use these values to complete the Add New User pop up

Login \_\_\_\_\_ UID Leave blank User Name Leave blank Enter Password **esxlab.com** Confirm **esxlab.com** Grant shell access to this user Leave unchecked Group Leave default

• Click OK to continue. Look for your newly added user on the user list.

Lab 2 - Install and Configure ESXi

(your first name in lower case)

Before we can use the new, local user, we must grant them access to our ESXi host. Rightclick your ESXi host (esxi#.esxlab.com) in the inventory pane (upper left, below the menus). Click Add Permission...

The Assign Permissions pop up appears. Please complete this wizard as follows:

- In the Users & Groups box, click the Add... button
- Scroll through the Users & Groups list. Find and click the student# user
- Click the Add button
- Click OK and the Select Users & Groups pop up will dismiss

Now, let's assign the user *student* a role. Continuing in the Assigned Permissions pop up:

- In the Assigned Role box, click the drop down field
- Select Read-only
- Leave all other settings at their default value
- Click **OK** to dismiss the Assigned Permissions pop up window

Click the **Permissions** tab. You should see *your* user name appear (along with users *root*, *vpxuser* and *dcui*) as an authorized user. You should also see you hold the *Read-only* role on our ESXi host.

We have just created a new, local user and assigned them *Read Only* permissions. Let's test the new local user account. Please complete these steps:

- Close your vSphere Client session
- Double click on the vSphere Client icon on your remote desktop
- Log in with ID <your Name> and Password esxlab.com

Navigate through the vSphere client. Note that many of the links and menu options that were active for the root account are inactive (greyed out or black) for the **<your Name>** user.

Your log in user name is displayed at the bottom right of the vSphere client. Please verify that you are operating as <*your Name* > and not *root*. You should see the following:

| Start Time                         | Completed Time      |    |
|------------------------------------|---------------------|----|
| 1/1/2012 9:37:02 PM                | 1/1/2012 9:37:02 PM |    |
| 1/1/2012 9:36:47 PM                | 1/1/2012 9:36:47 PM |    |
| 1/1/2012 9:36:36 PM                | 1/1/2012 9:36:36 PM | τI |
| Evaluation Mode: 60 days remaining |                     |    |

Please close the vSphere Client and log in again as user **root** with password **esxlab.com** 

## Connect to Active Directory

ESXi can connect to Microsoft's Active Directory. This means that you can configure ESXi to authenticate AD managed accounts (rather than creating new local user accounts as we just did). Before your AD users can log in, we must join a domain, and grant domain users access to our ESXi system.

ESXLab.com remote access server pods run an AD service with one predefined domain: *esxlab.com*. We have created users with user names **user1** through **user12**.

To have your ESXi host join a domain, complete the following steps:

- Ensure that you are are logged in as the **root** user. If not, close the vSphere client and log in again as **root** with password **esxlab.com**
- Click the **Configuration** tab
- Click Authentication Services in the Software box
- Note that the Directory Services Type field is set for Local Authentication only
- Click the **Properties...** link (upper right hand corner).

Complete the Directory Services Configuration pop up as follows:

- Click the drop down field and click Active Directory
- The Domain: field activates. Enter esxlab.com
- Click the Join Domain button
- Complete the Join Domain ESXLAB.COM pop up with the following values:

| User name: | user#@esxlab.com | (where # is your server number)              |
|------------|------------------|----------------------------------------------|
| Password:  |                  | (Password found on your Kit Access document) |

• Click the Join Domain button

If all goes well, the *Directory Services Configuration* box should grey out all fields. This means that you have successfully joined the ESXLAB.COM domain. If you get an error message, please try again.

• Click **OK** to dismiss the pop up window

Now, let's grant *Read-only* permission for our AD based user (student#) to access our ESXi host. **Right click your ESXi host (esxi#.esxlab.com)** in the inventory pane (upper left, below the menus). Click **Add Permission...** 

The Assign Permission pop up appears. Please complete this wizard as follows:

• Click the Add button

- In the Select Users & Groups box, click the Domain: drop down and click the ESXLAB domain
- Click the Name column header to sort users by their name
- Scroll through the Users & Groups list. Find and click the student# user
- Click the Add button. You should see the Users: field populate with ESXLAB\student#
- Click OK and the Select Users & Groups pop up will dismiss

Now, let's assign the user *ESXLab\student#* user a role. Continuing in the *Assigned Permissions* pop up:

- In the Assigned Role box, click the drop down field
- Select Read-only
- Leave all other settings at their default value
- Click **OK** to dismiss the Assigned Permissions pop up window

Click the **Permissions** tab. You should see the **ESXLAB**\**student#** user appear (along with users <*your Name*>, *root*, *dcui* and others) as an authorized user. You should also see that user ESXLAB\**student#** holds the *Read-only* role on our ESXi host.

We have just created a new, AD based user permission with *Read Only* rights. Let's test the access. Please complete these steps:

- Close your vSphere Client session
- Double click on the vSphere Client icon on your remote desktop
- Log in with ID ESXLAB\student# with the same password as your ESXLAB\user# account

Navigate through the vSphere client. Note that many of the links and menu options that were active for the *root* account are inactive (greyed out or black) for the *ESXLAB\user#* user.

Your log in user name is displayed at the bottom right of the vSphere client. Please verify that you are operating as *ESXLAB\user#* and not *root*. You should see the following:

| Name, Target or Status contains: - Clear ×         |                    |                    |  |
|----------------------------------------------------|--------------------|--------------------|--|
| iested Start Ti 💎                                  | Start Time         | Completed Time     |  |
| 5/2011 5:00:29                                     | 10/15/2011 5:00:29 | 10/15/2011 5:00:29 |  |
| 5/2011 4:56:58                                     | 10/15/2011 4:56:58 | 10/15/2011 4:56:59 |  |
| 5/2011 4:52:52                                     | 10/15/2011 4:52:52 | 10/15/2011 4:52:52 |  |
| Evaluation Mode: 60 days remaining ESXLAB\student2 |                    |                    |  |

Please close the vSphere Client and log in again as root with password esxlab.com.

## Configure ESXi's Clock Services

ESXi can synchronize all VM clocks to the server's hardware clock - so it is critical that the hardware clock is correct. To ensure accurate time, ESXi uses the Network Time Protocol service to synchronize the local hardware clock to an Internet based, ultra accurate time source. An up to date list of available NTP time servers can be found at

#### http://support.ntp.org/bin/view/Servers/NTPPoolServers

NTP is not automatically configured when ESXi is installed. Let's set up NTP now (note, you can skip this step if your servers are not connected to the Internet or if advised by your instructor):

- Click the **Configuration** tab
- Click **Time Configuration** in the Software box
- Note that the NTP Servers field is empty (contains '--')

Let's configure NTP. Click the **Properties...** link (upper right hand corner). The *Time Configuration* pop up window appears. Complete this pop up as follows:

- In the *NTP Configuration* box, click the **Options** button
- The NTP Daemon (ntpd) Options window appears. Click NTP Settings (left side)
- Click the Add... button to add an NTP server
- In the Add NTP Server pop up window, enter 0.us.pool.ntp.org (zero.us.pool.ntp.org)
- Click **OK** to dismiss the *Add NTP Server* pop up. Your NTP server should automatically populate the NTP Servers box
- Check the **Restart NTP service to apply changes** box
- Click **OK** to dismiss the NTP Daemon (ntpd) Options pop up
- Click **OK** to dismiss the *Time Configuration* window

Your changes should be applied immediately. Please verify that:

- NTP is running (*NTP Client* field)
- The correct NTP time server is configured (NTP Servers field)

If *NTP Client* field does not display as *Running*, click **Properties...** and fix the problem. Ask your instructor for help if you encounter difficulties.

Note the information at the bottom of your screen... The vSphere client translates ESXi time into the correct time for the local machine (our servers are located at a facility in the Eastern Standard Time so the time displayed may not be correct for your local time zone).

## **Balanced Power Use**

Note: <u>This lab section may not work with all ESXLab server pods</u>. Please skip this step if the **Properties...** link (below) is not active.

ESXi can be configured to balance power consumption vs. performance. By default, all power management capabilities of your server are turned off. It is a simple matter to enable power management and thereby saving power while not compromising server performance... Let's do that now:

- Click the **Configuration** tab
- Click **Power Management** in the *Hardware* box
- Click the **Properties...** link. The *Edit Power Policy Settings* pop up should appear.
- Click **Balanced**. This will allow ESXi to use all available hardware power management features (e.g.: slow down unneeded CPU cores when CPU load is light) to reduce power consumption without impacting CPU performance
- Click OK
- The screen may not update immediately, click the **Refresh...** link (upper right)

Modern PC servers let you actually review server power consumption over time. On ESXLab.com's HP servers, this feature is built into ILO. You can review your server's power consumption by following these steps:

- Open Internet Explorer on your remote desktop
- Point IE at your server's management card: **esx#ilo.esxlab.com** (where **#** is your server number)
- Accept any browser security warnings (if any) and proceed to the web site
- Log in with ID: admin, password: letmein!
- Click the Power Management tab

The BIOS of your server must be configured to allow ESXi to take advantage of hardware power management. Let's review how our server is configured:

- On the left side, click the **Settings** link
- Note the value of the Power Regulator for ProLiant field. It should be set to OS Control mode. Other settings are Static Low Power mode (sacrifice performance for power savings) or Static High Power mode (sacrifice power savings for performance). Your server must be in OS Control mode for your ESXi power adjustment to make a difference
Now let's look at power consumption. Click the **Power Meter** link (left side). Please scroll down and complete this table:

| 24hr Average Power | watts |
|--------------------|-------|
| 24hr Maximum Power | watts |
| 24hr Minimum Power | Watts |

- Please click the Log out link (upper right hand corner) to log out of ILO
- Please close Internet Explorer

**Note:** You may wish to log back in to ILO in a few hours to see if your changes have reduced the power draw of your server.

## Working With ESXi Log Files

In this lab step, we will review your ESXi host system logs.

- Back at the vSphere Client menu bar, click View > Home
- Double click the **System Logs** icon
- Note that the currently selected log file is /var/log/hostd.log (the standard log file)
- Click the Show All button to display all log file entries
- Click the Export System Logs icon (floppy icon). This launches the Export System
  Logs wizard
- On the Select System Logs step, click Next >
- On Download Location step, browse to your desktop and click Next >
- On Ready to Complete, click Finish

The **Downloading System Log Bundles** pop up appears. Please wait for this task to finish. It will take 1-2 minutes to complete. Click Close when done.

- Minimize all tasks
- On your desktop, there should be a new folder called VMware-vCenter-Supportyyyy-mm-dd@hh-mm-ss
- Double click this folder to open it
- Double click the **smaller** of the two .ZIP files
- If you like, review the contents of the various log files. Right click a file and select **View with Notepad**
- When you are finished close all log file windows
- Remove the VMware-vCenter-Support... folder from your desktop
- Restore your vSphere Client window

## Server Health

ESXi actively monitors the health status of your server. Monitored items include hardware and ESXi itself. Hardware includes:

- Processors
- Temperature sensors
- Fans
- Software (ESXi 5.0 itself)
- Power Supplies

Monitored software includes all ESXi hardware and component drivers.

Server health monitoring can inform you when a component has degraded or failed completely. It does this by putting yellow warning or red error triangles on the icon representing the component. By default, these warnings propagate up the device hierarchy so a component alert will be visible as a server alert.

Server health monitoring also provides feedback on processor temperatures, component temperatures, fan speed, power supply redundancy, etc. It is useful to browse the component hierarchy to review these values.

### Click the **Configuration** tab > **Health Status**

Look through the hierarchy (expanding branches and possibly widening columns) to find the values for the following properties:

| Proc 1 Level-1 Cache (bytes)              |  |
|-------------------------------------------|--|
| Processor 2 Temperature 2 (Degrees C)     |  |
| External Environment 1 Temp 1 (Degrees C) |  |
| Memory Module 1 Fan Block 3 (Percent)     |  |
| Power Supply 2                            |  |

ESXi relies on CIM (Common Information Model) to acquire server hardware information. CIM is defined by DMTF (Distributed Management Task Force). DMTF defines many object profiles. The SMASH (Systems Management Architecture for Server Hardware) profile set is used by VMware to define how to harvest data from hardware sensors.

**Note:** Tier-1 server manufacturers work closely with VMware to ensure their hardware is correctly recognized and that many hardware properties can be monitored and reported.

# Part 6 – Troubleshooting (Optional)

ESXi contains only a minimal command line interface. By default, all access to the local command line is disabled. You can enable command line access from either the server console only or from the network. This can be helpful when diagnosing problems, reviewing log files or performing tasks not available through the vSphere Client.

Enabling command line access to your ESXi host will allow your instructor (and ESXLab) to access your system to help fix problems.

If you haven't already done so, let's enable command line access now:

- Please launch Internet Explorer on your remote access desktop
- In the IE address bar, enter esx#ilo.esxlab.com (where # is your server number)
- IE will warn you that there is a potential problem with the web site's security certificate. Please click **Continue to this website (not recommended)**. This occurs because HP ILO uses self signed digital certificates
- For Login name, please enter: admin
- For Password, please enter: letmein! and click Log In to continue
- On the System Status tab, please click the Launch button. This launches a console window to your physical server's remote console
- Accept any warnings by clicking Yes or OK
- Click your remote console window.
- Hit F2 to log on (Note you may have to hit F2 a second time)
- Log on with Login name root and Password esxlab.com
- Arrow down to *Troubleshooting Options* and hit Enter
- Arrow to *Enable Local Tech Support* (this allows root logins on the ESXi console). If necessary, hit **Enter** to activate this feature
- Arrow to *Enable Remote Tech Support* (this allows direct root logins over the network). If necessary, hit **Enter** to activate this feature

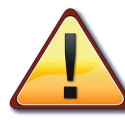

Note: Enabling Local Tech Support permits command line access only from the server's physical console. Enabling Remote Tech Support permits command line administrator access from any PC on your network (using an SSH client such as the freely available putty).

### Leaving Remote Tech Support enabled is a major security concern!

Normally, you should only enable Remote Tech Support under the following conditions:

- 1. You are comfortable working on a Linux server as root
- 2. You have installed a strong (unguessable) password for the root account
- 3. Your ESXi host is not available from an untrusted network (such as the Internet)
- 4. Your root password is closely held. That is, you don't give it out to junior

administrators who could do damage with it

5. You were asked to perform these functions by VMware or your local support partner

### Restarting Management Agents

ESXi uses Management Agents (software) to interact with the vSphere Client and with vCenter. These agents may occasionally get into an inconsistent state. If that happens, your host becomes unmanageable (using the vSphere client).

If this occurs, you could reboot your server - but that would make the owners and users of VMs on that host very unhappy. Fortunately, it is a simple matter to restart the Management Agents on your ESXi host.

Let's restart the Management Agents now:

- You should still be logged into your ESXi host console. If not, please launch Internet Explorer on your remote access desktop and repeat the steps at the beginning of Part 6 (previous page)
- Arrow down to *Troubleshooting Options* and hit Enter
- Arrow down to Restart Management Agents and hit Enter
- Hit F11 to confirm that you want to restart the Management Agents
- Watch as the agents are stopped and then restarted
- Hit Enter to close this pop up
- Hit ESC twice to log out of ESXi

**Note:** You should only take these steps when you cannot login in to or manage your ESXi host using the vSphere Client.

Note: Restarting Management Agents does not harm running VMs.

#### Congratulations. You have successfully completed Lab 2